# maestro **aab**

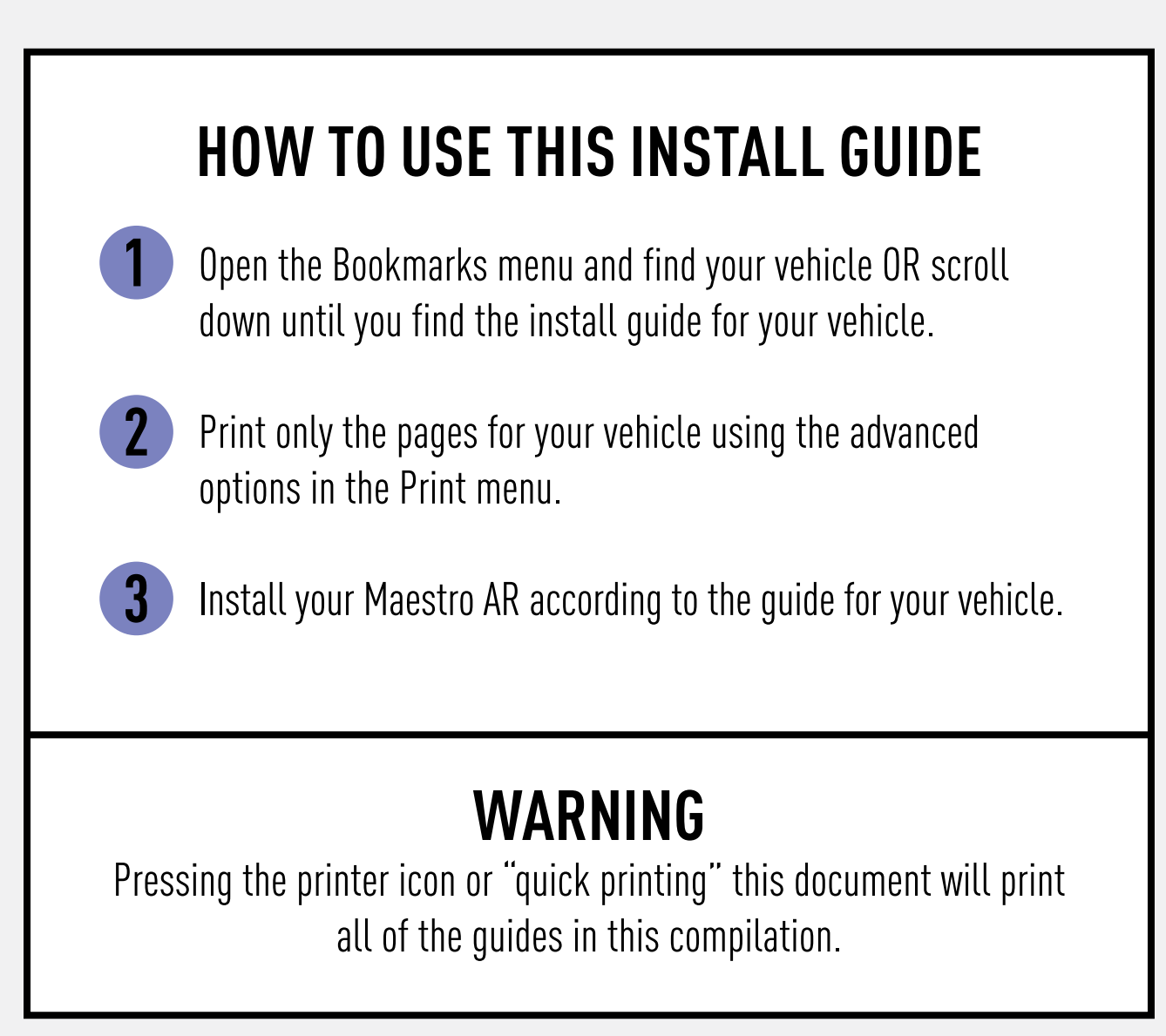

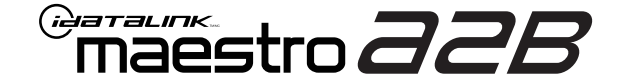

# **INSTALL GUIDE**

### 2021-2024 FORD BRONCO SPORT WITH B&0

ENABLE A SEAMLESS AFTERMARKET AMPLIFIER INSTALLATION, WITHOUT CHANGING YOUR RADIO.

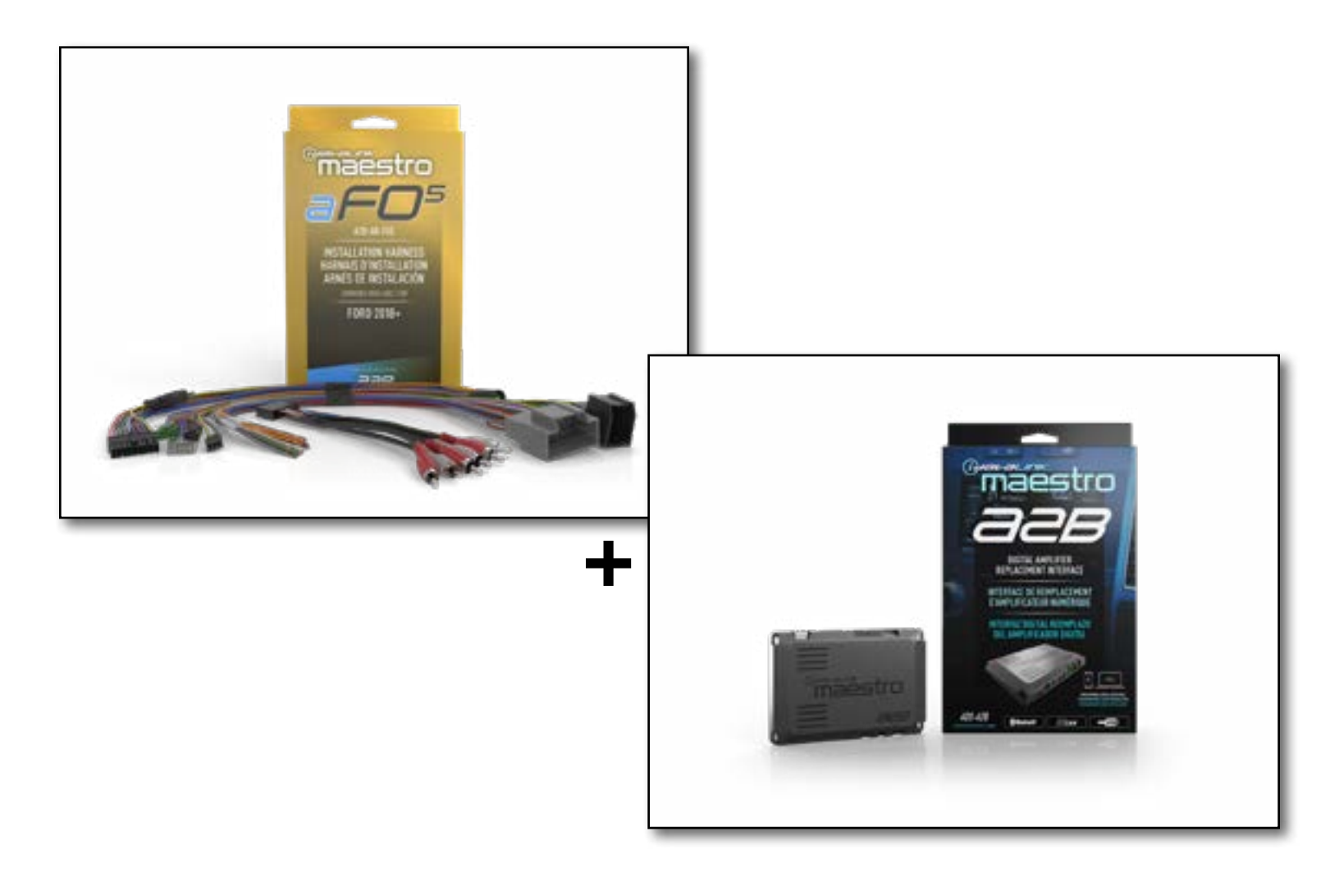

### **PRODUCTS REQUIRED**

iDatalink Maestro A2B Amplifier Replacement Interface iDatalink Maestro A2B-AR-F05 Installation Harness

PROGRAMMED FIRMWARE: F02-A2B-AR-AS

NOTICE: Automotive Data Solutions Inc. (ADS) recommends having this installation performed by a certified technician. Logos and trademarks used here in are the properties of their respective owners.

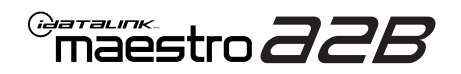

## **WELCOME**

Congratulations on the purchase of your iDatalink Maestro A2B amplifier replacement solution. You are now a few simple steps away from enjoying your new car amplifier.

Before starting your installation, please ensure that your iDatalink Maestro module is programmed with the correct firmware for your vehicle and that you carefully review the install guide.

### **ADDITIONAL INFORMATION AND ACCESSORIES**

TOSLINK cable (sold separately)

Amplifier installation kit: (power wire, ground, fuse, etc.) (sold separately)

Speaker wire (sold separately)

[Installation, product information, vehicle VIDEO HELP specific videos.

Last flash information, steering control configuration, vehicle information.

Software to program module.

VERIFY FLASH

WEBLINK

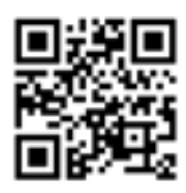

|   | ΰŤ. |    |
|---|-----|----|
| ÷ | 63  | ¥i |
|   | 2   | Ξ. |

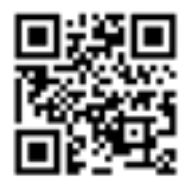

### **NEED HELP?**

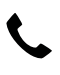

**L** 1 866 427-2999

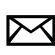

maestro.support@idatalink.com

## **INSTALLATION INSTRUCTIONS** P1/1

### STEP 1

Note:

If you are running your own speaker wires from the amplifier to the speakers, this step is not necessary.

• Connect amplifier outputs to wires labeled OUTPUT as desired. Refer to wiring diagram for outputs 1 through 9.

The diagram will explain what speaker each output is connected to in the vehicle. Spaces are provided in the diagram for notes (i.e. amp channel used, speaker connected, etc.) and are editable in the PDF.

• Locate the AUDIO CONTROL MODULE connector. If using factory wiring, cut each wire listed in yhe diagram. Insulate the radio/connector side, and route the speaker side of the cut to the appropriate aftermarket amplifier output channel.

### STEP 2

- Locate and unplug the factory DSP module harnesses.
- Connect all four aF05 harnesses to vehicle harnesses.

### **STEP 3**

- Connect either RCAs or TOSLINK (sold separately) to the aftermarket amplifier input.
- Run 12V B+ and Ground wires from amplifier to vehicle battery and chassis ground.

If using a low power (**less than 3 amp input**) DSP, connect its power and ground connections to the supplied **F** 2-pin black plug.

• Connect the amp turn on wire from the aF05 harness to the aftermarket amplifier remote turn on input.

### **STEP 4**

• Connect the plugs as shown on the diagram to the A2B module.

Configure your amplifier/DSP outputs, tune, and test the system.

### Terminology:

LF : Left Front LR : Left Rear RF : Right Front RR : Right Rear Kick panel : side panel near floor I/P : Instrument panel/dash Subwoofer 1 or 2 : Can be 2 discrete subwoofers or 1 dual voice coil subwoofer C-pillar : behind rear door of 4-door vehicle D-pillar : by taillight of a SUV

### Audio level adjust:

For Phone, voice prompt, or NAV audio, adjust volume knob while phone call, voice prompt, or NAV audio is playing. It will remember last set volume for the next prompt/audio interrupt.

### Chime volume adjust:

- 1. Set radio source to Audio OFF
- 2. Activate the chime
- Adjust chime level using the volume knob.
   Note: if radio is not in "Audio OFF" the volume knob will just adjust the music, not the chime. The volume knob will likely need to be turned further than you expect for chime to be adjusted.

maestro **aab** 

### WIRING DIAGRAM

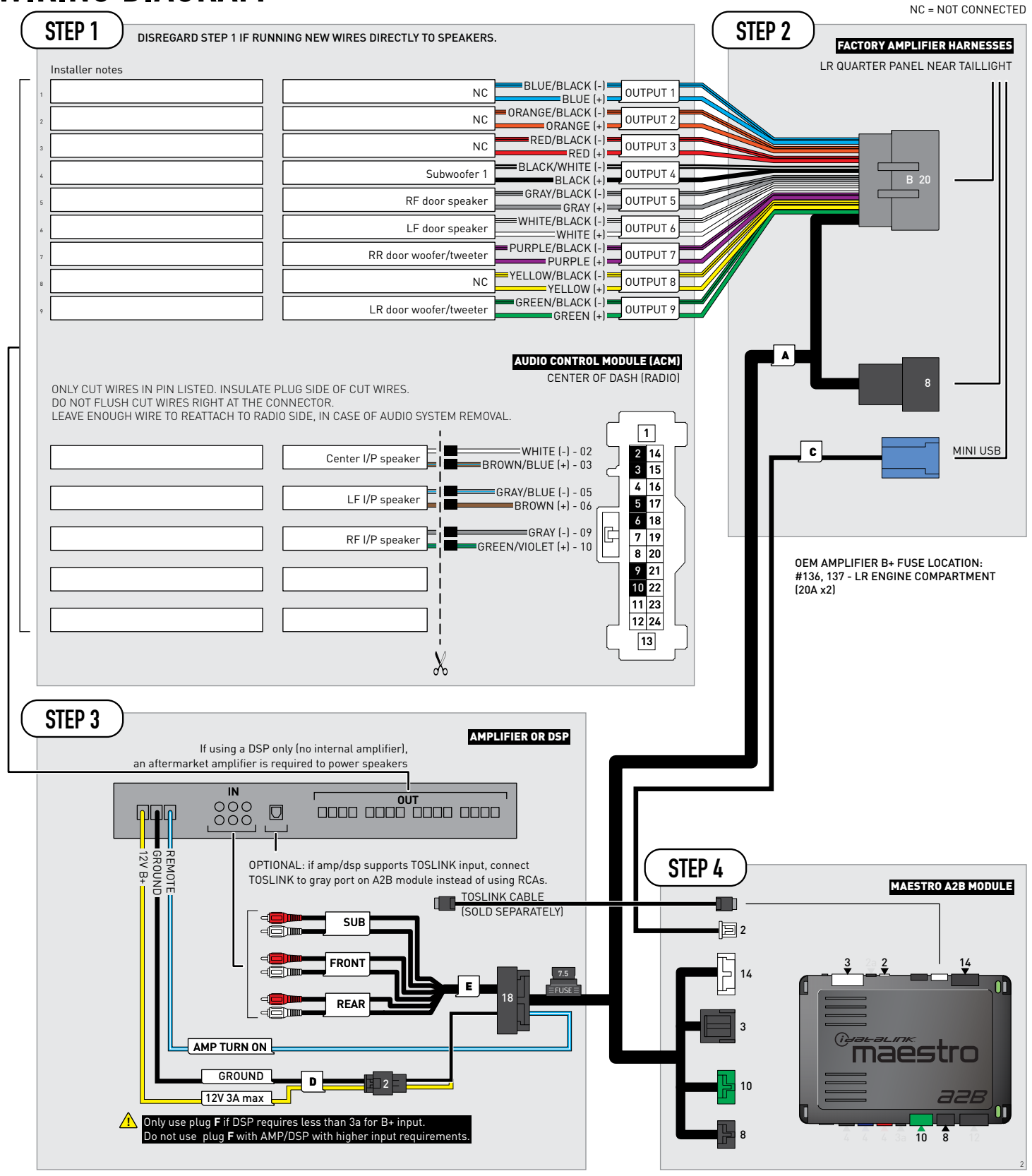

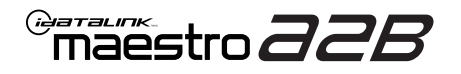

## **MODULE DIAGNOSTICS**

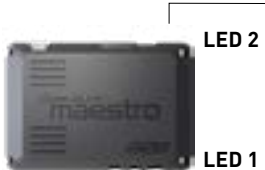

PROGRAMMING BUTTON

LED 1

| LED 1<br>Module/Firmware<br>status | LED 2 | LED STATUS          | DIAGNOSTIC                                                                                                    |
|------------------------------------|-------|---------------------|----------------------------------------------------------------------------------------------------|
| •                                  |       | 1 RED flash         | Module has no firmware.<br>Flash module using Weblink Desktop and log in. Do <u>NOT</u> use DEMO MODE.             |
|                                    | •     | 1 GREEN (5 seconds) | CAN wake up = normal.<br>(This will happen with door unlock, or if vehicle is unlocked with door opened,<br>etc.). |
| ۲                                  | ۲     | OFF                 | Normal operation (inactive).                                                                                       |

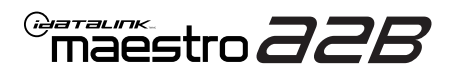

## **TROUBLESHOOTING TABLE**

| PROBLEM                                                                                                    | SOLUTION                                                                                                    |
|----------------------------------------------------------------------------------------------------|----------------------------------------------------------------------------------------------------|
| No LED response from A2B module.                                                                                                | Verify power/ground in factory harness.<br>Test pins 4 & 8 in the 8-pin connector, in the vehicle for 12V B+/constant power.<br>Check fuses noted on diagram if not reading 12V.                                                                                                    |
| Chimes play through cluster, not speakers in vehicle.                                                                           | Close/lock vehicle and let sit 15 minutes. Next, key cycle ON, chimes should play through the new amplifier/speakers as set up.                                                                                                    |
| Radio volume knob or tone controls (bass/mid/treble) not responsive.                                                            | Ensure the black 8-pin plug is fully connected.                                                                                                    |
| Radio not responsive, displays <b>AUDIO OFF</b> or volume knob doesn't function.                                                | Ensure the white A2B 2-pin connector is connected to the WHITE port, not the tan. Also, try unplugging/plugging back in the blue end to the vehicle.                                                                                                    |
| No audio and popping through speakers when volume is adjusted.<br>Volume does function on the radio display.                    | Verify the A2B was flashed for the correct year/make/model vehicle.                                                                                                    |
| No audio at all, but volume on radio display does function. No <b>AUDIO OFF</b> or other visible problems on the radio display. | Ensure the TOSLINK cable (if used) is plugged into the gray port on A2B module.<br>Check RCA connections and amplifier/DSP setup.<br>Test the wire in pin 3 of the 8-pin plug. This wire should read around 5V DC, if<br>connections are proper and module is programmed/installed properly. |
| DSP not turning on, using plug D for power.<br>Ov on yellow wire.                                                               | Ensure DSP requires 3A or less of input current. Check and replace 7.5A inline fuse near the 18-pin black connector if blown. If not blown, test vehicle OEM amplifier fuse(s).                                                                                                    |

#### MAESTRO A2B RESET PROCEDURE:

Turn the key to the OFF position, then disconnect all connectors from the module.

Press and hold the module's programming button and connect all the connectors back to the module. Wait, the module's LED will flash RED rapidly (this may take up to 10 seconds).

Release the programming button. Wait, the LED will turn solid GREEN for 2 seconds to show the reset was successful.

#### TECHNICAL ASSISTANCE

Phone: 1-866-427-2999 Email: maestro.support@idatalink.com

IMPORTANT: To ensure proper operation, the aftermarket radio needs to have the latest firmware from the manufacturer. Please visit the radio manufacturer's website and look for any updates pertaining to your radio.

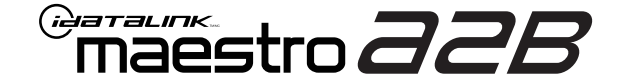

# **INSTALL GUIDE**

### 2021-2024 FORD BRONCO WITH B&0

ENABLE A SEAMLESS AFTERMARKET AMPLIFIER INSTALLATION, WITHOUT CHANGING YOUR RADIO.

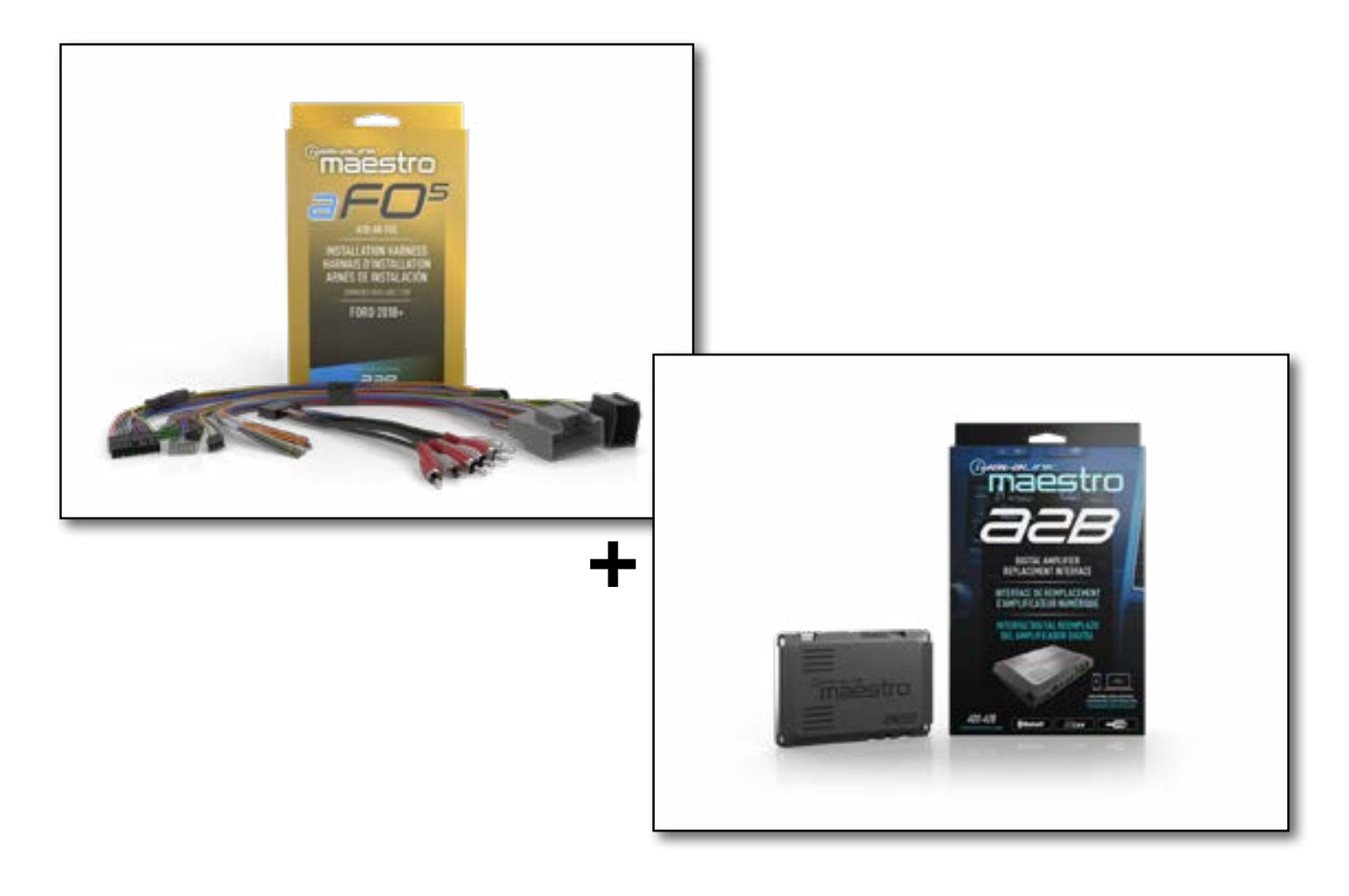

#### **PRODUCTS REQUIRED**

iDatalink Maestro A2B Amplifier Replacement Interface iDatalink Maestro A2B-AR-F05 Installation Harness

PROGRAMMED FIRMWARE: F02-A2B-AR-AS

NOTICE: Automotive Data Solutions Inc. (ADS) recommends having this installation performed by a certified technician. Logos and trademarks used here in are the properties of their respective owners.

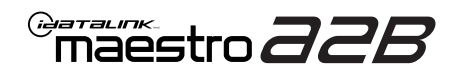

## **WELCOME**

Congratulations on the purchase of your iDatalink Maestro A2B amplifier replacement solution. You are now a few simple steps away from enjoying your new car amplifier.

Before starting your installation, please ensure that your iDatalink Maestro module is programmed with the correct firmware for your vehicle and that you carefully review the install guide.

### **ADDITIONAL INFORMATION AND ACCESSORIES**

TOSLINK cable (sold separately)

Amplifier installation kit: (power wire, ground, fuse, etc.) (sold separately)

Speaker wire (sold separately)

[Installation, product information, vehicle VIDEO HELP specific videos.

Last flash information, steering control configuration, vehicle information.

Software to program module.

VERIFY FLASH

WEBLINK

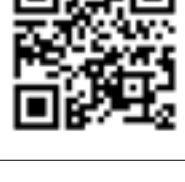

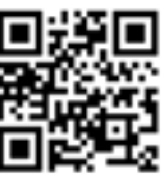

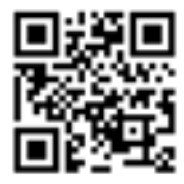

**NEED HELP?** 

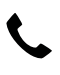

**L** 1 866 427-2999

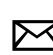

maestro.support@idatalink.com

## **INSTALLATION INSTRUCTIONS** P1/1

### **STEP 1**

Note:

If you are running your own speaker wires from the amplifier to the speakers, this step is not necessary.

• Connect amplifier outputs to wires labeled OUTPUT as desired. Refer to wiring diagram for outputs 1 through 9.

The diagram will explain what speaker each output is connected to in the vehicle. Spaces are provided in the diagram for notes (i.e. amp channel used, speaker connected, etc.) and are editable in the PDF.

• Locate the AUDIO CONTROL MODULE connector. If using factory wiring, cut each wire listed in yhe diagram. Insulate the radio/connector side, and route the speaker side of the cut to the appropriate aftermarket amplifier output channel.

### STEP 2

- Locate and unplug the factory DSP module harnesses.
- Connect all four aF05 harnesses to vehicle harnesses.

### **STEP 3**

- Connect either RCAs or TOSLINK (sold separately) to the aftermarket amplifier input.
- Run 12V B+ and Ground wires from amplifier to vehicle battery and chassis ground.

If using a low power (less than 3 amp input) DSP, connect its power and ground connections to the supplied F 2-pin black plug.

• Connect the amp turn on wire from the aF05 harness to the aftermarket amplifier remote turn on input.

### **STEP 4**

• Connect the plugs as shown on the diagram to the A2B module.

Configure your amplifier/DSP outputs, tune, and test the system.

### Terminology:

LF : Left Front LR : Left Rear RF : Right Front RR : Right Rear Kick panel : side panel near floor I/P : Instrument panel/dash Subwoofer 1 or 2 : Can be 2 discrete subwoofers or 1 dual voice coil subwoofer C-pillar : behind rear door of 4-door vehicle D-pillar : by taillight of a SUV

### Audio level adjust:

For Phone, voice prompt, or NAV audio, adjust volume knob while phone call, voice prompt, or NAV audio is playing. It will remember last set volume for the next prompt/audio interrupt.

### Chime volume adjust:

- 1. Set radio source to Audio OFF
- 2. Activate the chime
- Adjust chime level using the volume knob.
   Note: if radio is not in "Audio OFF" the volume knob will just adjust the music, not the chime. The volume knob will likely need to be turned further than you expect for chime to be adjusted.

maestro **aab** 

### WIRING DIAGRAM

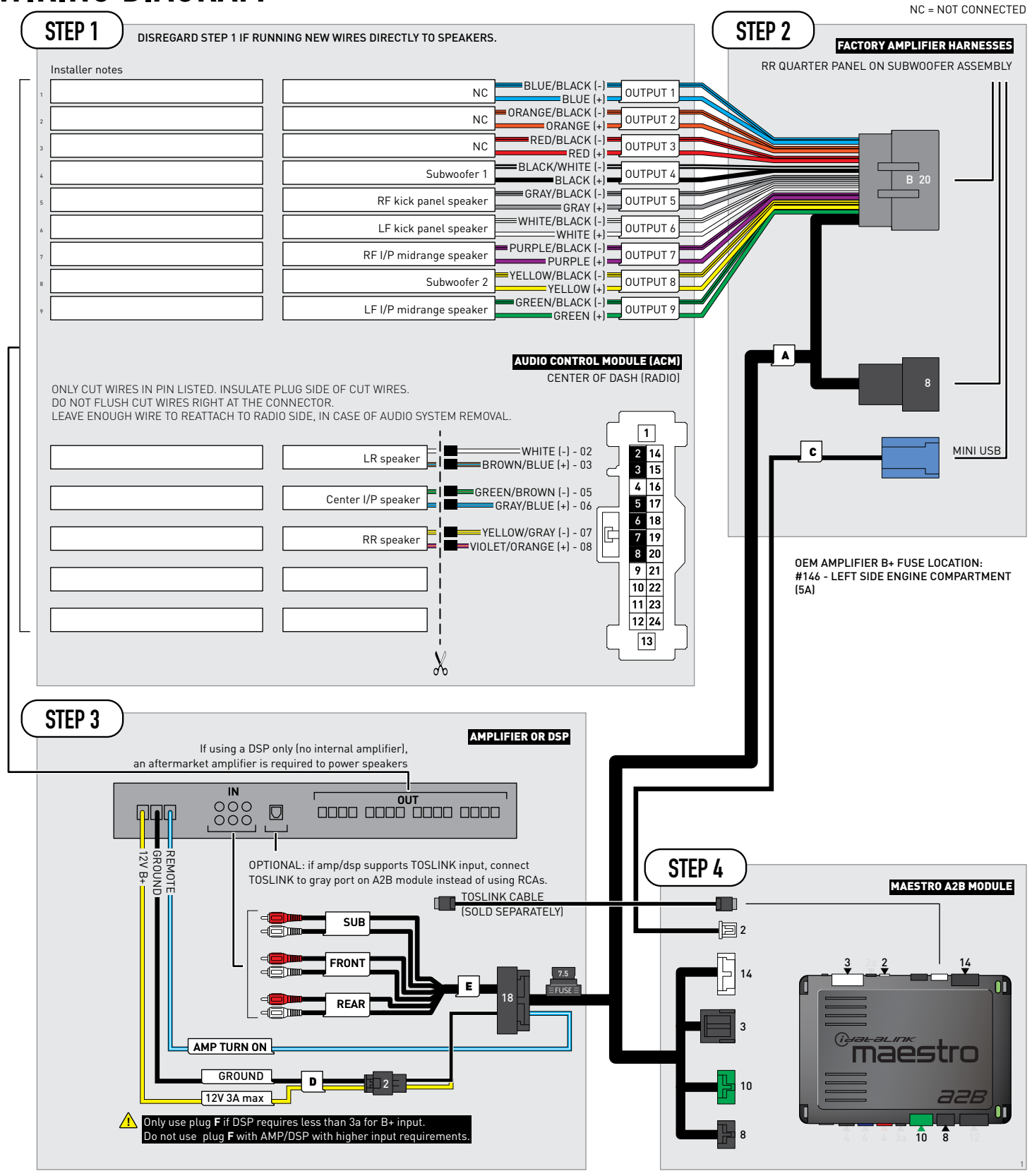

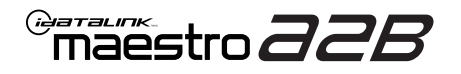

## **MODULE DIAGNOSTICS**

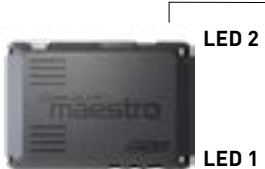

PROGRAMMING BUTTON

LED 1

| LED 1<br>Module/Firmware<br>status | LED 2 | LED STATUS          | DIAGNOSTIC                                                                                                    |
|------------------------------------|-------|---------------------|----------------------------------------------------------------------------------------------------|
| •                                  |       | 1 RED flash         | Module has no firmware.<br>Flash module using Weblink Desktop and log in. Do <u>NOT</u> use DEMO MODE.          |
|                                    | •     | 1 GREEN (5 seconds) | CAN wake up = normal.<br>(This will happen with door unlock, or if vehicle is unlocked with door opened, etc.). |
| ۲                                  | ۲     | OFF                 | Normal operation (inactive).                                                                                    |

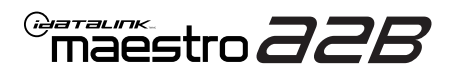

## **TROUBLESHOOTING TABLE**

| PROBLEM                                                                                                    | SOLUTION                                                                                                    |
|----------------------------------------------------------------------------------------------------|----------------------------------------------------------------------------------------------------|
| No LED response from A2B module.                                                                                                | Verify power/ground in factory harness.<br>Test pins 4 & 8 in the 8-pin connector, in the vehicle for 12V B+/constant power.<br>Check fuses noted on diagram if not reading 12V.                                                                                                    |
| Chimes play through cluster, not speakers in vehicle.                                                                           | Close/lock vehicle and let sit 15 minutes. Next, key cycle ON, chimes should play through the new amplifier/speakers as set up.                                                                                                    |
| Radio volume knob or tone controls (bass/mid/treble) not responsive.                                                            | Ensure the black 8-pin plug is fully connected.                                                                                                    |
| Radio not responsive, displays <b>AUDIO OFF</b> or volume knob doesn't function.                                                | Ensure the white A2B 2-pin connector is connected to the WHITE port, not the tan. Also, try unplugging/plugging back in the blue end to the vehicle.                                                                                                    |
| No audio and popping through speakers when volume is adjusted.<br>Volume does function on the radio display.                    | Verify the A2B was flashed for the correct year/make/model vehicle.                                                                                                    |
| No audio at all, but volume on radio display does function. No <b>AUDIO OFF</b> or other visible problems on the radio display. | Ensure the TOSLINK cable (if used) is plugged into the gray port on A2B module.<br>Check RCA connections and amplifier/DSP setup.<br>Test the wire in pin 3 of the 8-pin plug. This wire should read around 5V DC, if<br>connections are proper and module is programmed/installed properly. |
| DSP not turning on, using plug D for power.<br>Ov on yellow wire.                                                               | Ensure DSP requires 3A or less of input current. Check and replace 7.5A inline fuse near the 18-pin black connector if blown. If not blown, test vehicle OEM amplifier fuse(s).                                                                                                    |

#### MAESTRO A2B RESET PROCEDURE:

Turn the key to the OFF position, then disconnect all connectors from the module.

Press and hold the module's programming button and connect all the connectors back to the module. Wait, the module's LED will flash RED rapidly (this may take up to 10 seconds).

Release the programming button. Wait, the LED will turn solid GREEN for 2 seconds to show the reset was successful.

#### TECHNICAL ASSISTANCE

Phone: 1-866-427-2999 Email: maestro.support@idatalink.com

IMPORTANT: To ensure proper operation, the aftermarket radio needs to have the latest firmware from the manufacturer. Please visit the radio manufacturer's website and look for any updates pertaining to your radio.

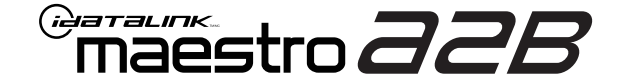

# **INSTALL GUIDE**

### 2018-2021 FORD ECOSPORT WITH HARMAN KARDON

ENABLE A SEAMLESS AFTERMARKET AMPLIFIER INSTALLATION, WITHOUT CHANGING YOUR RADIO.

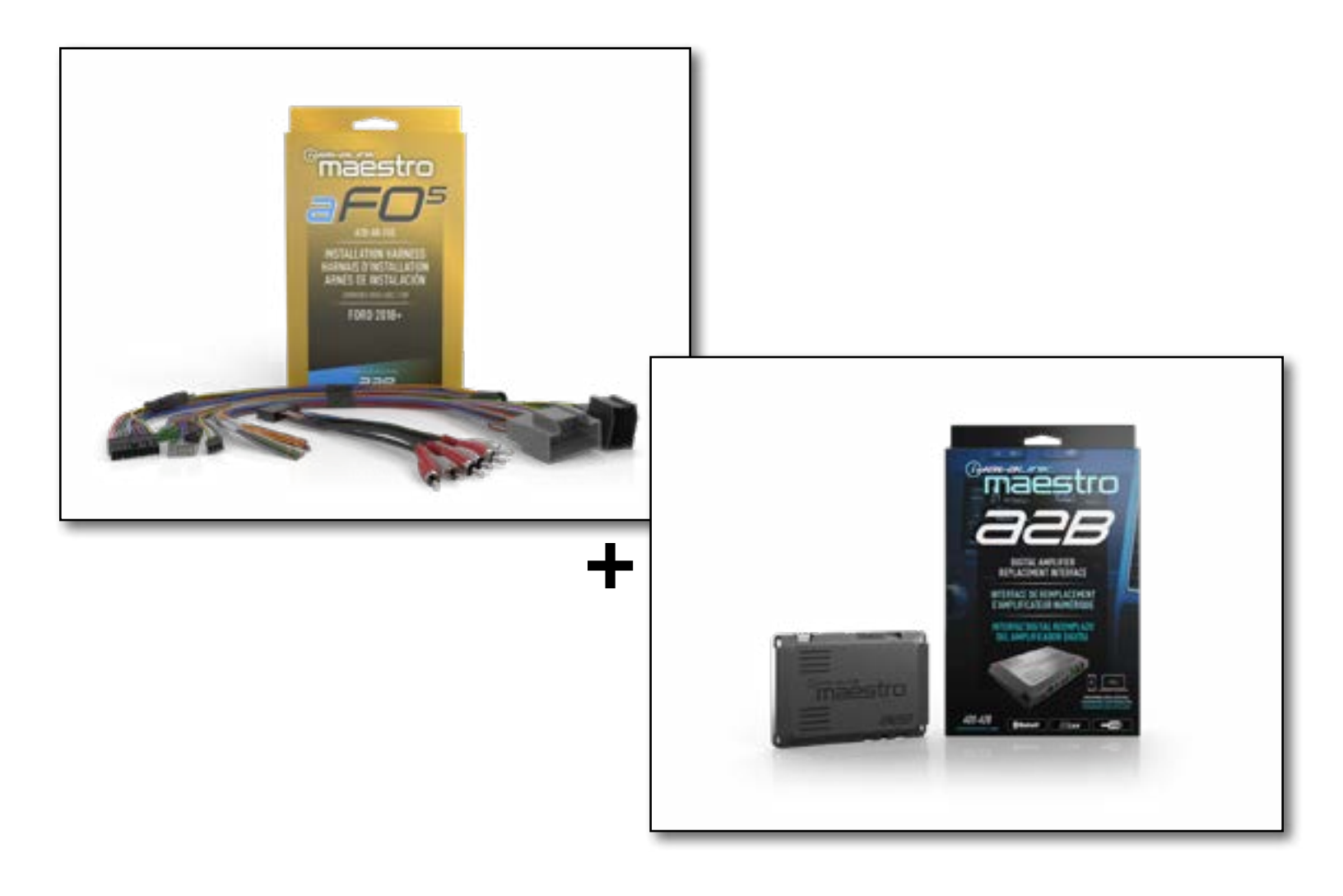

#### **PRODUCTS REQUIRED**

iDatalink Maestro A2B Amplifier Replacement Interface iDatalink Maestro A2B-AR-F05 Installation Harness

PROGRAMMED FIRMWARE: F02-A2B-AR-AS

NOTICE: Automotive Data Solutions Inc. (ADS) recommends having this installation performed by a certified technician. Logos and trademarks used here in are the properties of their respective owners.

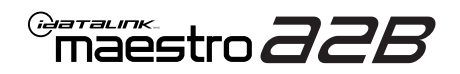

## **WELCOME**

Congratulations on the purchase of your iDatalink Maestro A2B amplifier replacement solution. You are now a few simple steps away from enjoying your new car amplifier.

Before starting your installation, please ensure that your iDatalink Maestro module is programmed with the correct firmware for your vehicle and that you carefully review the install guide.

### **ADDITIONAL INFORMATION AND ACCESSORIES**

TOSLINK cable (sold separately)

Amplifier installation kit: (power wire, ground, fuse, etc.) (sold separately)

Speaker wire (sold separately)

[Installation, product information, vehicle VIDEO HELP specific videos.

Last flash information, steering control configuration, vehicle information.

VERIFY FLASH

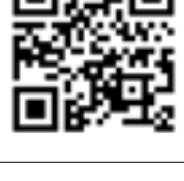

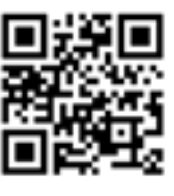

Software to program module.

WEBLINK

**NEED HELP?** 

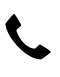

**L** 1 866 427-2999

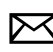

maestro.support@idatalink.com

## **INSTALLATION INSTRUCTIONS** P1/1

### **STEP 1**

### Note:

If you are running your own speaker wires from the amplifier to the speakers, this step is not necessary.

• Connect amplifier outputs to wires labeled OUTPUT as desired. Refer to wiring diagram for outputs 1 through 9.

The diagram will explain what speaker each output is connected to in the vehicle. Spaces are provided in the diagram for notes (i.e. amp channel used, speaker connected, etc.) and are editable in the PDF.

• Locate the AUDIO CONTROL MODULE connector. If using factory wiring, cut each wire listed in yhe diagram. Insulate the radio/connector side, and route the speaker side of the cut to the appropriate aftermarket amplifier output channel.

### STEP 2

- Locate and unplug the factory DSP module harnesses.
- Connect all four aF05 harnesses to vehicle harnesses.

### **STEP 3**

- Connect either RCAs or TOSLINK (sold separately) to the aftermarket amplifier input.
- Run 12V B+ and Ground wires from amplifier to vehicle battery and chassis ground.

If using a low power (**less than 3 amp input**) DSP, connect its power and ground connections to the supplied **F** 2-pin black plug.

• Connect the amp turn on wire from the aF05 harness to the aftermarket amplifier remote turn on input.

### **STEP 4**

• Connect the plugs as shown on the diagram to the A2B module.

Configure your amplifier/DSP outputs, tune, and test the system.

### Terminology:

LF : Left Front LR : Left Rear RF : Right Front RR : Right Rear Kick panel : side panel near floor I/P : Instrument panel/dash Subwoofer 1 or 2 : Can be 2 discrete subwoofers or 1 dual voice coil subwoofer C-pillar : behind rear door of 4-door vehicle D-pillar : by taillight of a SUV

### Audio level adjust:

For Phone, voice prompt, or NAV audio, adjust volume knob while phone call, voice prompt, or NAV audio is playing. It will remember last set volume for the next prompt/audio interrupt.

### Chime volume adjust:

- 1. Set radio source to Audio OFF
- 2. Activate the chime
- Adjust chime level using the volume knob.
   Note: if radio is not in "Audio OFF" the volume knob will just adjust the music, not the chime. The volume knob will likely need to be turned further than you expect for chime to be adjusted.

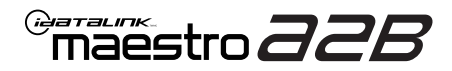

### WIRING DIAGRAM

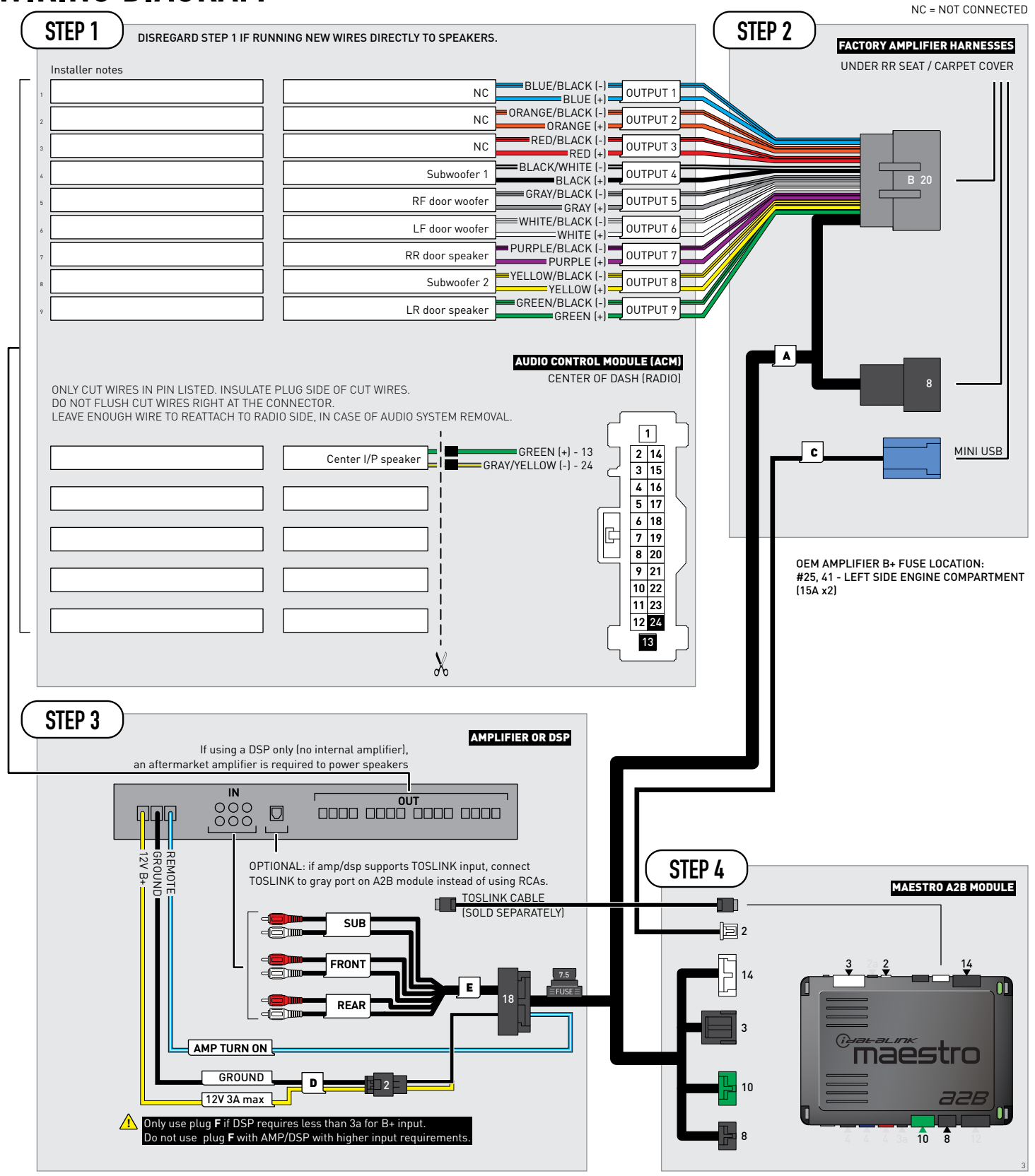

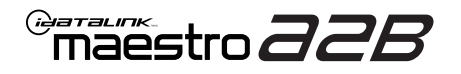

## **MODULE DIAGNOSTICS**

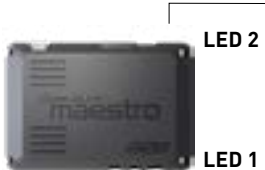

PROGRAMMING BUTTON

LED 1

| LED 1<br>Module/Firmware<br>status | LED 2 | LED STATUS          | DIAGNOSTIC                                                                                                    |
|------------------------------------|-------|---------------------|----------------------------------------------------------------------------------------------------|
| •                                  |       | 1 RED flash         | Module has no firmware.<br>Flash module using Weblink Desktop and log in. Do <u>NOT</u> use DEMO MODE.          |
|                                    | •     | 1 GREEN (5 seconds) | CAN wake up = normal.<br>(This will happen with door unlock, or if vehicle is unlocked with door opened, etc.). |
| ٠                                  | ۲     | OFF                 | Normal operation (inactive).                                                                                    |

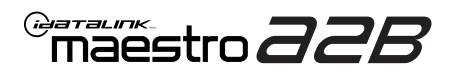

## **TROUBLESHOOTING TABLE**

| PROBLEM                                                                                                    | SOLUTION                                                                                                    |
|----------------------------------------------------------------------------------------------------|----------------------------------------------------------------------------------------------------|
| No LED response from A2B module.                                                                                                | Verify power/ground in factory harness.<br>Test pins 4 & 8 in the 8-pin connector, in the vehicle for 12V B+/constant power.<br>Check fuses noted on diagram if not reading 12V.                                                                                                    |
| Chimes play through cluster, not speakers in vehicle.                                                                           | Close/lock vehicle and let sit 15 minutes. Next, key cycle ON, chimes should play through the new amplifier/speakers as set up.                                                                                                    |
| Radio volume knob or tone controls (bass/mid/treble) not responsive.                                                            | Ensure the black 8-pin plug is fully connected.                                                                                                    |
| Radio not responsive, displays <b>AUDIO OFF</b> or volume knob doesn't function.                                                | Ensure the white A2B 2-pin connector is connected to the WHITE port, not the tan. Also, try unplugging/plugging back in the blue end to the vehicle.                                                                                                    |
| No audio and popping through speakers when volume is adjusted.<br>Volume does function on the radio display.                    | Verify the A2B was flashed for the correct year/make/model vehicle.                                                                                                    |
| No audio at all, but volume on radio display does function. No <b>AUDIO OFF</b> or other visible problems on the radio display. | Ensure the TOSLINK cable (if used) is plugged into the gray port on A2B module.<br>Check RCA connections and amplifier/DSP setup.<br>Test the wire in pin 3 of the 8-pin plug. This wire should read around 5V DC, if<br>connections are proper and module is programmed/installed properly. |
| DSP not turning on, using plug D for power.<br>Ov on yellow wire.                                                               | Ensure DSP requires 3A or less of input current. Check and replace 7.5A inline fuse near the 18-pin black connector if blown. If not blown, test vehicle OEM amplifier fuse(s).                                                                                                    |

### MAESTRO A2B RESET PROCEDURE:

Turn the key to the OFF position, then disconnect all connectors from the module.

Press and hold the module's programming button and connect all the connectors back to the module. Wait, the module's LED will flash RED rapidly (this may take up to 10 seconds).

Release the programming button. Wait, the LED will turn solid GREEN for 2 seconds to show the reset was successful.

#### TECHNICAL ASSISTANCE

Phone: 1-866-427-2999 Email: maestro.support@idatalink.com

IMPORTANT: To ensure proper operation, the aftermarket radio needs to have the latest firmware from the manufacturer. Please visit the radio manufacturer's website and look for any updates pertaining to your radio.

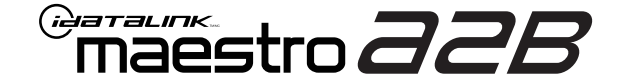

# **INSTALL GUIDE**

### 2022 FORD ECOSPORT WITH HARMAN KARDON

ENABLE A SEAMLESS AFTERMARKET AMPLIFIER INSTALLATION, WITHOUT CHANGING YOUR RADIO.

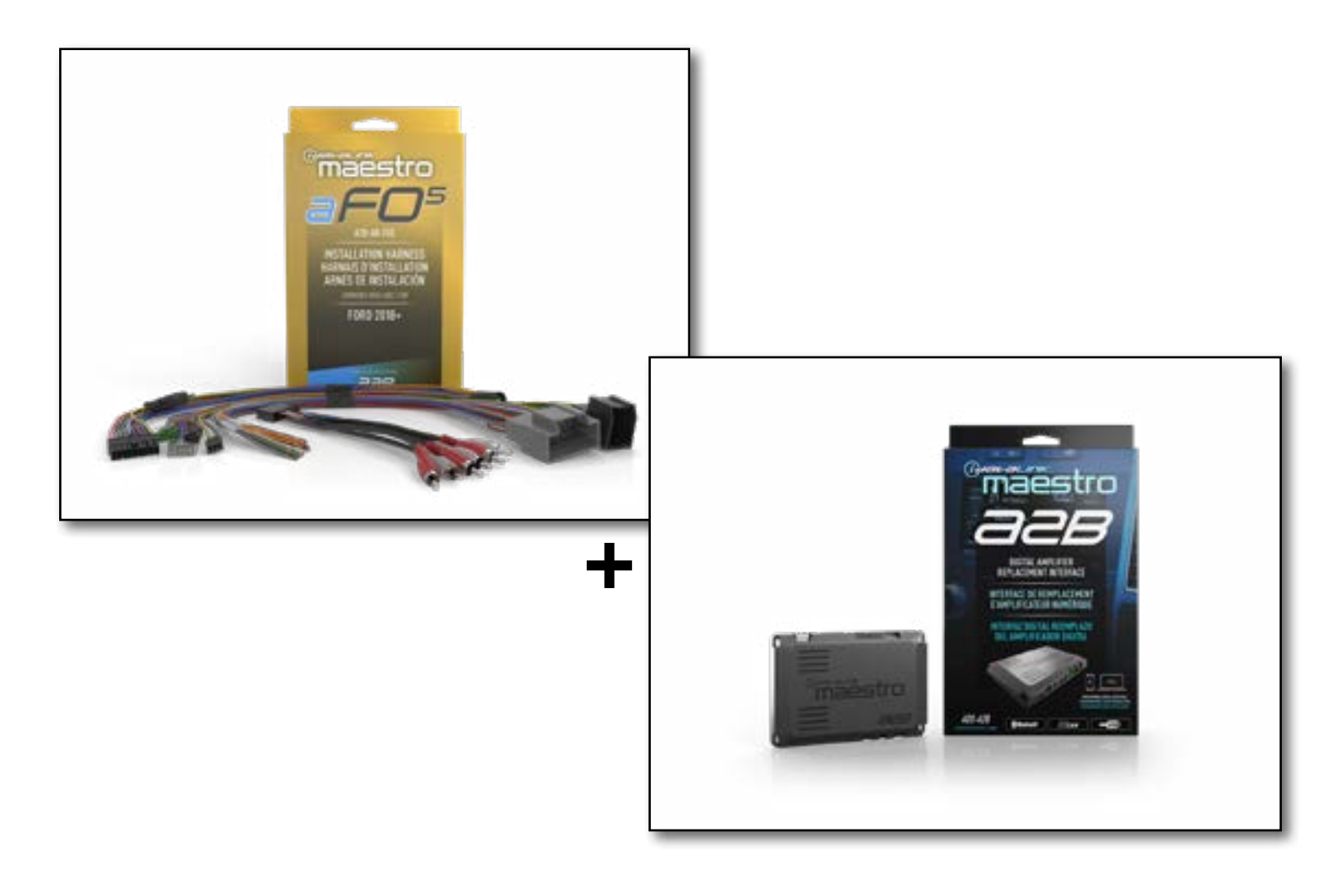

### **PRODUCTS REQUIRED**

iDatalink Maestro A2B Amplifier Replacement Interface iDatalink Maestro A2B-AR-F05 Installation Harness

PROGRAMMED FIRMWARE: F02-A2B-AR-AS

NOTICE: Automotive Data Solutions Inc. (ADS) recommends having this installation performed by a certified technician. Logos and trademarks used here in are the properties of their respective owners.

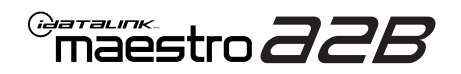

## **WELCOME**

Congratulations on the purchase of your iDatalink Maestro A2B amplifier replacement solution. You are now a few simple steps away from enjoying your new car amplifier.

Before starting your installation, please ensure that your iDatalink Maestro module is programmed with the correct firmware for your vehicle and that you carefully review the install guide.

### **ADDITIONAL INFORMATION AND ACCESSORIES**

TOSLINK cable (sold separately)

Amplifier installation kit: (power wire, ground, fuse, etc.) (sold separately)

Speaker wire (sold separately)

[Installation, product information, vehicle VIDEO HELP specific videos.

Last flash information, steering control configuration, vehicle information.

VERIFY FLASH

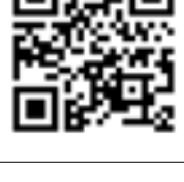

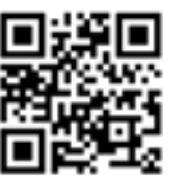

Software to program module.

WEBLINK

**NEED HELP?** 

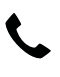

**L** 1 866 427-2999

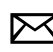

maestro.support@idatalink.com

## **INSTALLATION INSTRUCTIONS** P1/1

### **STEP 1**

Note:

If you are running your own speaker wires from the amplifier to the speakers, this step is not necessary.

• Connect amplifier outputs to wires labeled OUTPUT as desired. Refer to wiring diagram for outputs 1 through 9.

The diagram will explain what speaker each output is connected to in the vehicle. Spaces are provided in the diagram for notes (i.e. amp channel used, speaker connected, etc.) and are editable in the PDF.

• Locate the AUDIO CONTROL MODULE connector. If using factory wiring, cut each wire listed in yhe diagram. Insulate the radio/connector side, and route the speaker side of the cut to the appropriate aftermarket amplifier output channel.

### STEP 2

- Locate and unplug the factory DSP module harnesses.
- Connect all four aF05 harnesses to vehicle harnesses.

### **STEP 3**

- Connect either RCAs or TOSLINK (sold separately) to the aftermarket amplifier input.
- Run 12V B+ and Ground wires from amplifier to vehicle battery and chassis ground.

If using a low power (less than 3 amp input) DSP, connect its power and ground connections to the supplied F 2-pin black plug.

• Connect the amp turn on wire from the aF05 harness to the aftermarket amplifier remote turn on input.

### **STEP 4**

• Connect the plugs as shown on the diagram to the A2B module.

Configure your amplifier/DSP outputs, tune, and test the system.

### Terminology:

LF : Left Front
LR : Left Rear
RF : Right Front
RR : Right Rear
Kick panel : side panel near floor
I/P : Instrument panel/dash
Subwoofer 1 or 2 : Can be 2 discrete subwoofers or 1 dual
voice coil subwoofer
C-pillar : behind rear door of 4-door vehicle
D-pillar : by taillight of a SUV

### Audio level adjust:

For Phone, voice prompt, or NAV audio, adjust volume knob while phone call, voice prompt, or NAV audio is playing. It will remember last set volume for the next prompt/audio interrupt.

### Chime volume adjust:

- 1. Set radio source to Audio OFF
- 2. Activate the chime
- Adjust chime level using the volume knob.
   Note: if radio is not in "Audio OFF" the volume knob will just adjust the music, not the chime. The volume knob will likely need to be turned further than you expect for chime to be adjusted.

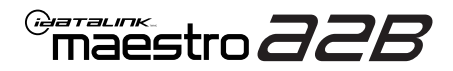

### WIRING DIAGRAM

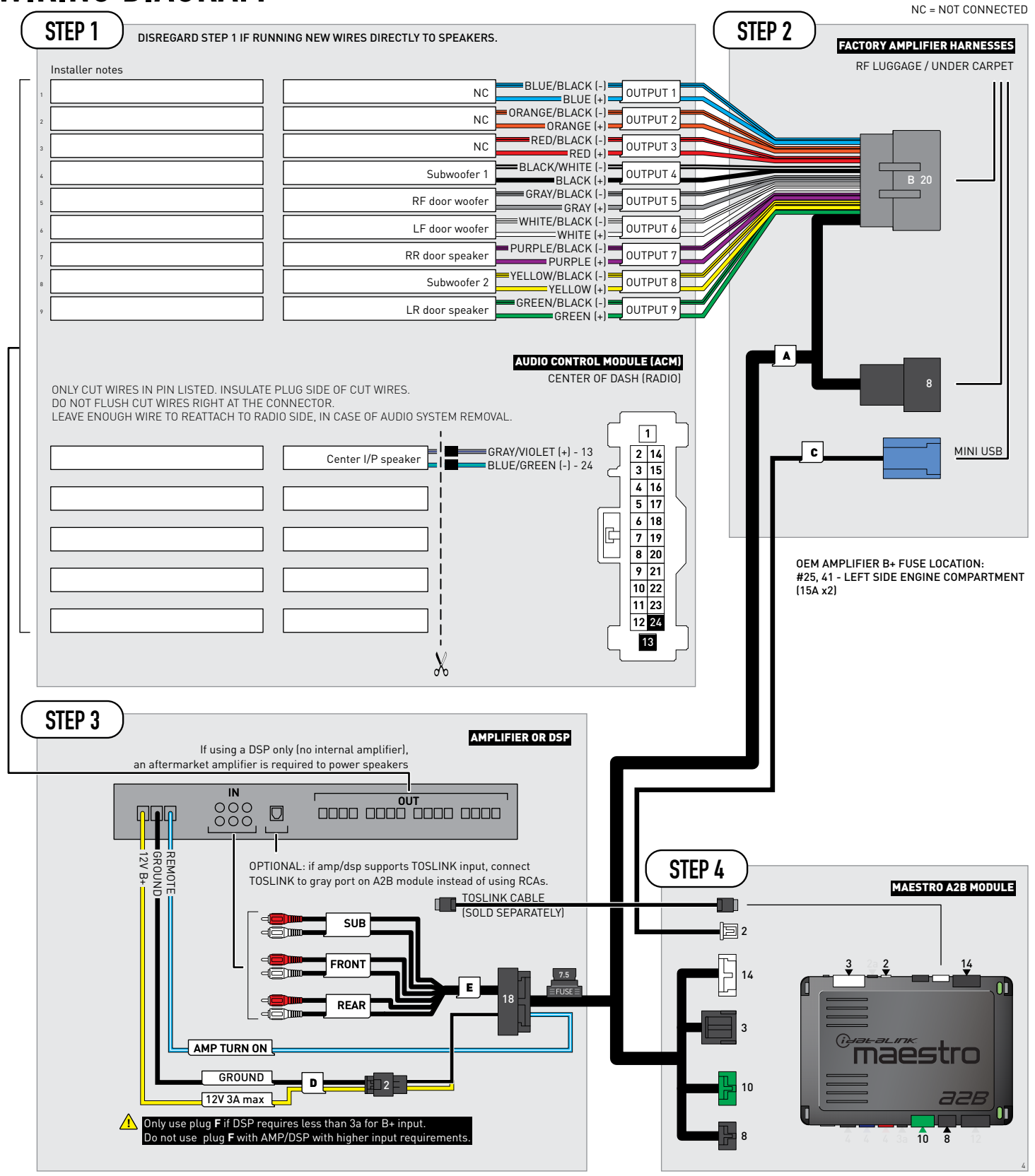

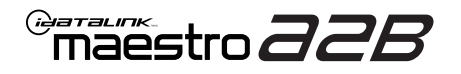

## **MODULE DIAGNOSTICS**

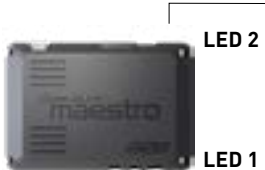

PROGRAMMING BUTTON

LED 1

| LED 1<br>Module/Firmware<br>status | LED 2 | LED STATUS          | DIAGNOSTIC                                                                                                    |
|------------------------------------|-------|---------------------|----------------------------------------------------------------------------------------------------|
| •                                  |       | 1 RED flash         | Module has no firmware.<br>Flash module using Weblink Desktop and log in. Do <u>NOT</u> use DEMO MODE.             |
|                                    | •     | 1 GREEN (5 seconds) | CAN wake up = normal.<br>(This will happen with door unlock, or if vehicle is unlocked with door opened,<br>etc.). |
| ۲                                  | ٠     | OFF                 | Normal operation (inactive).                                                                                       |

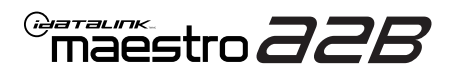

## TROUBLESHOOTING TABLE

| PROBLEM                                                                                                    | SOLUTION                                                                                                    |
|----------------------------------------------------------------------------------------------------|----------------------------------------------------------------------------------------------------|
| No LED response from A2B module.                                                                                                | Verify power/ground in factory harness.<br>Test pins 4 & 8 in the 8-pin connector, in the vehicle for 12V B+/constant power.<br>Check fuses noted on diagram if not reading 12V.                                                                                                    |
| Chimes play through cluster, not speakers in vehicle.                                                                           | Close/lock vehicle and let sit 15 minutes. Next, key cycle ON, chimes should play through the new amplifier/speakers as set up.                                                                                                    |
| Radio volume knob or tone controls (bass/mid/treble) not responsive.                                                            | Ensure the black 8-pin plug is fully connected.                                                                                                    |
| Radio not responsive, displays <b>AUDIO OFF</b> or volume knob doesn't function.                                                | Ensure the white A2B 2-pin connector is connected to the WHITE port, not the tan. Also, try unplugging/plugging back in the blue end to the vehicle.                                                                                                    |
| No audio and popping through speakers when volume is adjusted.<br>Volume does function on the radio display.                    | Verify the A2B was flashed for the correct year/make/model vehicle.                                                                                                    |
| No audio at all, but volume on radio display does function. No <b>AUDIO OFF</b> or other visible problems on the radio display. | Ensure the TOSLINK cable (if used) is plugged into the gray port on A2B module.<br>Check RCA connections and amplifier/DSP setup.<br>Test the wire in pin 3 of the 8-pin plug. This wire should read around 5V DC, if<br>connections are proper and module is programmed/installed properly. |
| DSP not turning on, using plug D for power.<br>Ov on yellow wire.                                                               | Ensure DSP requires 3A or less of input current. Check and replace 7.5A inline fuse near the 18-pin black connector if blown. If not blown, test vehicle OEM amplifier fuse(s).                                                                                                    |

#### MAESTRO A2B RESET PROCEDURE:

Turn the key to the OFF position, then disconnect all connectors from the module.

Press and hold the module's programming button and connect all the connectors back to the module. Wait, the module's LED will flash RED rapidly (this may take up to 10 seconds).

Release the programming button. Wait, the LED will turn solid GREEN for 2 seconds to show the reset was successful.

#### TECHNICAL ASSISTANCE

Phone: 1-866-427-2999 Email: maestro.support@idatalink.com

IMPORTANT: To ensure proper operation, the aftermarket radio needs to have the latest firmware from the manufacturer. Please visit the radio manufacturer's website and look for any updates pertaining to your radio.

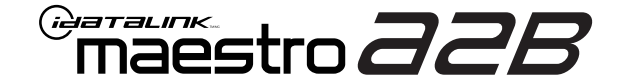

# **INSTALL GUIDE**

2020-2024 FORD EDGE WITH B&0

ENABLE A SEAMLESS AFTERMARKET AMPLIFIER INSTALLATION, WITHOUT CHANGING YOUR RADIO.

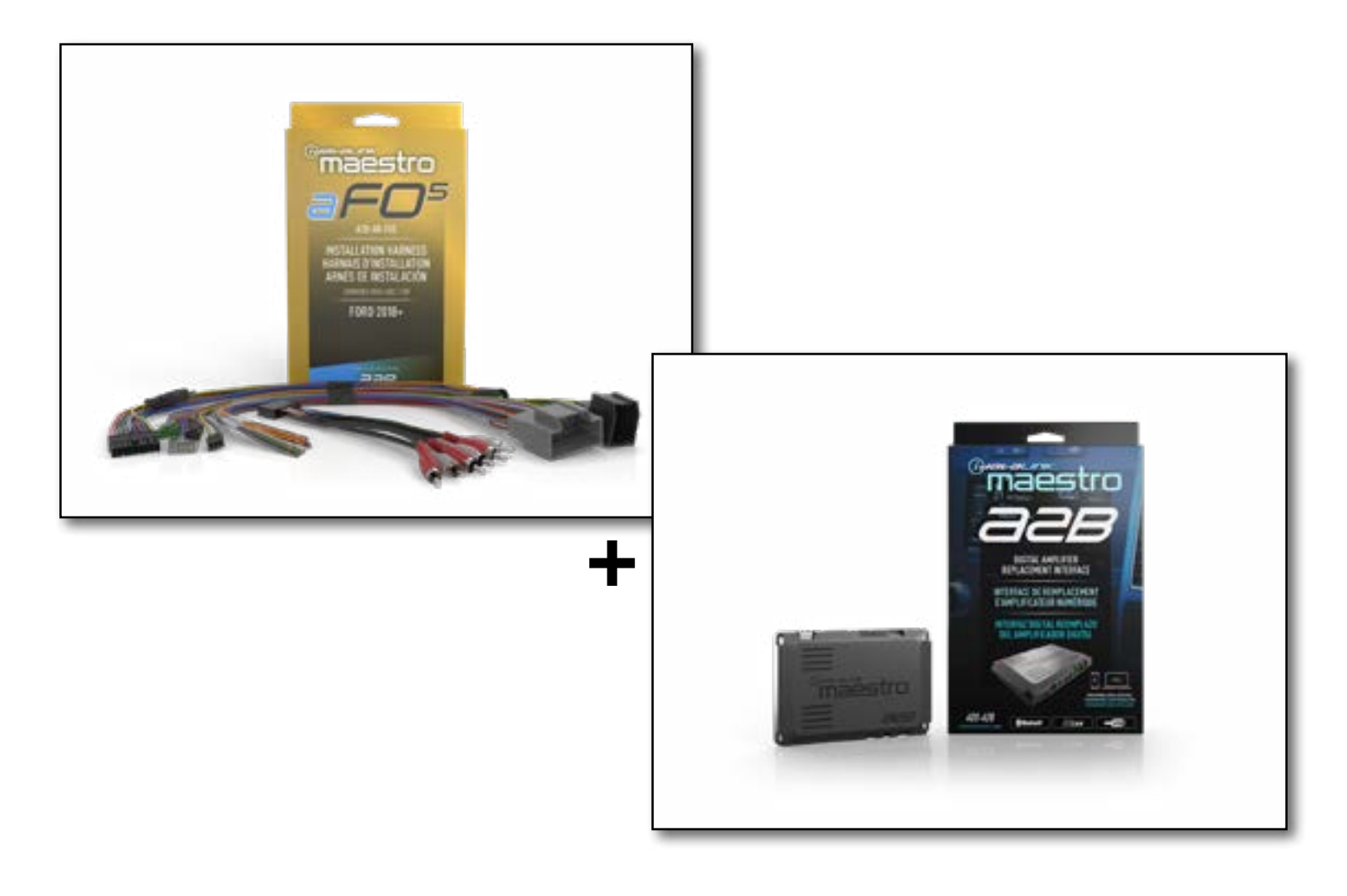

### **PRODUCTS REQUIRED**

iDatalink Maestro A2B Amplifier Replacement Interface iDatalink Maestro A2B-AR-F05 Installation Harness

PROGRAMMED FIRMWARE: F02-A2B-AR-AS

NOTICE: Automotive Data Solutions Inc. (ADS) recommends having this installation performed by a certified technician. Logos and trademarks used here in are the properties of their respective owners.

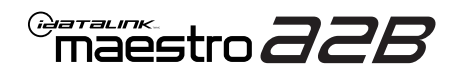

## **WELCOME**

Congratulations on the purchase of your iDatalink Maestro A2B amplifier replacement solution. You are now a few simple steps away from enjoying your new car amplifier.

Before starting your installation, please ensure that your iDatalink Maestro module is programmed with the correct firmware for your vehicle and that you carefully review the install guide.

### **ADDITIONAL INFORMATION AND ACCESSORIES**

TOSLINK cable (sold separately)

Amplifier installation kit: (power wire, ground, fuse, etc.) (sold separately)

Speaker wire (sold separately)

[Installation, product information, vehicle VIDEO HELP specific videos.

Last flash information, steering control configuration, vehicle information.

VERIFY FLASH

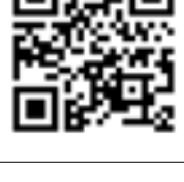

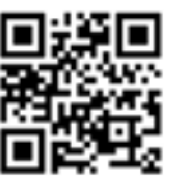

Software to program module.

WEBLINK

**NEED HELP?** 

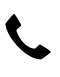

**L** 1 866 427-2999

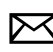

maestro.support@idatalink.com

## **INSTALLATION INSTRUCTIONS** P1/1

### **STEP 1**

Note:

If you are running your own speaker wires from the amplifier to the speakers, this step is not necessary.

• Connect amplifier outputs to wires labeled OUTPUT as desired. Refer to wiring diagram for outputs 1 through 9.

The diagram will explain what speaker each output is connected to in the vehicle. Spaces are provided in the diagram for notes (i.e. amp channel used, speaker connected, etc.) and are editable in the PDF.

• Locate the AUDIO CONTROL MODULE connector. If using factory wiring, cut each wire listed in yhe diagram. Insulate the radio/connector side, and route the speaker side of the cut to the appropriate aftermarket amplifier output channel.

### STEP 2

- Locate and unplug the factory DSP module harnesses.
- Connect all four aF05 harnesses to vehicle harnesses.

### **STEP 3**

- Connect either RCAs or TOSLINK (sold separately) to the aftermarket amplifier input.
- Run 12V B+ and Ground wires from amplifier to vehicle battery and chassis ground.

If using a low power (less than 3 amp input) DSP, connect its power and ground connections to the supplied F 2-pin black plug.

• Connect the amp turn on wire from the aF05 harness to the aftermarket amplifier remote turn on input.

### **STEP 4**

• Connect the plugs as shown on the diagram to the A2B module.

Configure your amplifier/DSP outputs, tune, and test the system.

### Terminology:

LF : Left Front
LR : Left Rear
RF : Right Front
RR : Right Rear
Kick panel : side panel near floor
I/P : Instrument panel/dash
Subwoofer 1 or 2 : Can be 2 discrete subwoofers or 1 dual voice coil subwoofer
C-pillar : behind rear door of 4-door vehicle
D-pillar : by taillight of a SUV

### Audio level adjust:

For Phone, voice prompt, or NAV audio, adjust volume knob while phone call, voice prompt, or NAV audio is playing. It will remember last set volume for the next prompt/audio interrupt.

### Chime volume adjust:

- 1. Set radio source to Audio OFF
- 2. Activate the chime
- Adjust chime level using the volume knob.
   Note: if radio is not in "Audio OFF" the volume knob will just adjust the music, not the chime. The volume knob will likely need to be turned further than you expect for chime to be adjusted.

maestro **aab** 

### WIRING DIAGRAM

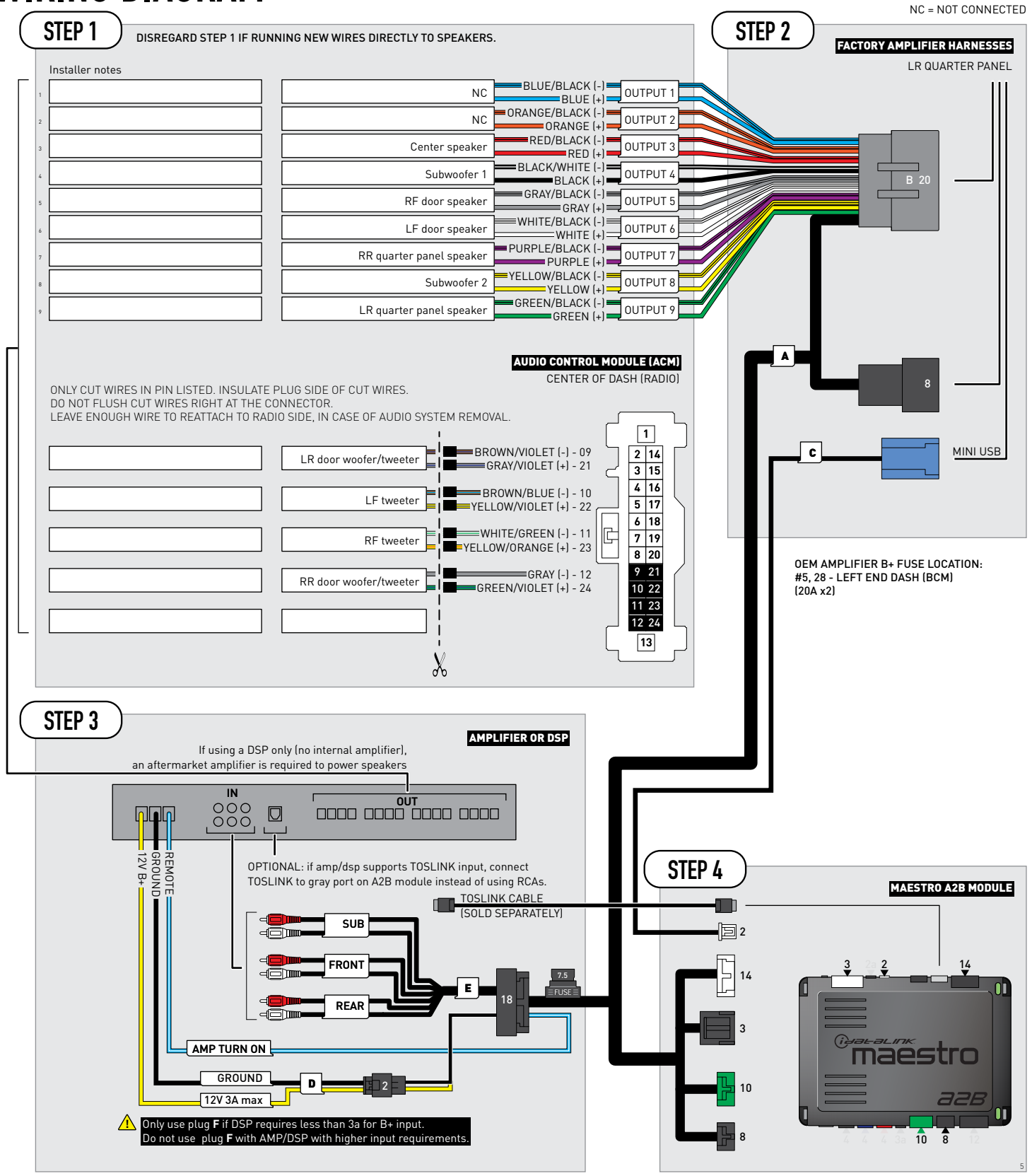

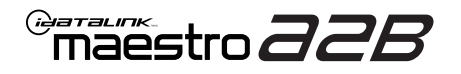

## **MODULE DIAGNOSTICS**

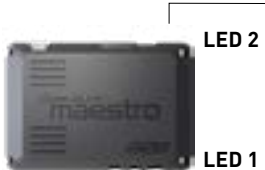

PROGRAMMING BUTTON

LED 1

| LED 1<br>Module/Firmware<br>status | LED 2 | LED STATUS          | DIAGNOSTIC                                                                                                    |
|------------------------------------|-------|---------------------|----------------------------------------------------------------------------------------------------|
| •                                  |       | 1 RED flash         | Module has no firmware.<br>Flash module using Weblink Desktop and log in. Do <u>NOT</u> use DEMO MODE.          |
|                                    | •     | 1 GREEN (5 seconds) | CAN wake up = normal.<br>(This will happen with door unlock, or if vehicle is unlocked with door opened, etc.). |
| ۲                                  | ۲     | OFF                 | Normal operation (inactive).                                                                                    |

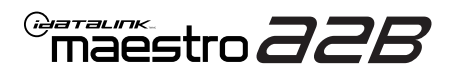

## **TROUBLESHOOTING TABLE**

| PROBLEM                                                                                                    | SOLUTION                                                                                                    |
|----------------------------------------------------------------------------------------------------|----------------------------------------------------------------------------------------------------|
| No LED response from A2B module.                                                                                                | Verify power/ground in factory harness.<br>Test pins 4 & 8 in the 8-pin connector, in the vehicle for 12V B+/constant power.<br>Check fuses noted on diagram if not reading 12V.                                                                                                    |
| Chimes play through cluster, not speakers in vehicle.                                                                           | Close/lock vehicle and let sit 15 minutes. Next, key cycle ON, chimes should play through the new amplifier/speakers as set up.                                                                                                    |
| Radio volume knob or tone controls (bass/mid/treble) not responsive.                                                            | Ensure the black 8-pin plug is fully connected.                                                                                                    |
| Radio not responsive, displays <b>AUDIO OFF</b> or volume knob doesn't function.                                                | Ensure the white A2B 2-pin connector is connected to the WHITE port, not the tan. Also, try unplugging/plugging back in the blue end to the vehicle.                                                                                                    |
| No audio and popping through speakers when volume is adjusted.<br>Volume does function on the radio display.                    | Verify the A2B was flashed for the correct year/make/model vehicle.                                                                                                    |
| No audio at all, but volume on radio display does function. No <b>AUDIO OFF</b> or other visible problems on the radio display. | Ensure the TOSLINK cable (if used) is plugged into the gray port on A2B module.<br>Check RCA connections and amplifier/DSP setup.<br>Test the wire in pin 3 of the 8-pin plug. This wire should read around 5V DC, if<br>connections are proper and module is programmed/installed properly. |
| DSP not turning on, using plug D for power.<br>Ov on yellow wire.                                                               | Ensure DSP requires 3A or less of input current. Check and replace 7.5A inline fuse near the 18-pin black connector if blown. If not blown, test vehicle OEM amplifier fuse(s).                                                                                                    |

#### MAESTRO A2B RESET PROCEDURE:

Turn the key to the OFF position, then disconnect all connectors from the module.

Press and hold the module's programming button and connect all the connectors back to the module. Wait, the module's LED will flash RED rapidly (this may take up to 10 seconds).

Release the programming button. Wait, the LED will turn solid GREEN for 2 seconds to show the reset was successful.

#### TECHNICAL ASSISTANCE

Phone: 1-866-427-2999 Email: maestro.support@idatalink.com

IMPORTANT: To ensure proper operation, the aftermarket radio needs to have the latest firmware from the manufacturer. Please visit the radio manufacturer's website and look for any updates pertaining to your radio.

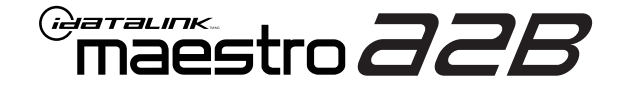

# **INSTALL GUIDE**

### 2020 FORD ESCAPE WITH B&0

ENABLE A SEAMLESS AFTERMARKET AMPLIFIER INSTALLATION, WITHOUT CHANGING YOUR RADIO.

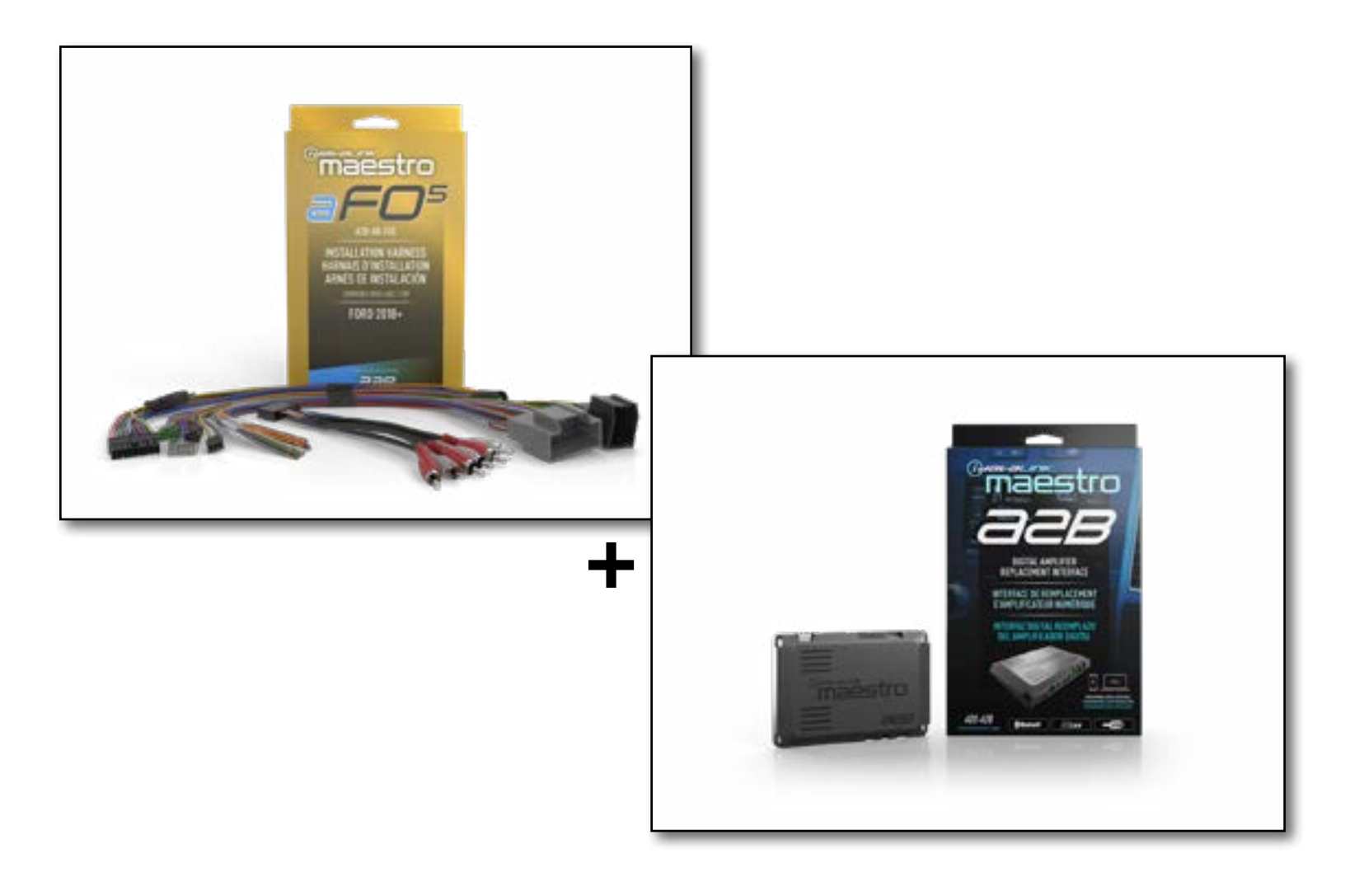

#### **PRODUCTS REQUIRED**

iDatalink Maestro A2B Amplifier Replacement Interface iDatalink Maestro A2B-AR-F05 Installation Harness

PROGRAMMED FIRMWARE: F02-A2B-AR-AS

NOTICE: Automotive Data Solutions Inc. (ADS) recommends having this installation performed by a certified technician. Logos and trademarks used here in are the properties of their respective owners.

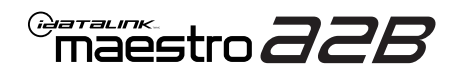

## **WELCOME**

Congratulations on the purchase of your iDatalink Maestro A2B amplifier replacement solution. You are now a few simple steps away from enjoying your new car amplifier.

Before starting your installation, please ensure that your iDatalink Maestro module is programmed with the correct firmware for your vehicle and that you carefully review the install guide.

### **ADDITIONAL INFORMATION AND ACCESSORIES**

TOSLINK cable (sold separately)

Amplifier installation kit: (power wire, ground, fuse, etc.) (sold separately)

Speaker wire (sold separately)

[Installation, product information, vehicle VIDEO HELP specific videos.

Last flash information, steering control configuration, vehicle information.

VERIFY FLASH

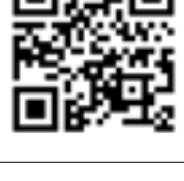

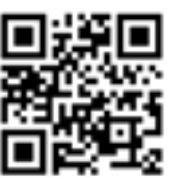

Software to program module.

WEBLINK

**NEED HELP?** 

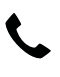

**L** 1 866 427-2999

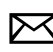

maestro.support@idatalink.com

## **INSTALLATION INSTRUCTIONS** P1/1

### STEP 1

Note:

If you are running your own speaker wires from the amplifier to the speakers, this step is not necessary.

• Connect amplifier outputs to wires labeled OUTPUT as desired. Refer to wiring diagram for outputs 1 through 9.

The diagram will explain what speaker each output is connected to in the vehicle. Spaces are provided in the diagram for notes (i.e. amp channel used, speaker connected, etc.) and are editable in the PDF.

• Locate the AUDIO CONTROL MODULE connector. If using factory wiring, cut each wire listed in yhe diagram. Insulate the radio/connector side, and route the speaker side of the cut to the appropriate aftermarket amplifier output channel.

### STEP 2

- Locate and unplug the factory DSP module harnesses.
- Connect all four aF05 harnesses to vehicle harnesses.

### **STEP 3**

- Connect either RCAs or TOSLINK (sold separately) to the aftermarket amplifier input.
- Run 12V B+ and Ground wires from amplifier to vehicle battery and chassis ground.

If using a low power (less than 3 amp input) DSP, connect its power and ground connections to the supplied F 2-pin black plug.

• Connect the amp turn on wire from the aF05 harness to the aftermarket amplifier remote turn on input.

### **STEP 4**

• Connect the plugs as shown on the diagram to the A2B module.

Configure your amplifier/DSP outputs, tune, and test the system.

### Terminology:

LF : Left Front
LR : Left Rear
RF : Right Front
RR : Right Rear
Kick panel : side panel near floor
I/P : Instrument panel/dash
Subwoofer 1 or 2 : Can be 2 discrete subwoofers or 1 dual
voice coil subwoofer
C-pillar : behind rear door of 4-door vehicle
D-pillar : by taillight of a SUV

### Audio level adjust:

For Phone, voice prompt, or NAV audio, adjust volume knob while phone call, voice prompt, or NAV audio is playing. It will remember last set volume for the next prompt/audio interrupt.

### Chime volume adjust:

- 1. Set radio source to Audio OFF
- 2. Activate the chime
- Adjust chime level using the volume knob.
   Note: if radio is not in "Audio OFF" the volume knob will just adjust the music, not the chime. The volume knob will likely need to be turned further than you expect for chime to be adjusted.

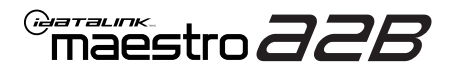

### WIRING DIAGRAM

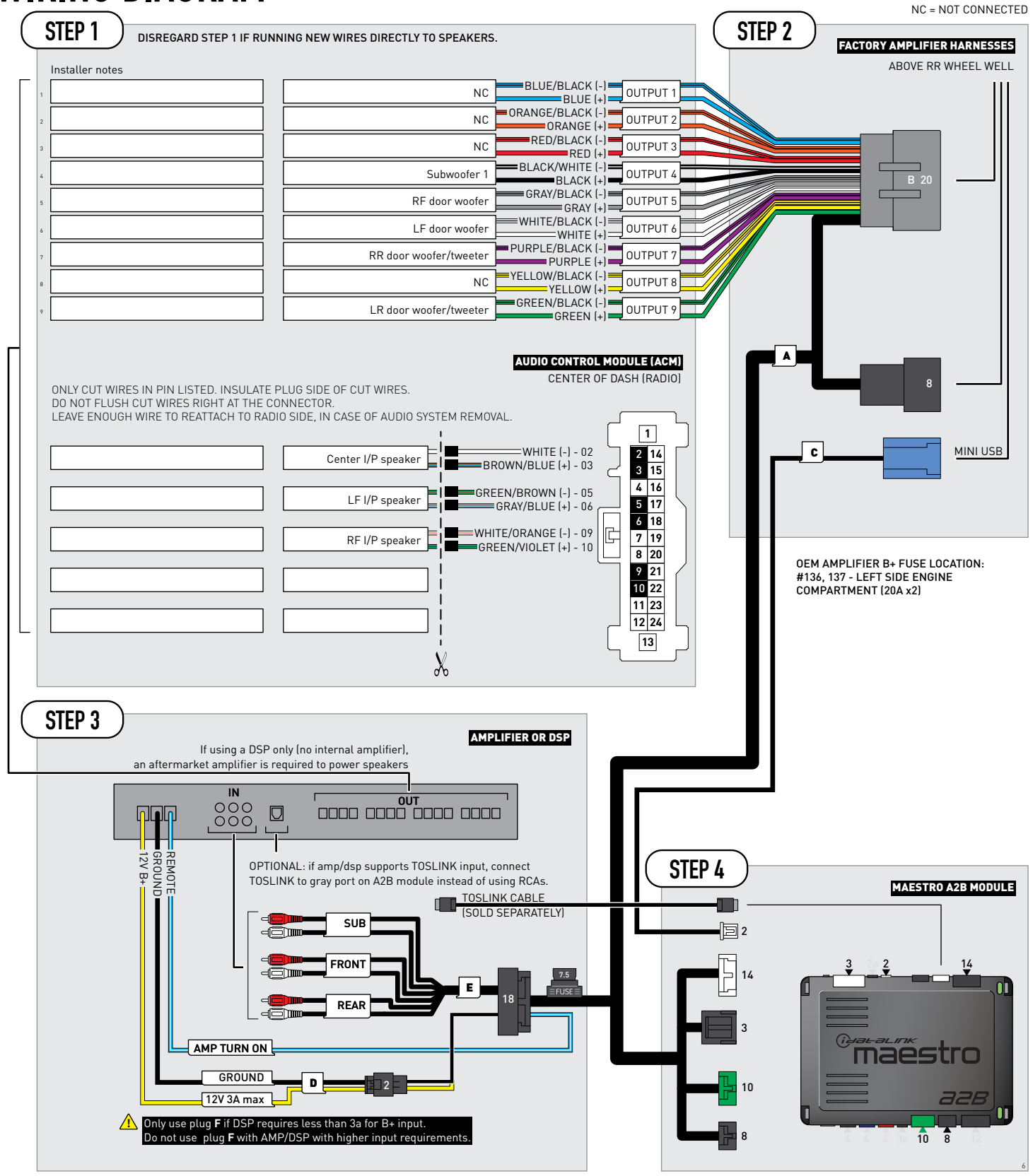

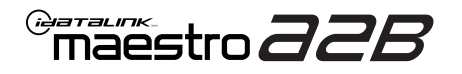

## **MODULE DIAGNOSTICS**

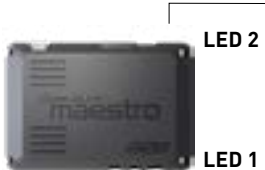

PROGRAMMING BUTTON

LED 1

| LED 1<br>Module/Firmware<br>status | LED 2 | LED STATUS          | DIAGNOSTIC                                                                                                    |
|------------------------------------|-------|---------------------|----------------------------------------------------------------------------------------------------|
| •                                  |       | 1 RED flash         | Module has no firmware.<br>Flash module using Weblink Desktop and log in. Do <u>NOT</u> use DEMO MODE.          |
|                                    | •     | 1 GREEN (5 seconds) | CAN wake up = normal.<br>(This will happen with door unlock, or if vehicle is unlocked with door opened, etc.). |
| ۲                                  | ۰     | OFF                 | Normal operation (inactive).                                                                                    |
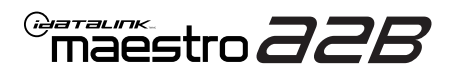

# **TROUBLESHOOTING TABLE**

| PROBLEM                                                                                                    | SOLUTION                                                                                                    |
|----------------------------------------------------------------------------------------------------|----------------------------------------------------------------------------------------------------|
| No LED response from A2B module.                                                                                                | Verify power/ground in factory harness.<br>Test pins 4 & 8 in the 8-pin connector, in the vehicle for 12V B+/constant power.<br>Check fuses noted on diagram if not reading 12V.                                                                                                    |
| Chimes play through cluster, not speakers in vehicle.                                                                           | Close/lock vehicle and let sit 15 minutes. Next, key cycle ON, chimes should play through the new amplifier/speakers as set up.                                                                                                    |
| Radio volume knob or tone controls (bass/mid/treble) not responsive.                                                            | Ensure the black 8-pin plug is fully connected.                                                                                                    |
| Radio not responsive, displays <b>AUDIO OFF</b> or volume knob doesn't function.                                                | Ensure the white A2B 2-pin connector is connected to the WHITE port, not the tan. Also, try unplugging/plugging back in the blue end to the vehicle.                                                                                                    |
| No audio and popping through speakers when volume is adjusted.<br>Volume does function on the radio display.                    | Verify the A2B was flashed for the correct year/make/model vehicle.                                                                                                    |
| No audio at all, but volume on radio display does function. No <b>AUDIO OFF</b> or other visible problems on the radio display. | Ensure the TOSLINK cable (if used) is plugged into the gray port on A2B module.<br>Check RCA connections and amplifier/DSP setup.<br>Test the wire in pin 3 of the 8-pin plug. This wire should read around 5V DC, if<br>connections are proper and module is programmed/installed properly. |
| DSP not turning on, using plug D for power.<br>Ov on yellow wire.                                                               | Ensure DSP requires 3A or less of input current. Check and replace 7.5A inline fuse near the 18-pin black connector if blown. If not blown, test vehicle OEM amplifier fuse(s).                                                                                                    |

#### MAESTRO A2B RESET PROCEDURE:

Turn the key to the OFF position, then disconnect all connectors from the module.

Press and hold the module's programming button and connect all the connectors back to the module. Wait, the module's LED will flash RED rapidly (this may take up to 10 seconds).

Release the programming button. Wait, the LED will turn solid GREEN for 2 seconds to show the reset was successful.

#### TECHNICAL ASSISTANCE

Phone: 1-866-427-2999 Email: maestro.support@idatalink.com

IMPORTANT: To ensure proper operation, the aftermarket radio needs to have the latest firmware from the manufacturer. Please visit the radio manufacturer's website and look for any updates pertaining to your radio.

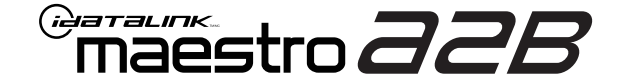

# **INSTALL GUIDE**

### 2018-2020 FORD EXPEDITION WITH B&0

ENABLE A SEAMLESS AFTERMARKET AMPLIFIER INSTALLATION, WITHOUT CHANGING YOUR RADIO.

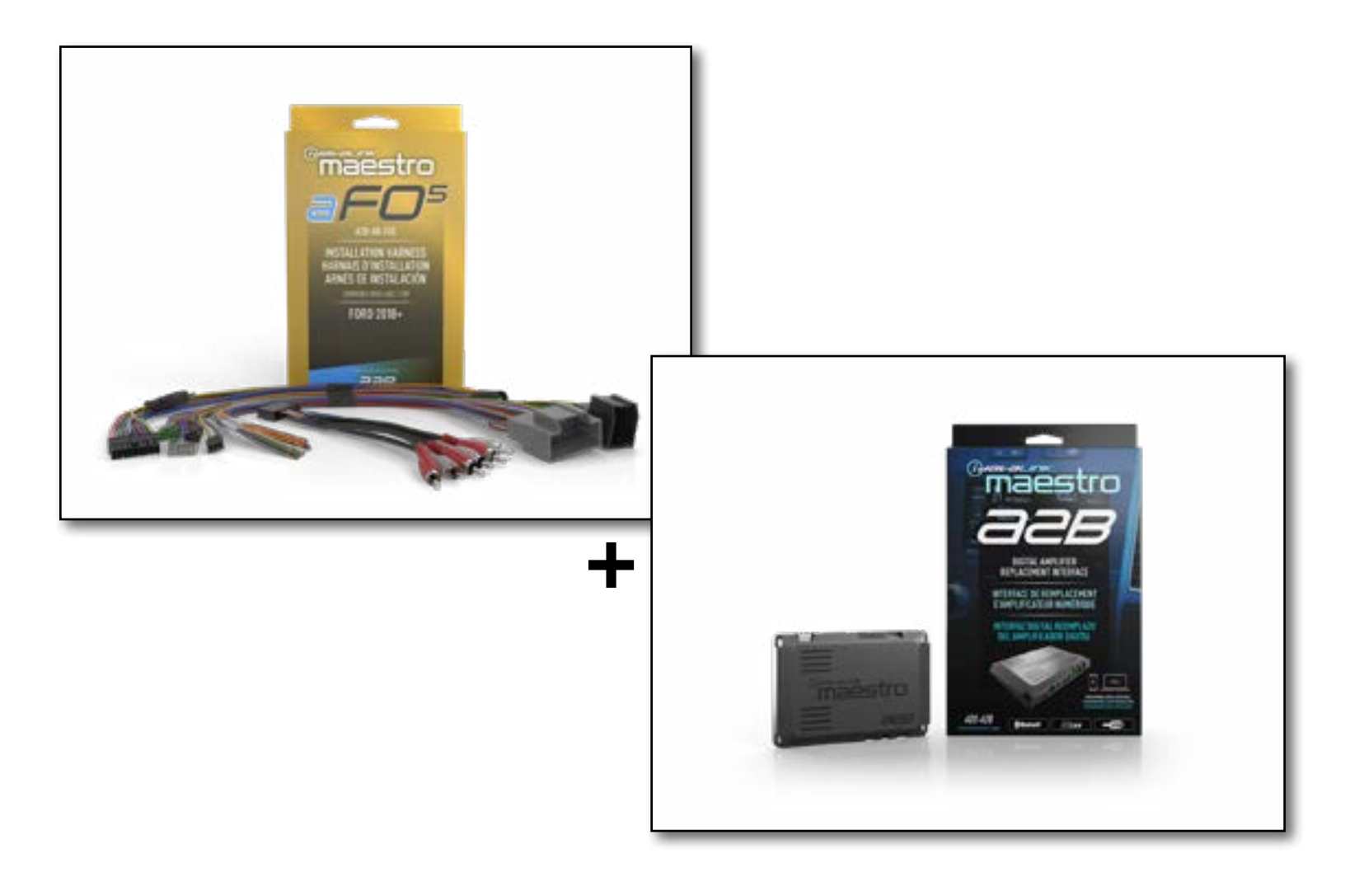

#### **PRODUCTS REQUIRED**

iDatalink Maestro A2B Amplifier Replacement Interface iDatalink Maestro A2B-AR-F05 Installation Harness

PROGRAMMED FIRMWARE: F02-A2B-AR-AS

NOTICE: Automotive Data Solutions Inc. (ADS) recommends having this installation performed by a certified technician. Logos and trademarks used here in are the properties of their respective owners.

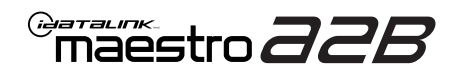

# **WELCOME**

Congratulations on the purchase of your iDatalink Maestro A2B amplifier replacement solution. You are now a few simple steps away from enjoying your new car amplifier.

Before starting your installation, please ensure that your iDatalink Maestro module is programmed with the correct firmware for your vehicle and that you carefully review the install guide.

# **ADDITIONAL INFORMATION AND ACCESSORIES**

TOSLINK cable (sold separately)

Amplifier installation kit: (power wire, ground, fuse, etc.) (sold separately)

Speaker wire (sold separately)

[Installation, product information, vehicle VIDEO HELP specific videos.

Last flash information, steering control configuration, vehicle information.

VERIFY FLASH

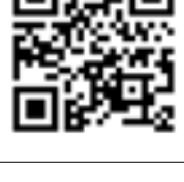

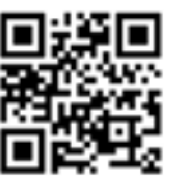

Software to program module.

WEBLINK

**NEED HELP?** 

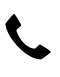

**L** 1 866 427-2999

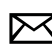

maestro.support@idatalink.com

# **INSTALLATION INSTRUCTIONS** P1/1

### **STEP 1**

#### Note:

If you are running your own speaker wires from the amplifier to the speakers, this step is not necessary.

• Connect amplifier outputs to wires labeled OUTPUT as desired. Refer to wiring diagram for outputs 1 through 9.

The diagram will explain what speaker each output is connected to in the vehicle. Spaces are provided in the diagram for notes (i.e. amp channel used, speaker connected, etc.) and are editable in the PDF.

### **STEP 2**

- Locate and unplug the factory DSP module harnesses.
- Connect all four aF05 harnesses to vehicle harnesses.

#### **STEP 3**

- Connect either RCAs or TOSLINK (sold separately) to the aftermarket amplifier input.
- Run 12V B+ and Ground wires from amplifier to vehicle battery and chassis ground.

If using a low power (**less than 3 amp input**) DSP, connect its power and ground connections to the supplied **F** 2-pin black plug.

• Connect the amp turn on wire from the aF05 harness to the aftermarket amplifier remote turn on input.

### **STEP 4**

• Connect the plugs as shown on the diagram to the A2B module.

Configure your amplifier/DSP outputs, tune, and test the system.

#### Terminology:

LF : Left Front
LR : Left Rear
RF : Right Front
RR : Right Rear
Kick panel : side panel near floor
I/P : Instrument panel/dash
Subwoofer 1 or 2 : Can be 2 discrete subwoofers or 1 dual
voice coil subwoofer
C-pillar : behind rear door of 4-door vehicle
D-pillar : by taillight of a SUV

#### Audio level adjust:

For Phone, voice prompt, or NAV audio, adjust volume knob while phone call, voice prompt, or NAV audio is playing. It will remember last set volume for the next prompt/audio interrupt.

#### Chime volume adjust:

- 1. Set radio source to Audio OFF
- 2. Activate the chime
- Adjust chime level using the volume knob.
   Note: if radio is not in "Audio OFF" the volume knob will just adjust the music, not the chime. The volume knob will likely need to be turned further than you expect for chime to be adjusted.

maestro **aab** 

# WIRING DIAGRAM

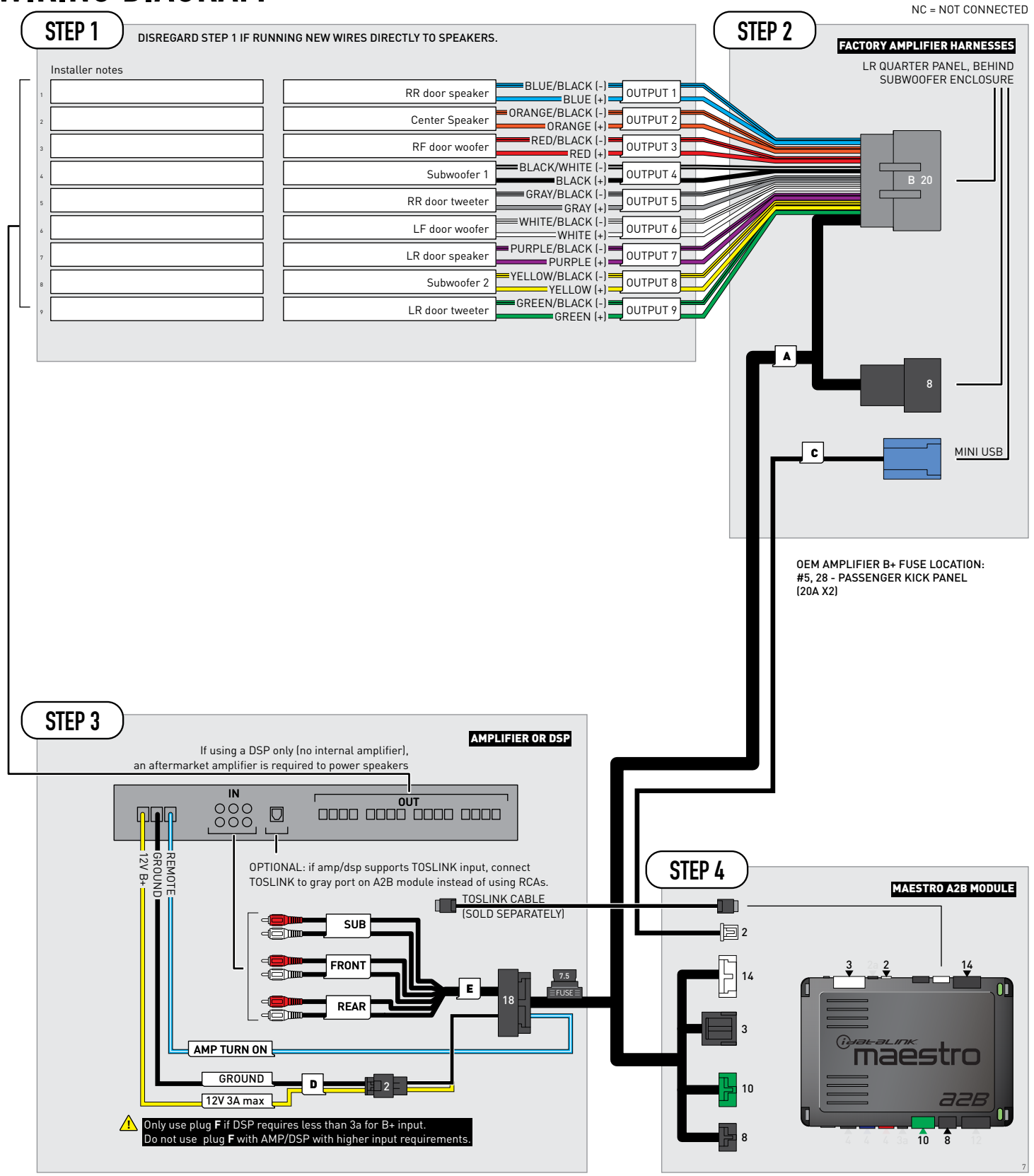

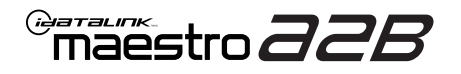

# **MODULE DIAGNOSTICS**

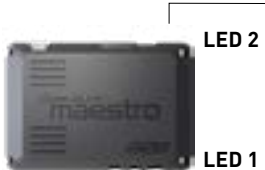

- PROGRAMMING BUTTON

LED 1

| LED 1<br>Module/Firmware<br>status | LED 2 | LED STATUS          | DIAGNOSTIC                                                                                                    |
|------------------------------------|-------|---------------------|----------------------------------------------------------------------------------------------------|
| •                                  |       | 1 RED flash         | Module has no firmware.<br>Flash module using Weblink Desktop and log in. Do <u>NOT</u> use DEMO MODE.          |
|                                    | •     | 1 GREEN (5 seconds) | CAN wake up = normal.<br>(This will happen with door unlock, or if vehicle is unlocked with door opened, etc.). |
| ۲                                  | ۰     | OFF                 | Normal operation (inactive).                                                                                    |

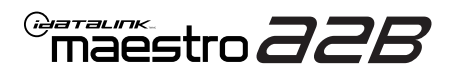

# TROUBLESHOOTING TABLE

| PROBLEM                                                                                                    | SOLUTION                                                                                                    |
|----------------------------------------------------------------------------------------------------|----------------------------------------------------------------------------------------------------|
| No LED response from A2B module.                                                                                                | Verify power/ground in factory harness.<br>Test pins 4 & 8 in the 8-pin connector, in the vehicle for 12V B+/constant power.<br>Check fuses noted on diagram if not reading 12V.                                                                                                    |
| Chimes play through cluster, not speakers in vehicle.                                                                           | Close/lock vehicle and let sit 15 minutes. Next, key cycle ON, chimes should play through the new amplifier/speakers as set up.                                                                                                    |
| Radio volume knob or tone controls (bass/mid/treble) not responsive.                                                            | Ensure the black 8-pin plug is fully connected.                                                                                                    |
| Radio not responsive, displays <b>AUDIO OFF</b> or volume knob doesn't function.                                                | Ensure the white A2B 2-pin connector is connected to the WHITE port, not the tan. Also, try unplugging/plugging back in the blue end to the vehicle.                                                                                                    |
| No audio and popping through speakers when volume is adjusted.<br>Volume does function on the radio display.                    | Verify the A2B was flashed for the correct year/make/model vehicle.                                                                                                    |
| No audio at all, but volume on radio display does function. No <b>AUDIO OFF</b> or other visible problems on the radio display. | Ensure the TOSLINK cable (if used) is plugged into the gray port on A2B module.<br>Check RCA connections and amplifier/DSP setup.<br>Test the wire in pin 3 of the 8-pin plug. This wire should read around 5V DC, if<br>connections are proper and module is programmed/installed properly. |
| DSP not turning on, using plug D for power.<br>Ov on yellow wire.                                                               | Ensure DSP requires 3A or less of input current. Check and replace 7.5A inline fuse near the 18-pin black connector if blown. If not blown, test vehicle OEM amplifier fuse(s).                                                                                                    |

#### MAESTRO A2B RESET PROCEDURE:

Turn the key to the OFF position, then disconnect all connectors from the module.

Press and hold the module's programming button and connect all the connectors back to the module. Wait, the module's LED will flash RED rapidly (this may take up to 10 seconds).

Release the programming button. Wait, the LED will turn solid GREEN for 2 seconds to show the reset was successful.

#### TECHNICAL ASSISTANCE

Phone: 1-866-427-2999 Email: maestro.support@idatalink.com

IMPORTANT: To ensure proper operation, the aftermarket radio needs to have the latest firmware from the manufacturer. Please visit the radio manufacturer's website and look for any updates pertaining to your radio.

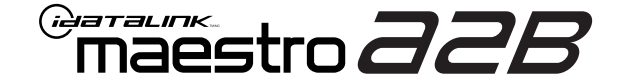

# **INSTALL GUIDE**

### 2020-2024 FORD EXPLORER WITH B&0

ENABLE A SEAMLESS AFTERMARKET AMPLIFIER INSTALLATION, WITHOUT CHANGING YOUR RADIO.

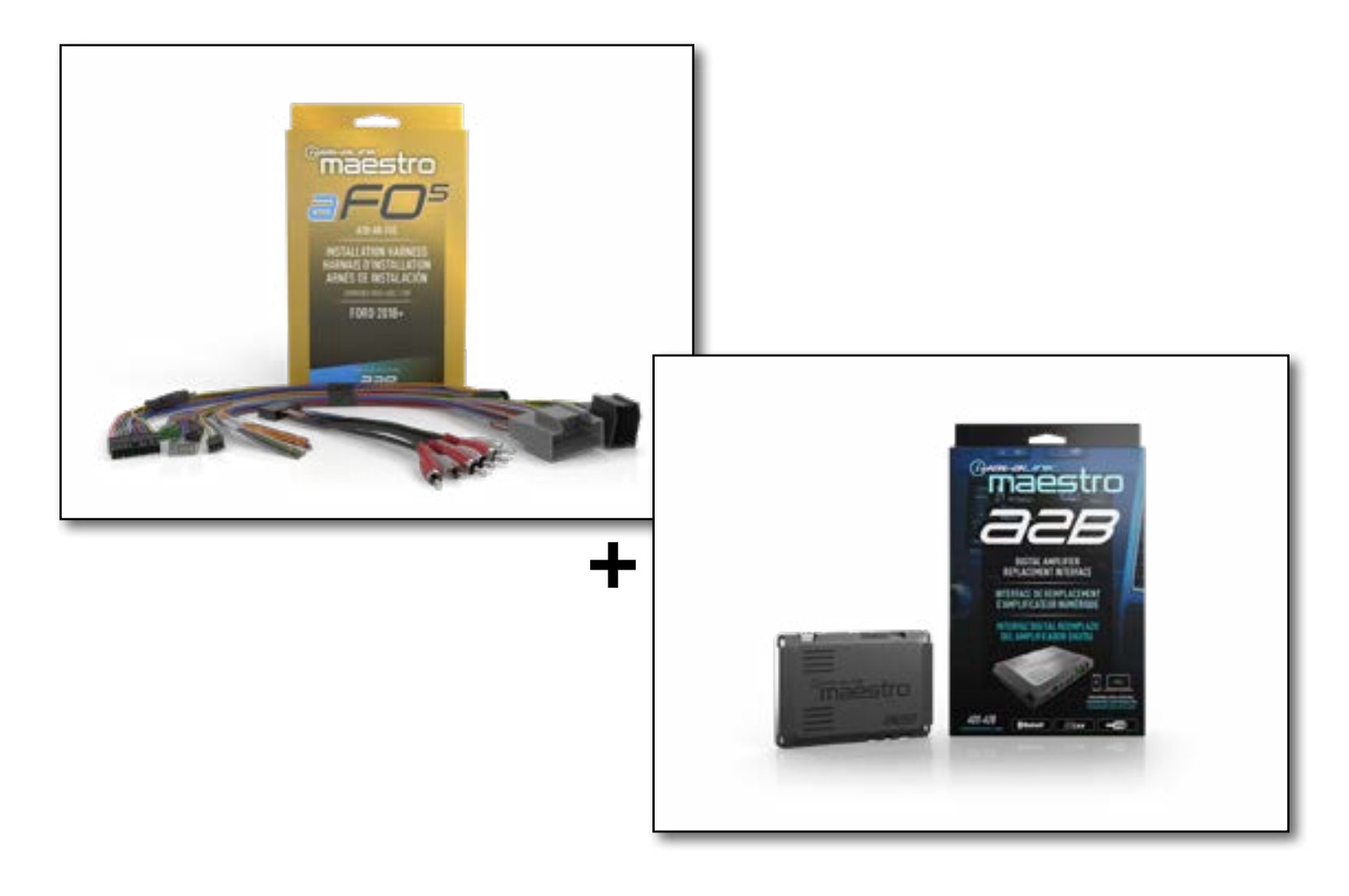

#### **PRODUCTS REQUIRED**

iDatalink Maestro A2B Amplifier Replacement Interface iDatalink Maestro A2B-AR-F05 Installation Harness

PROGRAMMED FIRMWARE: F02-A2B-AR-AS

NOTICE: Automotive Data Solutions Inc. (ADS) recommends having this installation performed by a certified technician. Logos and trademarks used here in are the properties of their respective owners.

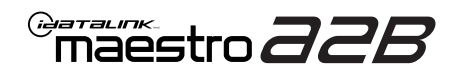

# **WELCOME**

Congratulations on the purchase of your iDatalink Maestro A2B amplifier replacement solution. You are now a few simple steps away from enjoying your new car amplifier.

Before starting your installation, please ensure that your iDatalink Maestro module is programmed with the correct firmware for your vehicle and that you carefully review the install guide.

# **ADDITIONAL INFORMATION AND ACCESSORIES**

TOSLINK cable (sold separately)

Amplifier installation kit: (power wire, ground, fuse, etc.) (sold separately)

Speaker wire (sold separately)

[Installation, product information, vehicle VIDEO HELP specific videos.

Last flash information, steering control configuration, vehicle information.

VERIFY FLASH

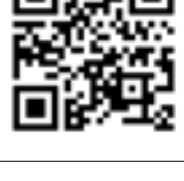

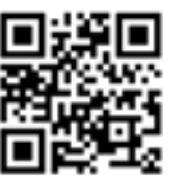

Software to program module.

WEBLINK

**NEED HELP?** 

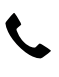

**L** 1 866 427-2999

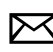

maestro.support@idatalink.com

# **INSTALLATION INSTRUCTIONS** P1/1

### **STEP 1**

Note:

If you are running your own speaker wires from the amplifier to the speakers, this step is not necessary.

• Connect amplifier outputs to wires labeled OUTPUT as desired. Refer to wiring diagram for outputs 1 through 9.

The diagram will explain what speaker each output is connected to in the vehicle. Spaces are provided in the diagram for notes (i.e. amp channel used, speaker connected, etc.) and are editable in the PDF.

• Locate the AUDIO CONTROL MODULE connector. If using factory wiring, cut each wire listed in yhe diagram. Insulate the radio/connector side, and route the speaker side of the cut to the appropriate aftermarket amplifier output channel.

### STEP 2

- Locate and unplug the factory DSP module harnesses.
- Connect all four aF05 harnesses to vehicle harnesses.

### **STEP 3**

- Connect either RCAs or TOSLINK (sold separately) to the aftermarket amplifier input.
- Run 12V B+ and Ground wires from amplifier to vehicle battery and chassis ground.

If using a low power (less than 3 amp input) DSP, connect its power and ground connections to the supplied F 2-pin black plug.

• Connect the amp turn on wire from the aF05 harness to the aftermarket amplifier remote turn on input.

### **STEP 4**

• Connect the plugs as shown on the diagram to the A2B module.

Configure your amplifier/DSP outputs, tune, and test the system.

#### Terminology:

LF : Left Front LR : Left Rear RF : Right Front RR : Right Rear Kick panel : side panel near floor I/P : Instrument panel/dash Subwoofer 1 or 2 : Can be 2 discrete subwoofers or 1 dual voice coil subwoofer C-pillar : behind rear door of 4-door vehicle D-pillar : by taillight of a SUV

#### Audio level adjust:

For Phone, voice prompt, or NAV audio, adjust volume knob while phone call, voice prompt, or NAV audio is playing. It will remember last set volume for the next prompt/audio interrupt.

#### Chime volume adjust:

- 1. Set radio source to Audio OFF
- 2. Activate the chime
- Adjust chime level using the volume knob.
   Note: if radio is not in "Audio OFF" the volume knob will just adjust the music, not the chime. The volume knob will likely need to be turned further than you expect for chime to be adjusted.

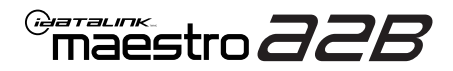

# WIRING DIAGRAM

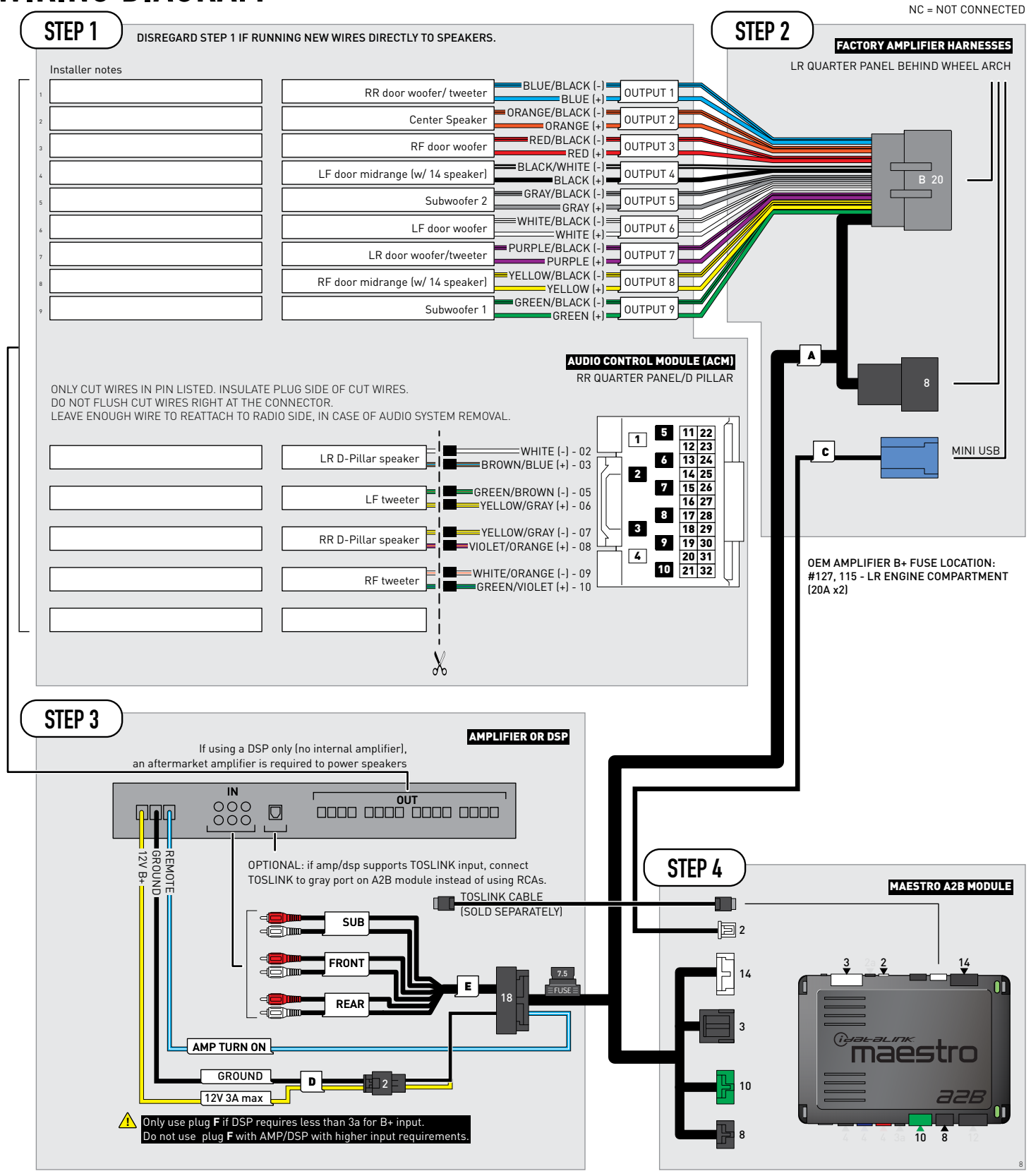

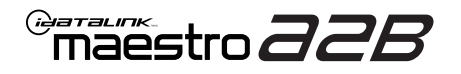

# **MODULE DIAGNOSTICS**

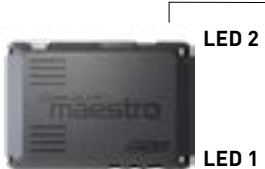

- PROGRAMMING BUTTON

LED 1

| LED 1<br>Module/Firmware<br>status | LED 2 | LED STATUS          | DIAGNOSTIC                                                                                                    |
|------------------------------------|-------|---------------------|----------------------------------------------------------------------------------------------------|
| •                                  |       | 1 RED flash         | Module has no firmware.<br>Flash module using Weblink Desktop and log in. Do <u>NOT</u> use DEMO MODE.             |
|                                    | •     | 1 GREEN (5 seconds) | CAN wake up = normal.<br>(This will happen with door unlock, or if vehicle is unlocked with door opened,<br>etc.). |
| ۲                                  | ۰     | OFF                 | Normal operation (inactive).                                                                                       |

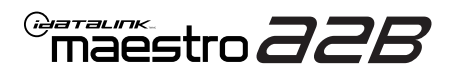

# **TROUBLESHOOTING TABLE**

| PROBLEM                                                                                                    | SOLUTION                                                                                                    |
|----------------------------------------------------------------------------------------------------|----------------------------------------------------------------------------------------------------|
| No LED response from A2B module.                                                                                                | Verify power/ground in factory harness.<br>Test pins 4 & 8 in the 8-pin connector, in the vehicle for 12V B+/constant power.<br>Check fuses noted on diagram if not reading 12V.                                                                                                    |
| Chimes play through cluster, not speakers in vehicle.                                                                           | Close/lock vehicle and let sit 15 minutes. Next, key cycle ON, chimes should play through the new amplifier/speakers as set up.                                                                                                    |
| Radio volume knob or tone controls (bass/mid/treble) not responsive.                                                            | Ensure the black 8-pin plug is fully connected.                                                                                                    |
| Radio not responsive, displays <b>AUDIO OFF</b> or volume knob doesn't function.                                                | Ensure the white A2B 2-pin connector is connected to the WHITE port, not the tan. Also, try unplugging/plugging back in the blue end to the vehicle.                                                                                                    |
| No audio and popping through speakers when volume is adjusted.<br>Volume does function on the radio display.                    | Verify the A2B was flashed for the correct year/make/model vehicle.                                                                                                    |
| No audio at all, but volume on radio display does function. No <b>AUDIO OFF</b> or other visible problems on the radio display. | Ensure the TOSLINK cable (if used) is plugged into the gray port on A2B module.<br>Check RCA connections and amplifier/DSP setup.<br>Test the wire in pin 3 of the 8-pin plug. This wire should read around 5V DC, if<br>connections are proper and module is programmed/installed properly. |
| DSP not turning on, using plug D for power.<br>Ov on yellow wire.                                                               | Ensure DSP requires 3A or less of input current. Check and replace 7.5A inline fuse near the 18-pin black connector if blown. If not blown, test vehicle OEM amplifier fuse(s).                                                                                                    |

#### MAESTRO A2B RESET PROCEDURE:

Turn the key to the OFF position, then disconnect all connectors from the module.

Press and hold the module's programming button and connect all the connectors back to the module. Wait, the module's LED will flash RED rapidly (this may take up to 10 seconds).

Release the programming button. Wait, the LED will turn solid GREEN for 2 seconds to show the reset was successful.

#### TECHNICAL ASSISTANCE

Phone: 1-866-427-2999 Email: maestro.support@idatalink.com

IMPORTANT: To ensure proper operation, the aftermarket radio needs to have the latest firmware from the manufacturer. Please visit the radio manufacturer's website and look for any updates pertaining to your radio.

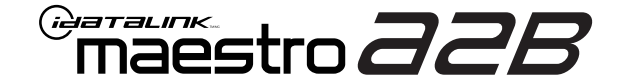

# **INSTALL GUIDE**

2018-2020 FORD F150 WITH B&0

ENABLE A SEAMLESS AFTERMARKET AMPLIFIER INSTALLATION, WITHOUT CHANGING YOUR RADIO.

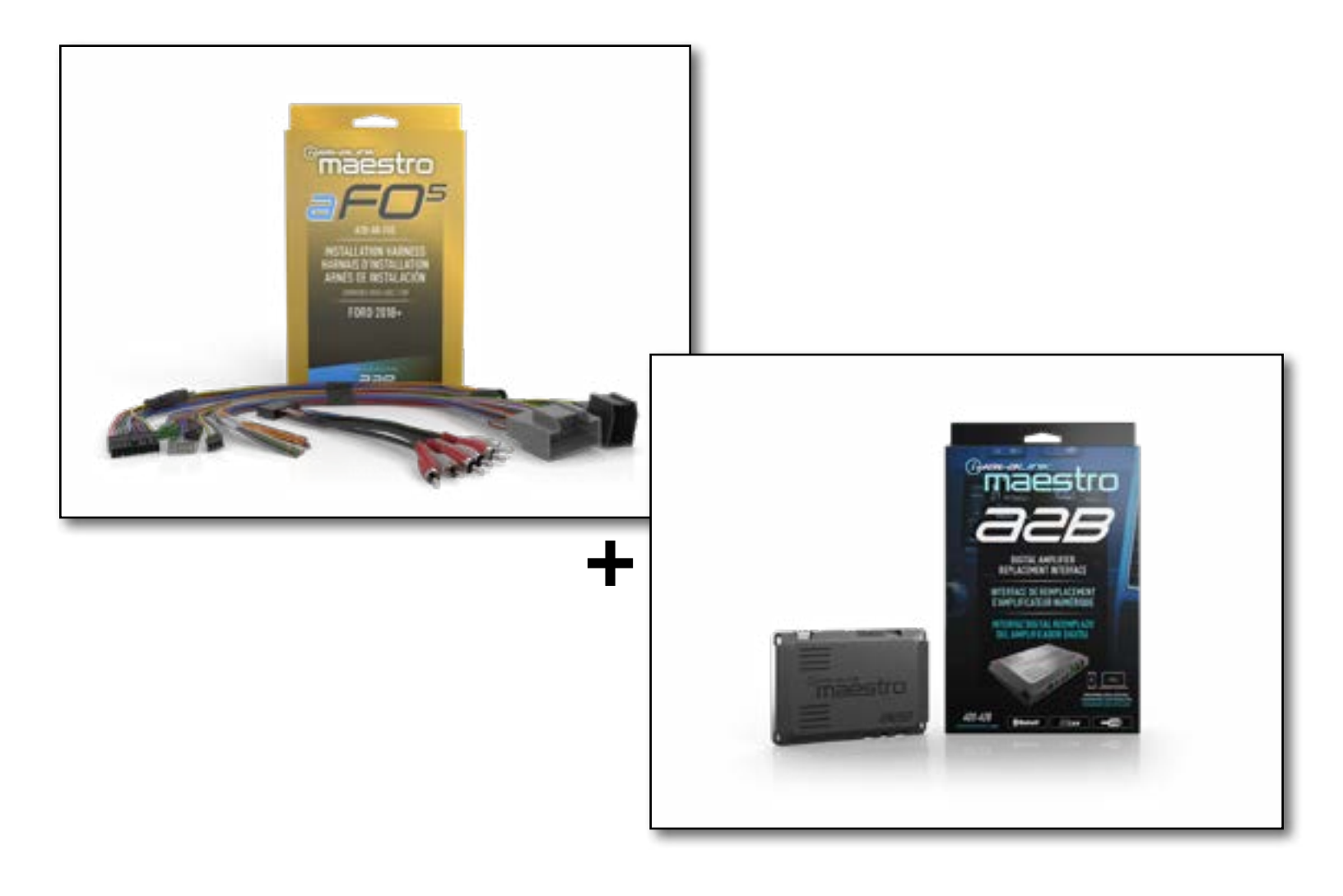

#### **PRODUCTS REQUIRED**

iDatalink Maestro A2B Amplifier Replacement Interface iDatalink Maestro A2B-AR-F05 Installation Harness

PROGRAMMED FIRMWARE: F02-A2B-AR-AS

NOTICE: Automotive Data Solutions Inc. (ADS) recommends having this installation performed by a certified technician. Logos and trademarks used here in are the properties of their respective owners.

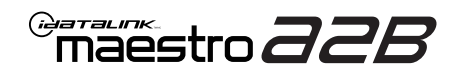

# **WELCOME**

Congratulations on the purchase of your iDatalink Maestro A2B amplifier replacement solution. You are now a few simple steps away from enjoying your new car amplifier.

Before starting your installation, please ensure that your iDatalink Maestro module is programmed with the correct firmware for your vehicle and that you carefully review the install guide.

# **ADDITIONAL INFORMATION AND ACCESSORIES**

TOSLINK cable (sold separately)

Amplifier installation kit: (power wire, ground, fuse, etc.) (sold separately)

Speaker wire (sold separately)

[Installation, product information, vehicle VIDEO HELP specific videos.

Last flash information, steering control configuration, vehicle information.

VERIFY FLASH

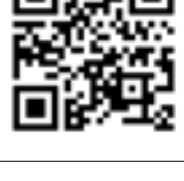

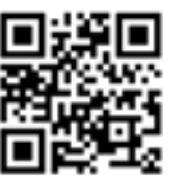

Software to program module.

WEBLINK

**NEED HELP?** 

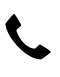

**L** 1 866 427-2999

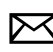

maestro.support@idatalink.com

# **INSTALLATION INSTRUCTIONS** P1/1

### STEP 1

Note:

If you are running your own speaker wires from the amplifier to the speakers, this step is not necessary.

• Connect amplifier outputs to wires labeled OUTPUT as desired. Refer to wiring diagram for outputs 1 through 9.

The diagram will explain what speaker each output is connected to in the vehicle. Spaces are provided in the diagram for notes (i.e. amp channel used, speaker connected, etc.) and are editable in the PDF.

• Locate the AUDIO CONTROL MODULE connector. If using factory wiring, cut each wire listed in yhe diagram. Insulate the radio/connector side, and route the speaker side of the cut to the appropriate aftermarket amplifier output channel.

### STEP 2

- Locate and unplug the factory DSP module harnesses.
- Connect all four aF05 harnesses to vehicle harnesses.

### **STEP 3**

- Connect either RCAs or TOSLINK (sold separately) to the aftermarket amplifier input.
- Run 12V B+ and Ground wires from amplifier to vehicle battery and chassis ground.

If using a low power (less than 3 amp input) DSP, connect its power and ground connections to the supplied F 2-pin black plug.

• Connect the amp turn on wire from the aF05 harness to the aftermarket amplifier remote turn on input.

### **STEP 4**

• Connect the plugs as shown on the diagram to the A2B module.

Configure your amplifier/DSP outputs, tune, and test the system.

#### Terminology:

LF : Left Front
LR : Left Rear
RF : Right Front
RR : Right Rear
Kick panel : side panel near floor
I/P : Instrument panel/dash
Subwoofer 1 or 2 : Can be 2 discrete subwoofers or 1 dual voice coil subwoofer
C-pillar : behind rear door of 4-door vehicle
D-pillar : by taillight of a SUV

#### Audio level adjust:

For Phone, voice prompt, or NAV audio, adjust volume knob while phone call, voice prompt, or NAV audio is playing. It will remember last set volume for the next prompt/audio interrupt.

#### Chime volume adjust:

- 1. Set radio source to Audio OFF
- 2. Activate the chime
- Adjust chime level using the volume knob.
   Note: if radio is not in "Audio OFF" the volume knob will just adjust the music, not the chime. The volume knob will likely need to be turned further than you expect for chime to be adjusted.

maestro **aab** 

# WIRING DIAGRAM

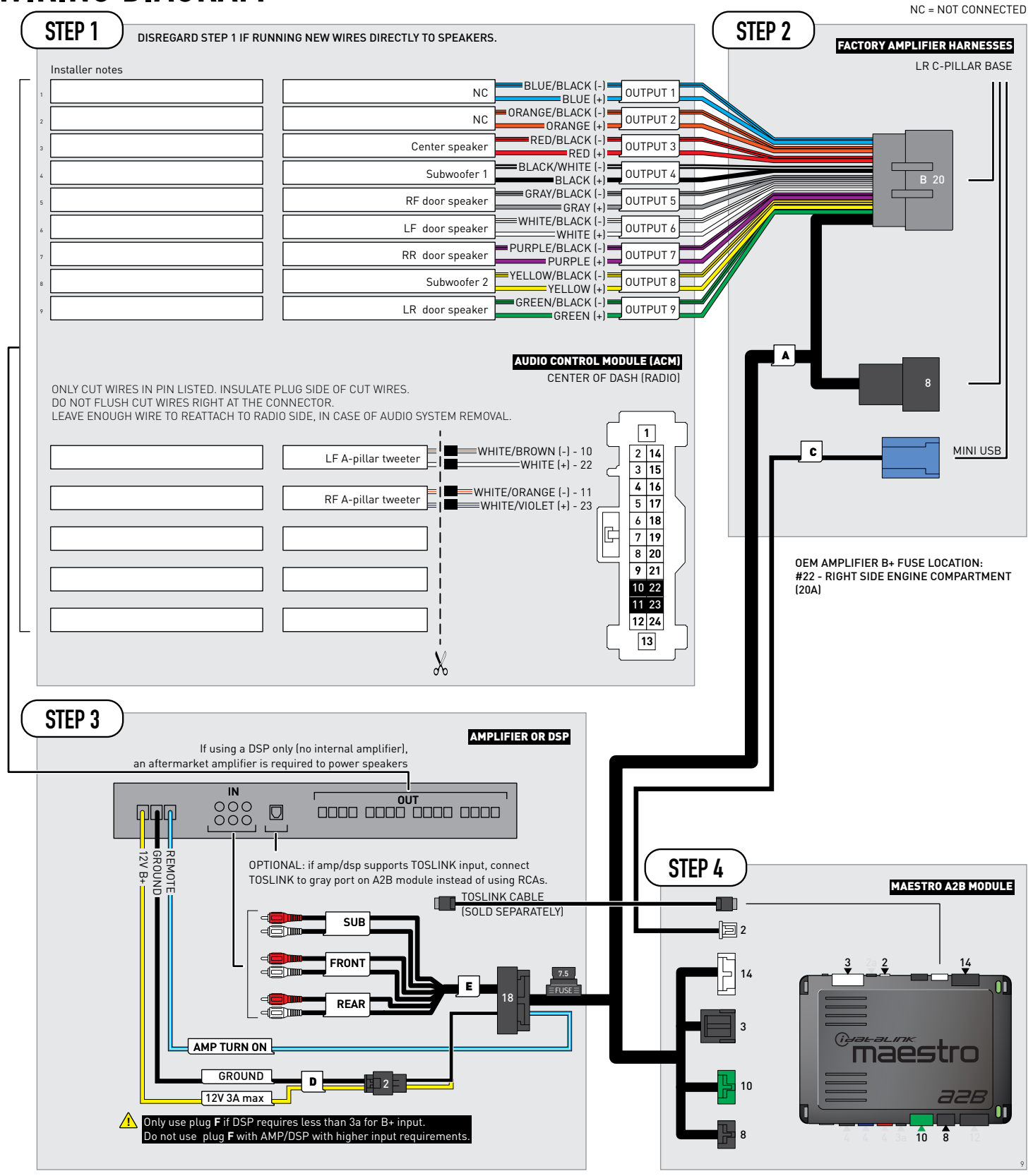

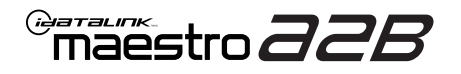

# **MODULE DIAGNOSTICS**

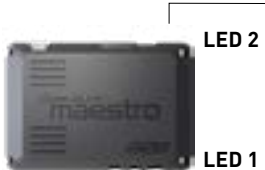

PROGRAMMING BUTTON

LED 1

| LED 1<br>Module/Firmware<br>status | LED 2 | LED STATUS          | DIAGNOSTIC                                                                                                    |
|------------------------------------|-------|---------------------|----------------------------------------------------------------------------------------------------|
| •                                  |       | 1 RED flash         | Module has no firmware.<br>Flash module using Weblink Desktop and log in. Do <u>NOT</u> use DEMO MODE.          |
|                                    | •     | 1 GREEN (5 seconds) | CAN wake up = normal.<br>(This will happen with door unlock, or if vehicle is unlocked with door opened, etc.). |
| ۰                                  | ۲     | OFF                 | Normal operation (inactive).                                                                                    |

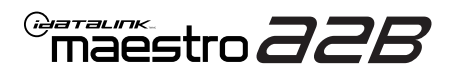

# TROUBLESHOOTING TABLE

| PROBLEM                                                                                                    | SOLUTION                                                                                                    |
|----------------------------------------------------------------------------------------------------|----------------------------------------------------------------------------------------------------|
| No LED response from A2B module.                                                                                                | Verify power/ground in factory harness.<br>Test pins 4 & 8 in the 8-pin connector, in the vehicle for 12V B+/constant power.<br>Check fuses noted on diagram if not reading 12V.                                                                                                    |
| Chimes play through cluster, not speakers in vehicle.                                                                           | Close/lock vehicle and let sit 15 minutes. Next, key cycle ON, chimes should play through the new amplifier/speakers as set up.                                                                                                    |
| Radio volume knob or tone controls (bass/mid/treble) not responsive.                                                            | Ensure the black 8-pin plug is fully connected.                                                                                                    |
| Radio not responsive, displays <b>AUDIO OFF</b> or volume knob doesn't function.                                                | Ensure the white A2B 2-pin connector is connected to the WHITE port, not the tan. Also, try unplugging/plugging back in the blue end to the vehicle.                                                                                                    |
| No audio and popping through speakers when volume is adjusted.<br>Volume does function on the radio display.                    | Verify the A2B was flashed for the correct year/make/model vehicle.                                                                                                    |
| No audio at all, but volume on radio display does function. No <b>AUDIO OFF</b> or other visible problems on the radio display. | Ensure the TOSLINK cable (if used) is plugged into the gray port on A2B module.<br>Check RCA connections and amplifier/DSP setup.<br>Test the wire in pin 3 of the 8-pin plug. This wire should read around 5V DC, if<br>connections are proper and module is programmed/installed properly. |
| DSP not turning on, using plug D for power.<br>Ov on yellow wire.                                                               | Ensure DSP requires 3A or less of input current. Check and replace 7.5A inline fuse near the 18-pin black connector if blown. If not blown, test vehicle OEM amplifier fuse(s).                                                                                                    |

#### MAESTRO A2B RESET PROCEDURE:

Turn the key to the OFF position, then disconnect all connectors from the module.

Press and hold the module's programming button and connect all the connectors back to the module. Wait, the module's LED will flash RED rapidly (this may take up to 10 seconds).

Release the programming button. Wait, the LED will turn solid GREEN for 2 seconds to show the reset was successful.

#### TECHNICAL ASSISTANCE

Phone: 1-866-427-2999 Email: maestro.support@idatalink.com

IMPORTANT: To ensure proper operation, the aftermarket radio needs to have the latest firmware from the manufacturer. Please visit the radio manufacturer's website and look for any updates pertaining to your radio.

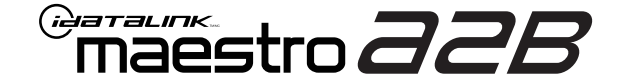

# **INSTALL GUIDE**

## 2021-2024 FORD F150 WITH B&O AND 8 SPEAKERS

ENABLE A SEAMLESS AFTERMARKET AMPLIFIER INSTALLATION, WITHOUT CHANGING YOUR RADIO.

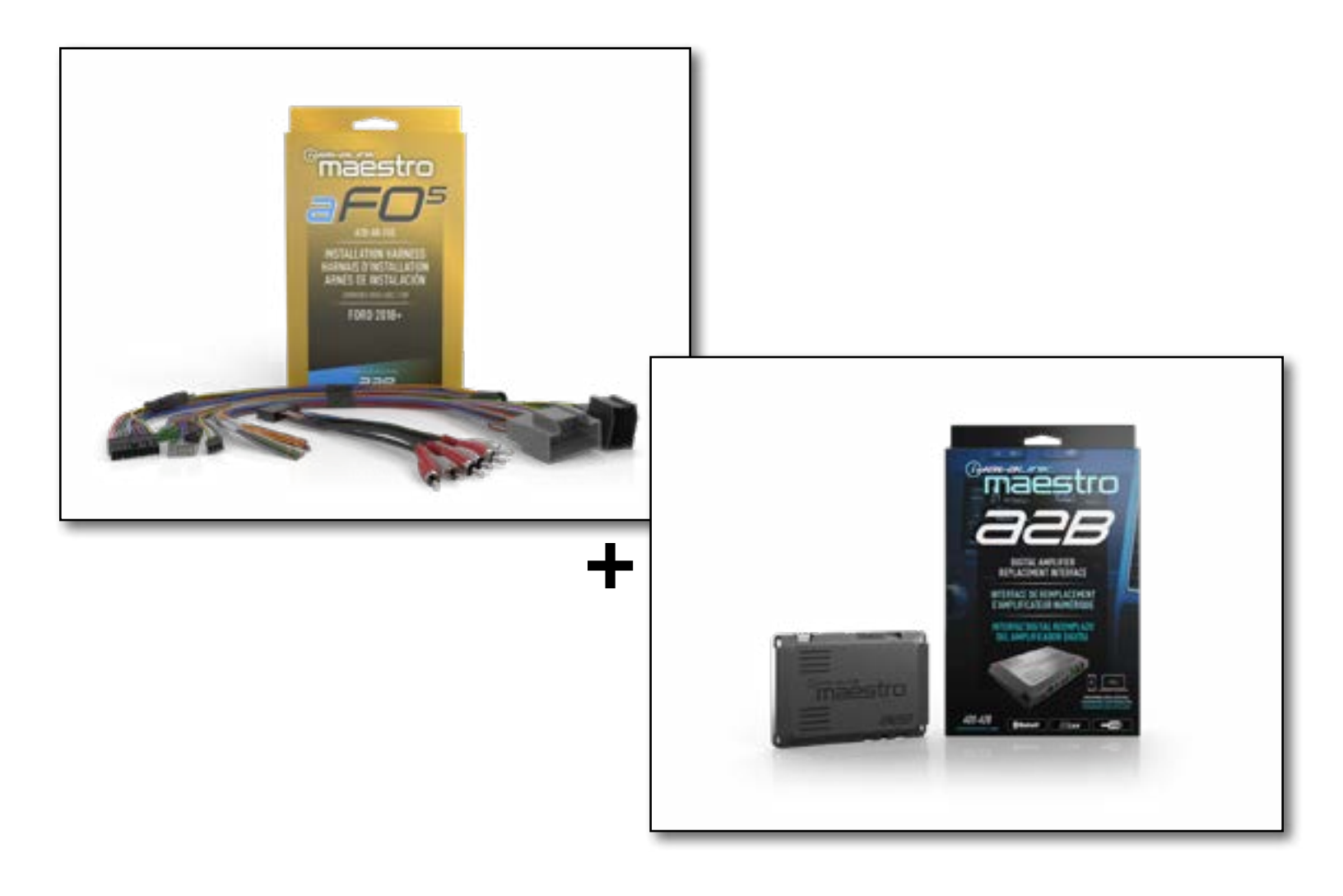

#### **PRODUCTS REQUIRED**

iDatalink Maestro A2B Amplifier Replacement Interface iDatalink Maestro A2B-AR-F05 Installation Harness

PROGRAMMED FIRMWARE: F02-A2B-AR-AS

NOTICE: Automotive Data Solutions Inc. (ADS) recommends having this installation performed by a certified technician. Logos and trademarks used here in are the properties of their respective owners.

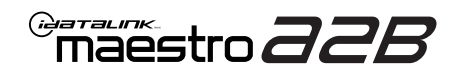

# **WELCOME**

Congratulations on the purchase of your iDatalink Maestro A2B amplifier replacement solution. You are now a few simple steps away from enjoying your new car amplifier.

Before starting your installation, please ensure that your iDatalink Maestro module is programmed with the correct firmware for your vehicle and that you carefully review the install guide.

# **ADDITIONAL INFORMATION AND ACCESSORIES**

TOSLINK cable (sold separately)

Amplifier installation kit: (power wire, ground, fuse, etc.) (sold separately)

Speaker wire (sold separately)

[Installation, product information, vehicle VIDEO HELP specific videos.

Last flash information, steering control configuration, vehicle information.

VERIFY FLASH

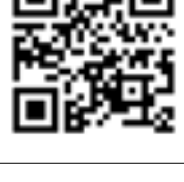

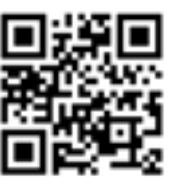

Software to program module.

WEBLINK

**NEED HELP?** 

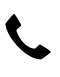

**L** 1 866 427-2999

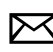

maestro.support@idatalink.com

# **INSTALLATION INSTRUCTIONS** P1/1

### **STEP 1**

Note:

If you are running your own speaker wires from the amplifier to the speakers, this step is not necessary.

• Connect amplifier outputs to wires labeled OUTPUT as desired. Refer to wiring diagram for outputs 1 through 9.

The diagram will explain what speaker each output is connected to in the vehicle. Spaces are provided in the diagram for notes (i.e. amp channel used, speaker connected, etc.) and are editable in the PDF.

• Locate the AUDIO CONTROL MODULE connector. If using factory wiring, cut each wire listed in yhe diagram. Insulate the radio/connector side, and route the speaker side of the cut to the appropriate aftermarket amplifier output channel.

### STEP 2

- Locate and unplug the factory DSP module harnesses.
- Connect all four aF05 harnesses to vehicle harnesses.

### **STEP 3**

- Connect either RCAs or TOSLINK (sold separately) to the aftermarket amplifier input.
- Run 12V B+ and Ground wires from amplifier to vehicle battery and chassis ground.

If using a low power (**less than 3 amp input**) DSP, connect its power and ground connections to the supplied **F** 2-pin black plug.

• Connect the amp turn on wire from the aF05 harness to the aftermarket amplifier remote turn on input.

### **STEP 4**

• Connect the plugs as shown on the diagram to the A2B module.

Configure your amplifier/DSP outputs, tune, and test the system.

#### Terminology:

LF : Left Front
LR : Left Rear
RF : Right Front
RR : Right Rear
Kick panel : side panel near floor
I/P : Instrument panel/dash
Subwoofer 1 or 2 : Can be 2 discrete subwoofers or 1 dual
voice coil subwoofer
C-pillar : behind rear door of 4-door vehicle
D-pillar : by taillight of a SUV

#### Audio level adjust:

For Phone, voice prompt, or NAV audio, adjust volume knob while phone call, voice prompt, or NAV audio is playing. It will remember last set volume for the next prompt/audio interrupt.

#### Chime volume adjust:

- 1. Set radio source to Audio OFF
- 2. Activate the chime
- Adjust chime level using the volume knob.
   Note: if radio is not in "Audio OFF" the volume knob will just adjust the music, not the chime. The volume knob will likely need to be turned further than you expect for chime to be adjusted.

10

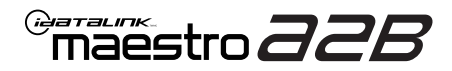

# WIRING DIAGRAM

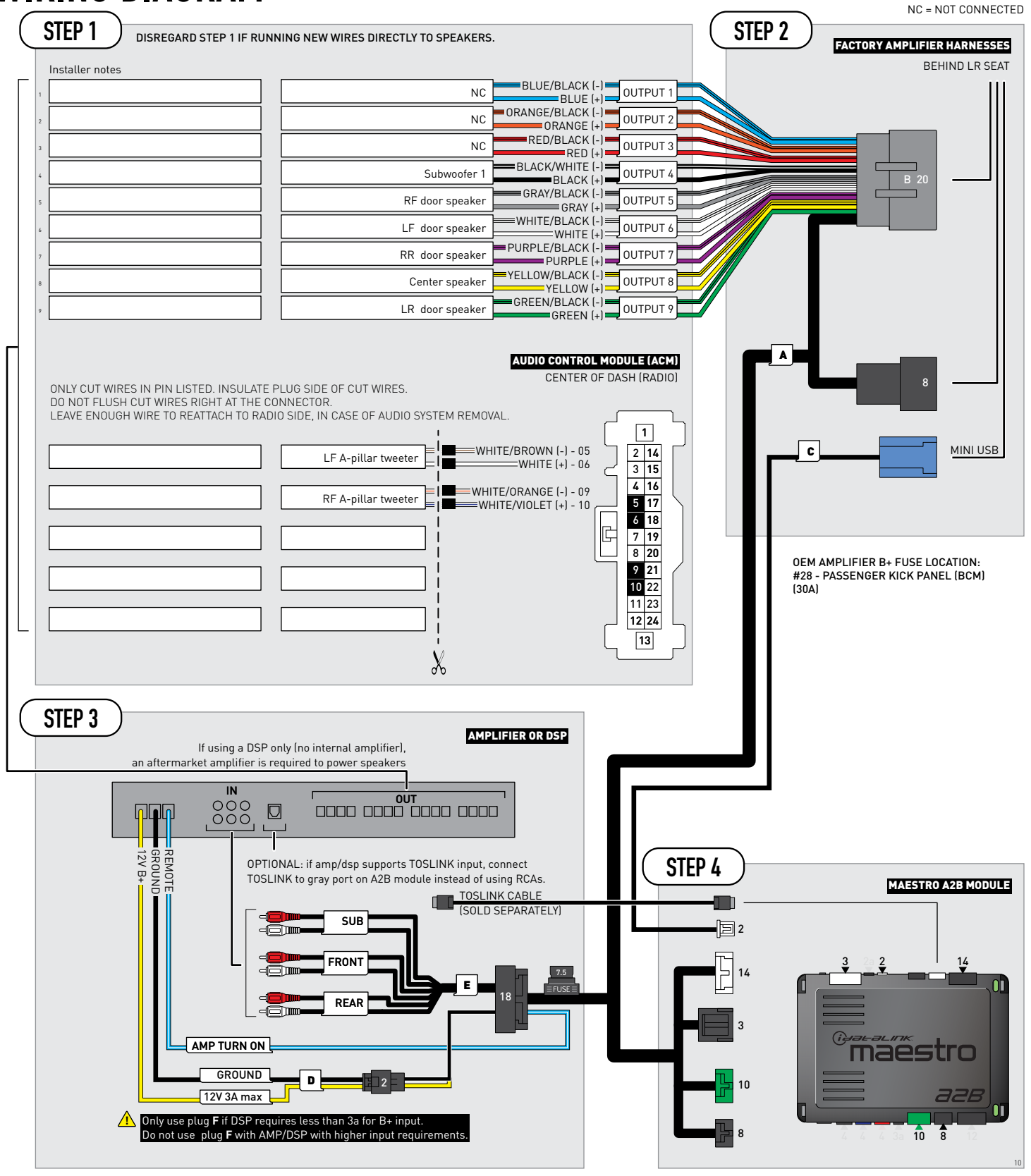

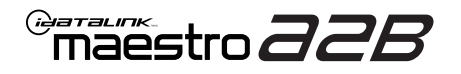

# **MODULE DIAGNOSTICS**

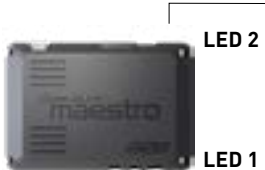

PROGRAMMING BUTTON

LED 1

| LED 1<br>Module/Firmware<br>status | LED 2 | LED STATUS          | DIAGNOSTIC                                                                                                    |
|------------------------------------|-------|---------------------|----------------------------------------------------------------------------------------------------|
| •                                  |       | 1 RED flash         | Module has no firmware.<br>Flash module using Weblink Desktop and log in. Do <u>NOT</u> use DEMO MODE.             |
|                                    | •     | 1 GREEN (5 seconds) | CAN wake up = normal.<br>(This will happen with door unlock, or if vehicle is unlocked with door opened,<br>etc.). |
| ۲                                  | ٠     | OFF                 | Normal operation (inactive).                                                                                       |

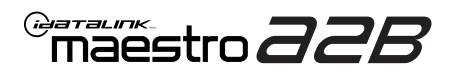

# **TROUBLESHOOTING TABLE**

| PROBLEM                                                                                                    | SOLUTION                                                                                                    |
|----------------------------------------------------------------------------------------------------|----------------------------------------------------------------------------------------------------|
| No LED response from A2B module.                                                                                                | Verify power/ground in factory harness.<br>Test pins 4 & 8 in the 8-pin connector, in the vehicle for 12V B+/constant power.<br>Check fuses noted on diagram if not reading 12V.                                                                                                    |
| Chimes play through cluster, not speakers in vehicle.                                                                           | Close/lock vehicle and let sit 15 minutes. Next, key cycle ON, chimes should play through the new amplifier/speakers as set up.                                                                                                    |
| Radio volume knob or tone controls (bass/mid/treble) not responsive.                                                            | Ensure the black 8-pin plug is fully connected.                                                                                                    |
| Radio not responsive, displays <b>AUDIO OFF</b> or volume knob doesn't function.                                                | Ensure the white A2B 2-pin connector is connected to the WHITE port, not the tan. Also, try unplugging/plugging back in the blue end to the vehicle.                                                                                                    |
| No audio and popping through speakers when volume is adjusted.<br>Volume does function on the radio display.                    | Verify the A2B was flashed for the correct year/make/model vehicle.                                                                                                    |
| No audio at all, but volume on radio display does function. No <b>AUDIO OFF</b> or other visible problems on the radio display. | Ensure the TOSLINK cable (if used) is plugged into the gray port on A2B module.<br>Check RCA connections and amplifier/DSP setup.<br>Test the wire in pin 3 of the 8-pin plug. This wire should read around 5V DC, if<br>connections are proper and module is programmed/installed properly. |
| DSP not turning on, using plug D for power.<br>Ov on yellow wire.                                                               | Ensure DSP requires 3A or less of input current. Check and replace 7.5A inline fuse near the 18-pin black connector if blown. If not blown, test vehicle OEM amplifier fuse(s).                                                                                                    |

#### MAESTRO A2B RESET PROCEDURE:

Turn the key to the OFF position, then disconnect all connectors from the module.

Press and hold the module's programming button and connect all the connectors back to the module. Wait, the module's LED will flash RED rapidly (this may take up to 10 seconds).

Release the programming button. Wait, the LED will turn solid GREEN for 2 seconds to show the reset was successful.

#### TECHNICAL ASSISTANCE

Phone: 1-866-427-2999 Email: maestro.support@idatalink.com

IMPORTANT: To ensure proper operation, the aftermarket radio needs to have the latest firmware from the manufacturer. Please visit the radio manufacturer's website and look for any updates pertaining to your radio.

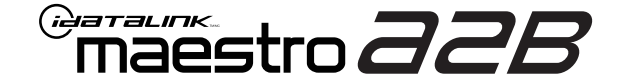

# **INSTALL GUIDE**

### 2023-2024 FORD MAVERICK WITH B&O AND 8 SPEAKERS

ENABLE A SEAMLESS AFTERMARKET AMPLIFIER INSTALLATION, WITHOUT CHANGING YOUR RADIO.

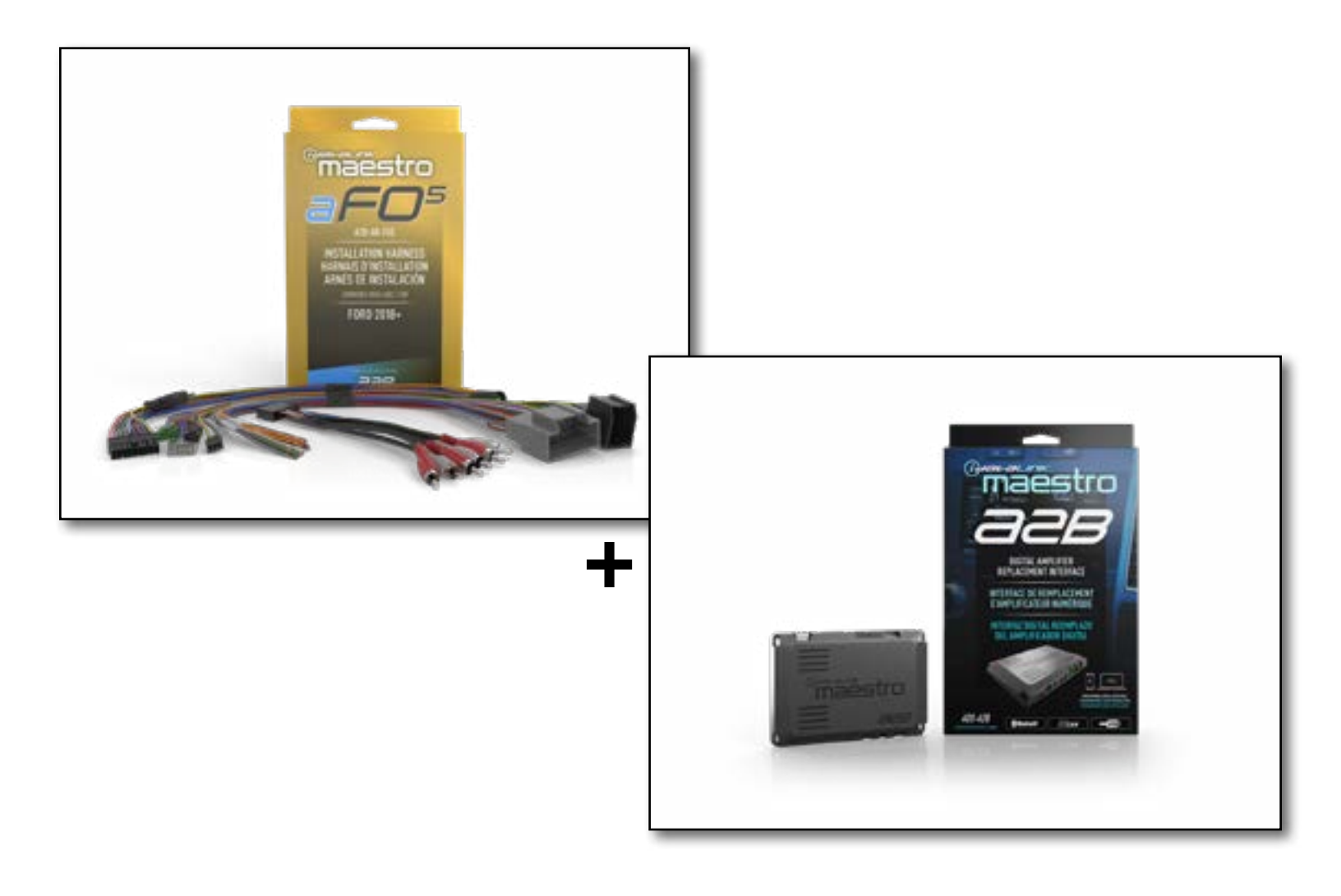

#### **PRODUCTS REQUIRED**

iDatalink Maestro A2B Amplifier Replacement Interface iDatalink Maestro A2B-AR-F05 Installation Harness

PROGRAMMED FIRMWARE: F02-A2B-AR-AS

NOTICE: Automotive Data Solutions Inc. (ADS) recommends having this installation performed by a certified technician. Logos and trademarks used here in are the properties of their respective owners.

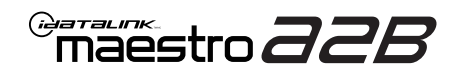

# **WELCOME**

Congratulations on the purchase of your iDatalink Maestro A2B amplifier replacement solution. You are now a few simple steps away from enjoying your new car amplifier.

Before starting your installation, please ensure that your iDatalink Maestro module is programmed with the correct firmware for your vehicle and that you carefully review the install guide.

# **ADDITIONAL INFORMATION AND ACCESSORIES**

TOSLINK cable (sold separately)

Amplifier installation kit: (power wire, ground, fuse, etc.) (sold separately)

Speaker wire (sold separately)

[Installation, product information, vehicle VIDEO HELP specific videos.

Last flash information, steering control configuration, vehicle information.

VERIFY FLASH

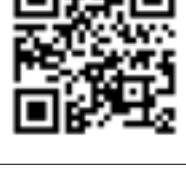

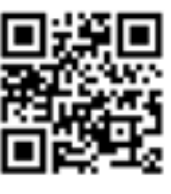

Software to program module.

WEBLINK

**NEED HELP?** 

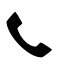

**L** 1 866 427-2999

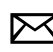

maestro.support@idatalink.com

# **INSTALLATION INSTRUCTIONS** P1/1

#### **STEP 1**

Note:

If you are running your own speaker wires from the amplifier to the speakers, this step is not necessary.

• Connect amplifier outputs to wires labeled OUTPUT as desired. Refer to wiring diagram for outputs 1 through 9.

The diagram will explain what speaker each output is connected to in the vehicle. Spaces are provided in the diagram for notes (i.e. amp channel used, speaker connected, etc.) and are editable in the PDF.

• Locate the AUDIO CONTROL MODULE connector. If using factory wiring, cut each wire listed in yhe diagram. Insulate the radio/connector side, and route the speaker side of the cut to the appropriate aftermarket amplifier output channel.

### STEP 2

- Locate and unplug the factory DSP module harnesses.
- Connect all four aF05 harnesses to vehicle harnesses.

### **STEP 3**

- Connect either RCAs or TOSLINK (sold separately) to the aftermarket amplifier input.
- Run 12V B+ and Ground wires from amplifier to vehicle battery and chassis ground.

If using a low power (**less than 3 amp input**) DSP, connect its power and ground connections to the supplied **F** 2-pin black plug.

• Connect the amp turn on wire from the aF05 harness to the aftermarket amplifier remote turn on input.

### **STEP 4**

• Connect the plugs as shown on the diagram to the A2B module.

Configure your amplifier/DSP outputs, tune, and test the system.

#### Terminology:

LF : Left Front
LR : Left Rear
RF : Right Front
RR : Right Rear
Kick panel : side panel near floor
I/P : Instrument panel/dash
Subwoofer 1 or 2 : Can be 2 discrete subwoofers or 1 dual
voice coil subwoofer
C-pillar : behind rear door of 4-door vehicle
D-pillar : by taillight of a SUV

#### Audio level adjust:

For Phone, voice prompt, or NAV audio, adjust volume knob while phone call, voice prompt, or NAV audio is playing. It will remember last set volume for the next prompt/audio interrupt.

#### Chime volume adjust:

- 1. Set radio source to Audio OFF
- 2. Activate the chime
- Adjust chime level using the volume knob.
   Note: if radio is not in "Audio OFF" the volume knob will just adjust the music, not the chime. The volume knob will likely need to be turned further than you expect for chime to be adjusted.

14

maestro **aab** 

# WIRING DIAGRAM

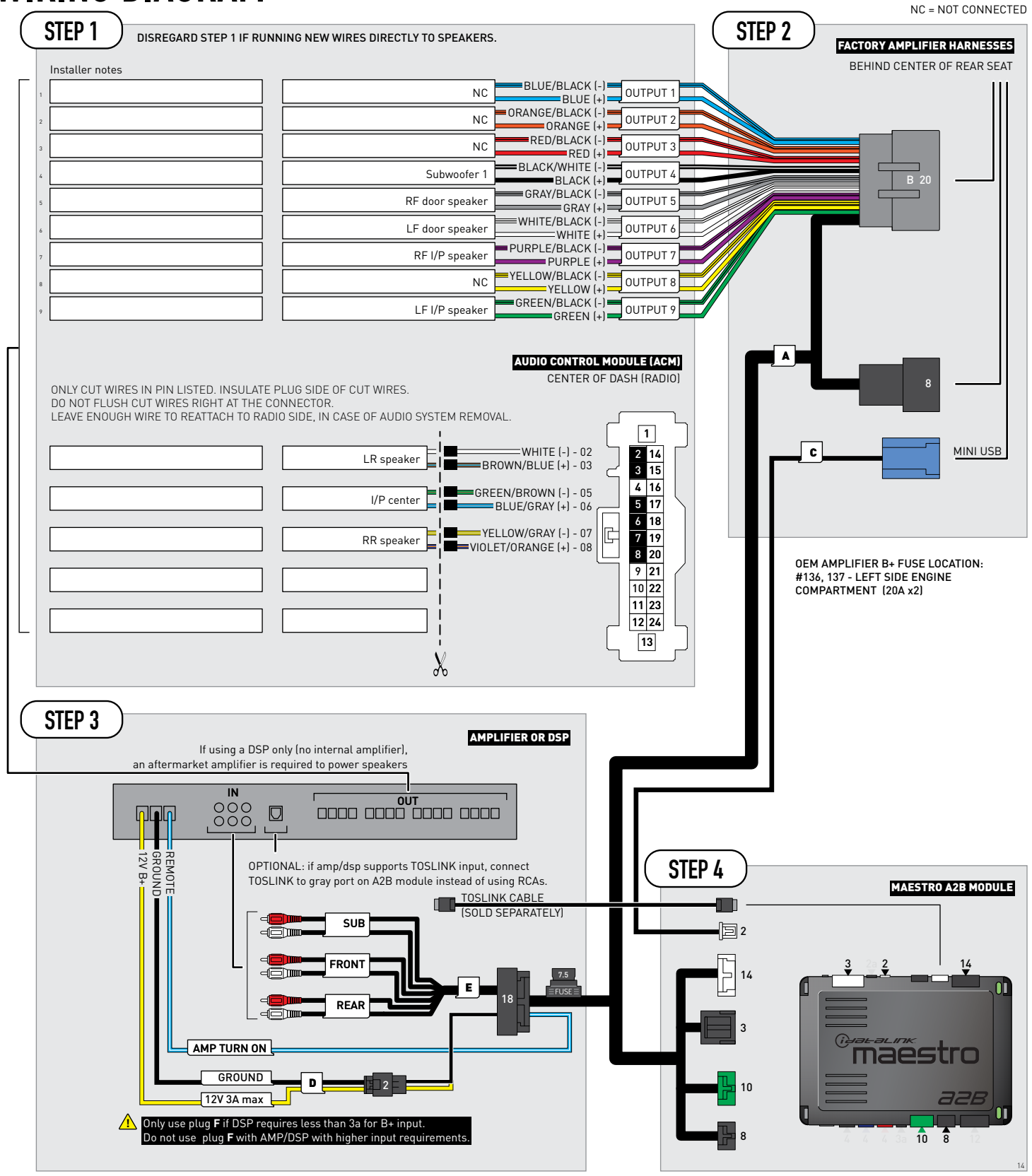

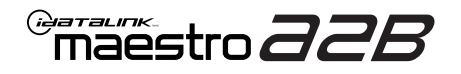

# **MODULE DIAGNOSTICS**

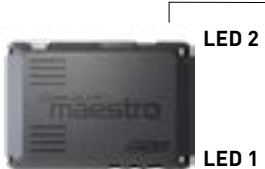

PROGRAMMING BUTTON

LED 1

| LED 1<br>Module/Firmware<br>status | LED 2 | LED STATUS          | DIAGNOSTIC                                                                                                    |
|------------------------------------|-------|---------------------|----------------------------------------------------------------------------------------------------|
| •                                  |       | 1 RED flash         | Module has no firmware.<br>Flash module using Weblink Desktop and log in. Do <u>NOT</u> use DEMO MODE.             |
|                                    | •     | 1 GREEN (5 seconds) | CAN wake up = normal.<br>(This will happen with door unlock, or if vehicle is unlocked with door opened,<br>etc.). |
| ۲                                  | ۰     | OFF                 | Normal operation (inactive).                                                                                       |

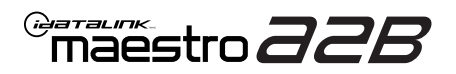

# **TROUBLESHOOTING TABLE**

| PROBLEM                                                                                                    | SOLUTION                                                                                                    |
|----------------------------------------------------------------------------------------------------|----------------------------------------------------------------------------------------------------|
| No LED response from A2B module.                                                                                                | Verify power/ground in factory harness.<br>Test pins 4 & 8 in the 8-pin connector, in the vehicle for 12V B+/constant power.<br>Check fuses noted on diagram if not reading 12V.                                                                                                    |
| Chimes play through cluster, not speakers in vehicle.                                                                           | Close/lock vehicle and let sit 15 minutes. Next, key cycle ON, chimes should play through the new amplifier/speakers as set up.                                                                                                    |
| Radio volume knob or tone controls (bass/mid/treble) not responsive.                                                            | Ensure the black 8-pin plug is fully connected.                                                                                                    |
| Radio not responsive, displays <b>AUDIO OFF</b> or volume knob doesn't function.                                                | Ensure the white A2B 2-pin connector is connected to the WHITE port, not the tan. Also, try unplugging/plugging back in the blue end to the vehicle.                                                                                                    |
| No audio and popping through speakers when volume is adjusted.<br>Volume does function on the radio display.                    | Verify the A2B was flashed for the correct year/make/model vehicle.                                                                                                    |
| No audio at all, but volume on radio display does function. No <b>AUDIO OFF</b> or other visible problems on the radio display. | Ensure the TOSLINK cable (if used) is plugged into the gray port on A2B module.<br>Check RCA connections and amplifier/DSP setup.<br>Test the wire in pin 3 of the 8-pin plug. This wire should read around 5V DC, if<br>connections are proper and module is programmed/installed properly. |
| DSP not turning on, using plug D for power.<br>Ov on yellow wire.                                                               | Ensure DSP requires 3A or less of input current. Check and replace 7.5A inline fuse near the 18-pin black connector if blown. If not blown, test vehicle OEM amplifier fuse(s).                                                                                                    |

#### MAESTRO A2B RESET PROCEDURE:

Turn the key to the OFF position, then disconnect all connectors from the module.

Press and hold the module's programming button and connect all the connectors back to the module. Wait, the module's LED will flash RED rapidly (this may take up to 10 seconds).

Release the programming button. Wait, the LED will turn solid GREEN for 2 seconds to show the reset was successful.

#### TECHNICAL ASSISTANCE

Phone: 1-866-427-2999 Email: maestro.support@idatalink.com

IMPORTANT: To ensure proper operation, the aftermarket radio needs to have the latest firmware from the manufacturer. Please visit the radio manufacturer's website and look for any updates pertaining to your radio.

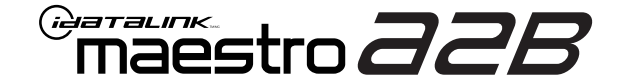

# **INSTALL GUIDE**

2024 FORD MUSTANG WITH 9 SPEAKERS

ENABLE A SEAMLESS AFTERMARKET AMPLIFIER INSTALLATION, WITHOUT CHANGING YOUR RADIO.

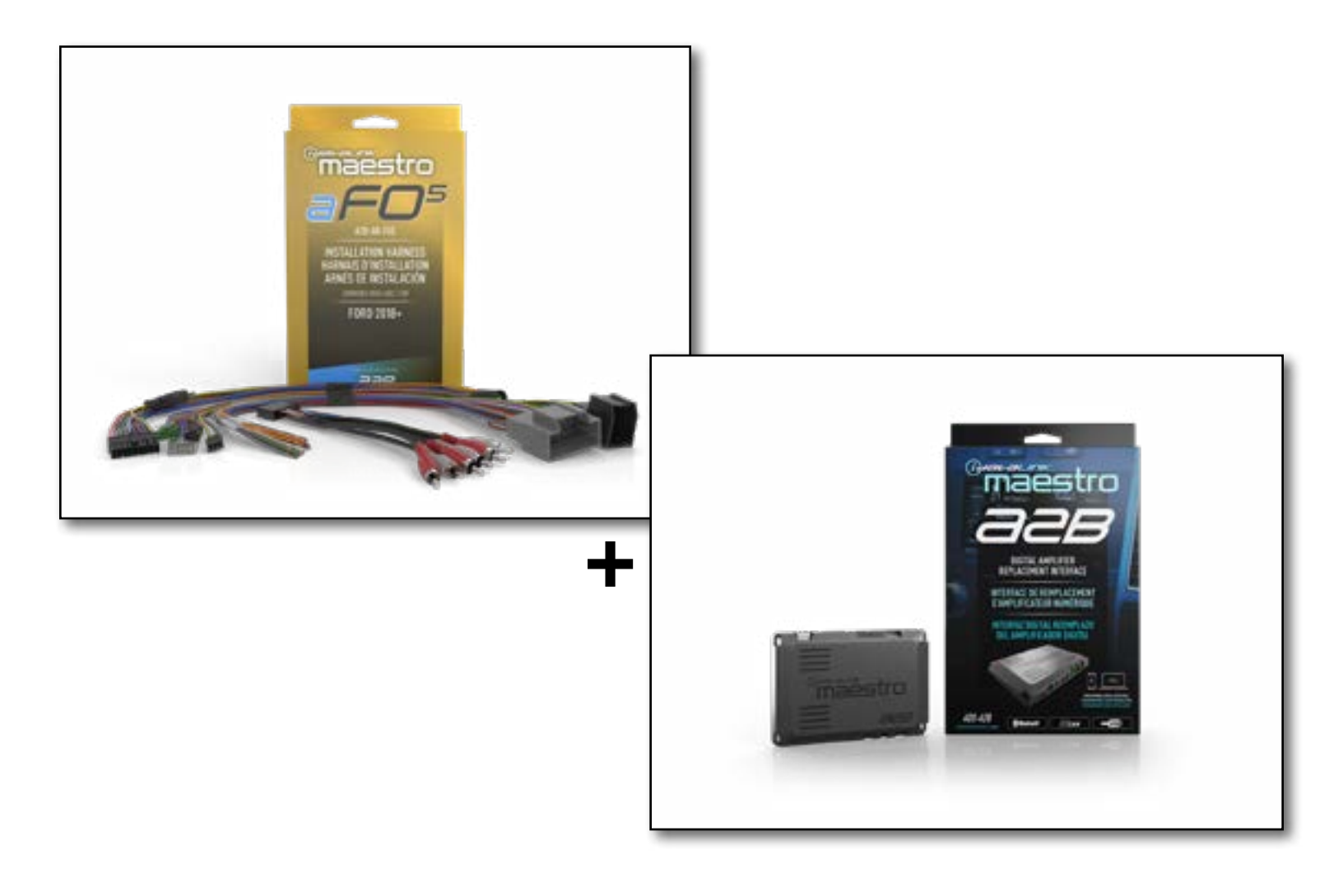

#### **PRODUCTS REQUIRED**

iDatalink Maestro A2B Amplifier Replacement Interface iDatalink Maestro A2B-AR-F05 Installation Harness

PROGRAMMED FIRMWARE: F02-A2B-AR-AS

NOTICE: Automotive Data Solutions Inc. (ADS) recommends having this installation performed by a certified technician. Logos and trademarks used here in are the properties of their respective owners.

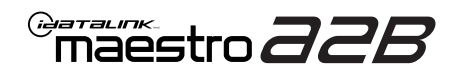

# **WELCOME**

Congratulations on the purchase of your iDatalink Maestro A2B amplifier replacement solution. You are now a few simple steps away from enjoying your new car amplifier.

Before starting your installation, please ensure that your iDatalink Maestro module is programmed with the correct firmware for your vehicle and that you carefully review the install guide.

# **ADDITIONAL INFORMATION AND ACCESSORIES**

TOSLINK cable (sold separately)

Amplifier installation kit: (power wire, ground, fuse, etc.) (sold separately)

Speaker wire (sold separately)

[Installation, product information, vehicle VIDEO HELP specific videos.

Last flash information, steering control configuration, vehicle information.

VERIFY FLASH

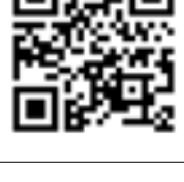

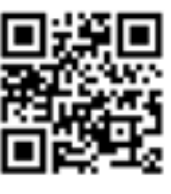

Software to program module.

WEBLINK

**NEED HELP?** 

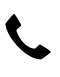

**L** 1 866 427-2999

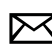

maestro.support@idatalink.com

# **INSTALLATION INSTRUCTIONS** P1/1

### **STEP 1**

Note:

If you are running your own speaker wires from the amplifier to the speakers, this step is not necessary.

• Connect amplifier outputs to wires labeled OUTPUT as desired. Refer to wiring diagram for outputs 1 through 9.

The diagram will explain what speaker each output is connected to in the vehicle. Spaces are provided in the diagram for notes (i.e. amp channel used, speaker connected, etc.) and are editable in the PDF.

• Locate the AUDIO CONTROL MODULE connector. If using factory wiring, cut each wire listed in yhe diagram. Insulate the radio/connector side, and route the speaker side of the cut to the appropriate aftermarket amplifier output channel.

### STEP 2

- Locate and unplug the factory DSP module harnesses.
- Connect all four aF05 harnesses to vehicle harnesses.

### **STEP 3**

- Connect either RCAs or TOSLINK (sold separately) to the aftermarket amplifier input.
- Run 12V B+ and Ground wires from amplifier to vehicle battery and chassis ground.

If using a low power (less than 3 amp input) DSP, connect its power and ground connections to the supplied F 2-pin black plug.

• Connect the amp turn on wire from the aF05 harness to the aftermarket amplifier remote turn on input.

### **STEP 4**

• Connect the plugs as shown on the diagram to the A2B module.

Configure your amplifier/DSP outputs, tune, and test the system.

#### Terminology:

LF : Left Front
LR : Left Rear
RF : Right Front
RR : Right Rear
Kick panel : side panel near floor
I/P : Instrument panel/dash
Subwoofer 1 or 2 : Can be 2 discrete subwoofers or 1 dual voice coil subwoofer
C-pillar : behind rear door of 4-door vehicle
D-pillar : by taillight of a SUV

#### Audio level adjust:

For Phone, voice prompt, or NAV audio, adjust volume knob while phone call, voice prompt, or NAV audio is playing. It will remember last set volume for the next prompt/audio interrupt.

#### Chime volume adjust:

- 1. Set radio source to Audio OFF
- 2. Activate the chime
- Adjust chime level using the volume knob.
   Note: if radio is not in "Audio OFF" the volume knob will just adjust the music, not the chime. The volume knob will likely need to be turned further than you expect for chime to be adjusted.

12

maestro **aab** 

# WIRING DIAGRAM

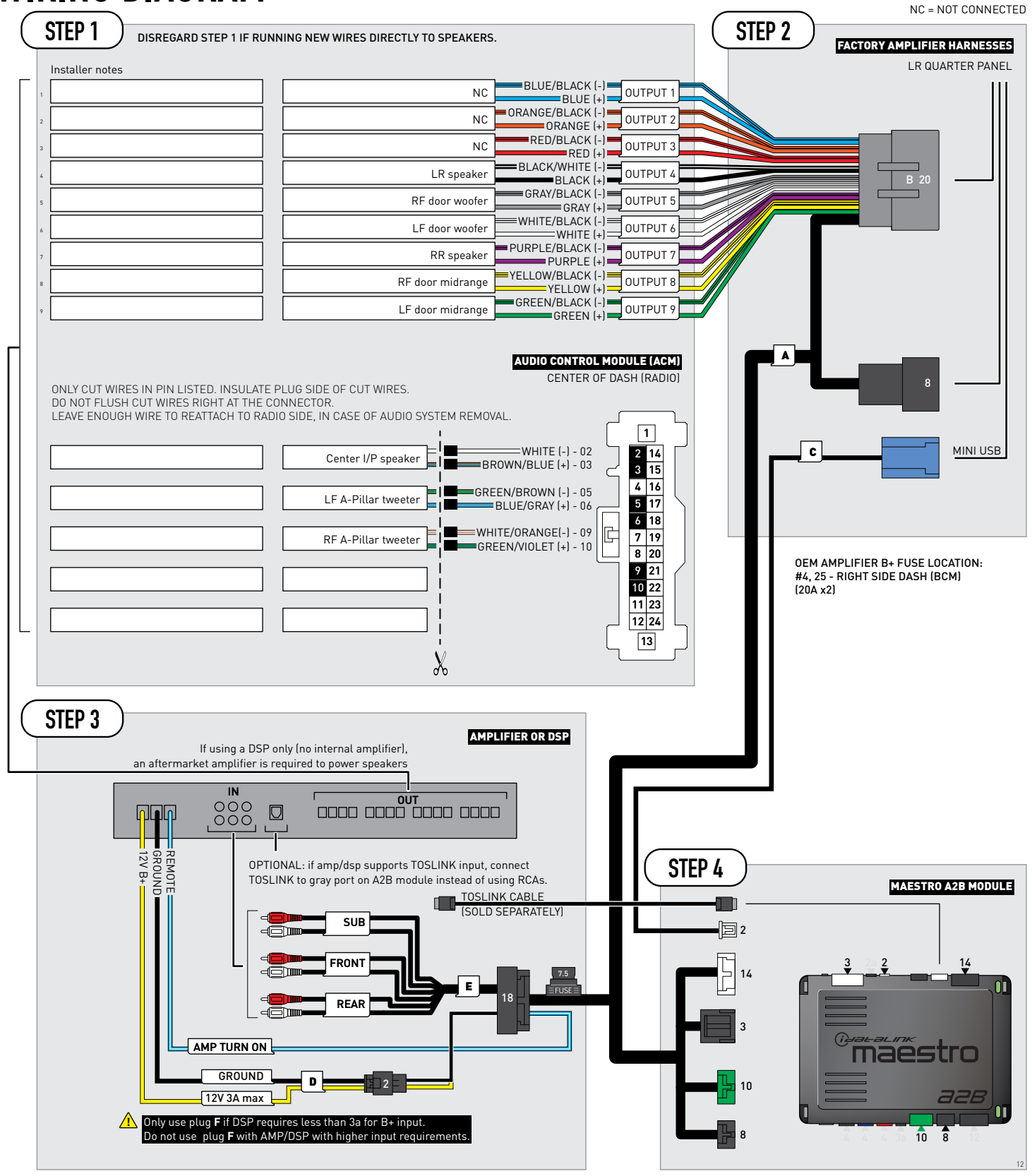

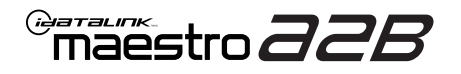

# **MODULE DIAGNOSTICS**

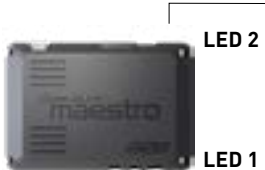

- PROGRAMMING BUTTON

LED 1

| LED 1<br>Module/Firmware<br>status | LED 2 | LED STATUS          | DIAGNOSTIC                                                                                                    |
|------------------------------------|-------|---------------------|----------------------------------------------------------------------------------------------------|
| •                                  |       | 1 RED flash         | Module has no firmware.<br>Flash module using Weblink Desktop and log in. Do <u>NOT</u> use DEMO MODE.             |
|                                    | •     | 1 GREEN (5 seconds) | CAN wake up = normal.<br>(This will happen with door unlock, or if vehicle is unlocked with door opened,<br>etc.). |
| ۲                                  | ۲     | OFF                 | Normal operation (inactive).                                                                                       |
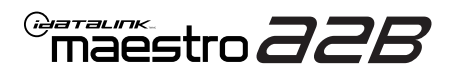

# TROUBLESHOOTING TABLE

| PROBLEM                                                                                                    | SOLUTION                                                                                                    |
|----------------------------------------------------------------------------------------------------|----------------------------------------------------------------------------------------------------|
| No LED response from A2B module.                                                                                                | Verify power/ground in factory harness.<br>Test pins 4 & 8 in the 8-pin connector, in the vehicle for 12V B+/constant power.<br>Check fuses noted on diagram if not reading 12V.                                                                                                    |
| Chimes play through cluster, not speakers in vehicle.                                                                           | Close/lock vehicle and let sit 15 minutes. Next, key cycle ON, chimes should play through the new amplifier/speakers as set up.                                                                                                    |
| Radio volume knob or tone controls (bass/mid/treble) not responsive.                                                            | Ensure the black 8-pin plug is fully connected.                                                                                                    |
| Radio not responsive, displays <b>AUDIO OFF</b> or volume knob doesn't function.                                                | Ensure the white A2B 2-pin connector is connected to the WHITE port, not the tan. Also, try unplugging/plugging back in the blue end to the vehicle.                                                                                                    |
| No audio and popping through speakers when volume is adjusted.<br>Volume does function on the radio display.                    | Verify the A2B was flashed for the correct year/make/model vehicle.                                                                                                    |
| No audio at all, but volume on radio display does function. No <b>AUDIO OFF</b> or other visible problems on the radio display. | Ensure the TOSLINK cable (if used) is plugged into the gray port on A2B module.<br>Check RCA connections and amplifier/DSP setup.<br>Test the wire in pin 3 of the 8-pin plug. This wire should read around 5V DC, if<br>connections are proper and module is programmed/installed properly. |
| DSP not turning on, using plug D for power.<br>Ov on yellow wire.                                                               | Ensure DSP requires 3A or less of input current. Check and replace 7.5A inline fuse near the 18-pin black connector if blown. If not blown, test vehicle OEM amplifier fuse(s).                                                                                                    |

### MAESTRO A2B RESET PROCEDURE:

Turn the key to the OFF position, then disconnect all connectors from the module.

Press and hold the module's programming button and connect all the connectors back to the module. Wait, the module's LED will flash RED rapidly (this may take up to 10 seconds).

Release the programming button. Wait, the LED will turn solid GREEN for 2 seconds to show the reset was successful.

### TECHNICAL ASSISTANCE

Phone: 1-866-427-2999 Email: maestro.support@idatalink.com

IMPORTANT: To ensure proper operation, the aftermarket radio needs to have the latest firmware from the manufacturer. Please visit the radio manufacturer's website and look for any updates pertaining to your radio.

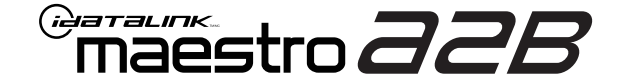

# **INSTALL GUIDE**

## 2019-2023 FORD RANGER WITH B&O AND 8 SPEAKERS

ENABLE A SEAMLESS AFTERMARKET AMPLIFIER INSTALLATION, WITHOUT CHANGING YOUR RADIO.

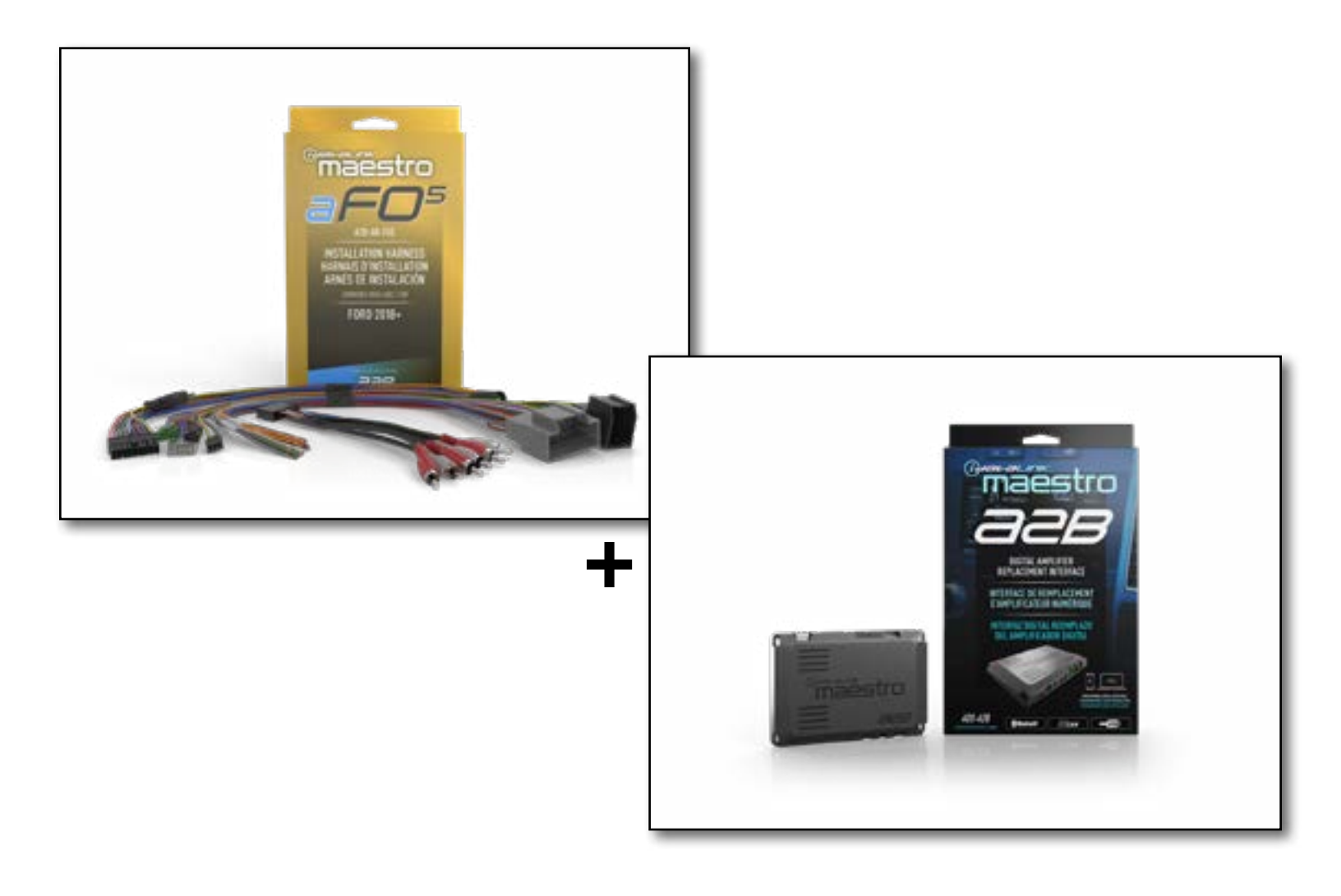

### **PRODUCTS REQUIRED**

iDatalink Maestro A2B Amplifier Replacement Interface iDatalink Maestro A2B-AR-F05 Installation Harness

PROGRAMMED FIRMWARE: F02-A2B-AR-AS

NOTICE: Automotive Data Solutions Inc. (ADS) recommends having this installation performed by a certified technician. Logos and trademarks used here in are the properties of their respective owners.

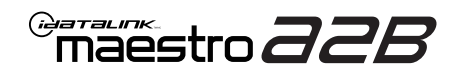

# **WELCOME**

Congratulations on the purchase of your iDatalink Maestro A2B amplifier replacement solution. You are now a few simple steps away from enjoying your new car amplifier.

Before starting your installation, please ensure that your iDatalink Maestro module is programmed with the correct firmware for your vehicle and that you carefully review the install guide.

# **ADDITIONAL INFORMATION AND ACCESSORIES**

TOSLINK cable (sold separately)

Amplifier installation kit: (power wire, ground, fuse, etc.) (sold separately)

Speaker wire (sold separately)

[Installation, product information, vehicle VIDEO HELP specific videos.

Last flash information, steering control configuration, vehicle information.

VERIFY FLASH

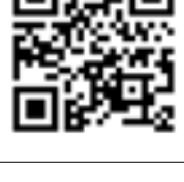

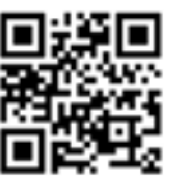

Software to program module.

WEBLINK

**NEED HELP?** 

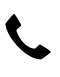

**L** 1 866 427-2999

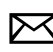

maestro.support@idatalink.com

# **INSTALLATION INSTRUCTIONS** P1/1

## **STEP 1**

Note:

If you are running your own speaker wires from the amplifier to the speakers, this step is not necessary.

• Connect amplifier outputs to wires labeled OUTPUT as desired. Refer to wiring diagram for outputs 1 through 9.

The diagram will explain what speaker each output is connected to in the vehicle. Spaces are provided in the diagram for notes (i.e. amp channel used, speaker connected, etc.) and are editable in the PDF.

• Locate the AUDIO CONTROL MODULE connector. If using factory wiring, cut each wire listed in yhe diagram. Insulate the radio/connector side, and route the speaker side of the cut to the appropriate aftermarket amplifier output channel.

## STEP 2

- Locate and unplug the factory DSP module harnesses.
- Connect all four aF05 harnesses to vehicle harnesses.

## **STEP 3**

- Connect either RCAs or TOSLINK (sold separately) to the aftermarket amplifier input.
- Run 12V B+ and Ground wires from amplifier to vehicle battery and chassis ground.

If using a low power (less than 3 amp input) DSP, connect its power and ground connections to the supplied F 2-pin black plug.

• Connect the amp turn on wire from the aF05 harness to the aftermarket amplifier remote turn on input.

## **STEP 4**

• Connect the plugs as shown on the diagram to the A2B module.

Configure your amplifier/DSP outputs, tune, and test the system.

## Terminology:

LF : Left Front
LR : Left Rear
RF : Right Front
RR : Right Rear
Kick panel : side panel near floor
I/P : Instrument panel/dash
Subwoofer 1 or 2 : Can be 2 discrete subwoofers or 1 dual
voice coil subwoofer
C-pillar : behind rear door of 4-door vehicle
D-pillar : by taillight of a SUV

## Audio level adjust:

For Phone, voice prompt, or NAV audio, adjust volume knob while phone call, voice prompt, or NAV audio is playing. It will remember last set volume for the next prompt/audio interrupt.

### Chime volume adjust:

- 1. Set radio source to Audio OFF
- 2. Activate the chime
- Adjust chime level using the volume knob.
   Note: if radio is not in "Audio OFF" the volume knob will just adjust the music, not the chime. The volume knob will likely need to be turned further than you expect for chime to be adjusted.

15

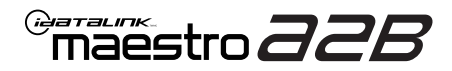

# WIRING DIAGRAM

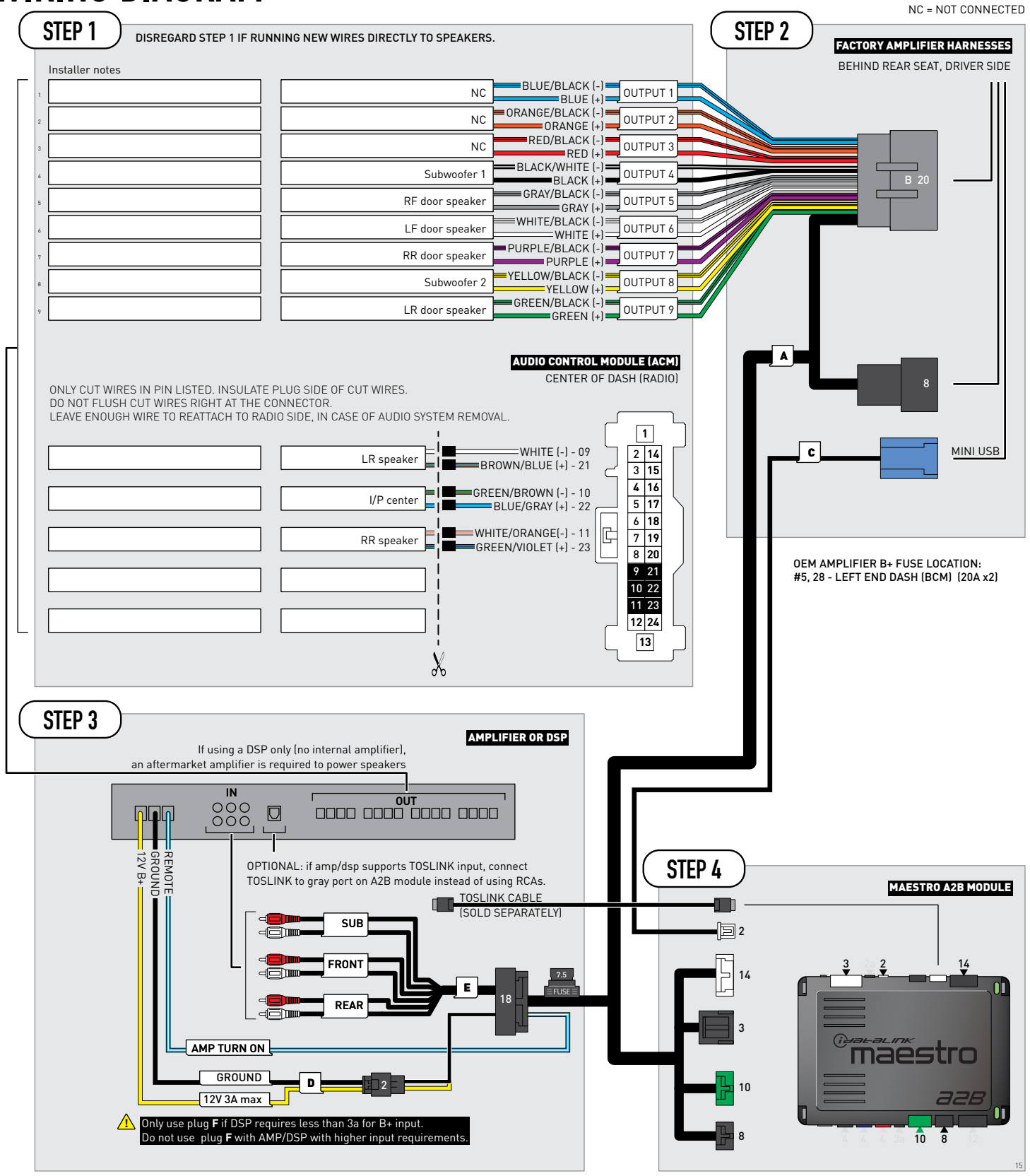

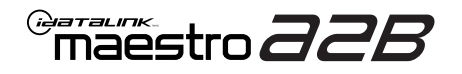

# **MODULE DIAGNOSTICS**

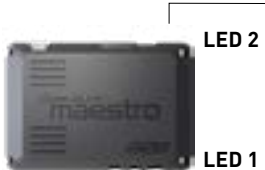

PROGRAMMING BUTTON

LED 1

| LED 1<br>Module/Firmware<br>status | LED 2 | LED STATUS          | DIAGNOSTIC                                                                                                    |
|------------------------------------|-------|---------------------|----------------------------------------------------------------------------------------------------|
| •                                  |       | 1 RED flash         | Module has no firmware.<br>Flash module using Weblink Desktop and log in. Do <u>NOT</u> use DEMO MODE.          |
|                                    | •     | 1 GREEN (5 seconds) | CAN wake up = normal.<br>(This will happen with door unlock, or if vehicle is unlocked with door opened, etc.). |
| ٠                                  | ۰     | OFF                 | Normal operation (inactive).                                                                                    |

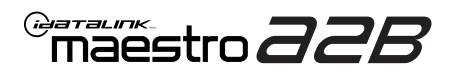

# **TROUBLESHOOTING TABLE**

| PROBLEM                                                                                                    | SOLUTION                                                                                                    |
|----------------------------------------------------------------------------------------------------|----------------------------------------------------------------------------------------------------|
| No LED response from A2B module.                                                                                                | Verify power/ground in factory harness.<br>Test pins 4 & 8 in the 8-pin connector, in the vehicle for 12V B+/constant power.<br>Check fuses noted on diagram if not reading 12V.                                                                                                    |
| Chimes play through cluster, not speakers in vehicle.                                                                           | Close/lock vehicle and let sit 15 minutes. Next, key cycle ON, chimes should play through the new amplifier/speakers as set up.                                                                                                    |
| Radio volume knob or tone controls (bass/mid/treble) not responsive.                                                            | Ensure the black 8-pin plug is fully connected.                                                                                                    |
| Radio not responsive, displays <b>AUDIO OFF</b> or volume knob doesn't function.                                                | Ensure the white A2B 2-pin connector is connected to the WHITE port, not the tan. Also, try unplugging/plugging back in the blue end to the vehicle.                                                                                                    |
| No audio and popping through speakers when volume is adjusted.<br>Volume does function on the radio display.                    | Verify the A2B was flashed for the correct year/make/model vehicle.                                                                                                    |
| No audio at all, but volume on radio display does function. No <b>AUDIO OFF</b> or other visible problems on the radio display. | Ensure the TOSLINK cable (if used) is plugged into the gray port on A2B module.<br>Check RCA connections and amplifier/DSP setup.<br>Test the wire in pin 3 of the 8-pin plug. This wire should read around 5V DC, if<br>connections are proper and module is programmed/installed properly. |
| DSP not turning on, using plug D for power.<br>Ov on yellow wire.                                                               | Ensure DSP requires 3A or less of input current. Check and replace 7.5A inline fuse near the 18-pin black connector if blown. If not blown, test vehicle OEM amplifier fuse(s).                                                                                                    |

### MAESTRO A2B RESET PROCEDURE:

Turn the key to the OFF position, then disconnect all connectors from the module.

Press and hold the module's programming button and connect all the connectors back to the module. Wait, the module's LED will flash RED rapidly (this may take up to 10 seconds).

Release the programming button. Wait, the LED will turn solid GREEN for 2 seconds to show the reset was successful.

### TECHNICAL ASSISTANCE

Phone: 1-866-427-2999 Email: maestro.support@idatalink.com

IMPORTANT: To ensure proper operation, the aftermarket radio needs to have the latest firmware from the manufacturer. Please visit the radio manufacturer's website and look for any updates pertaining to your radio.

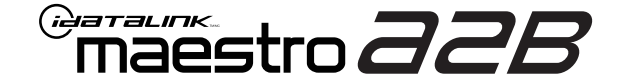

# **INSTALL GUIDE**

## 2023-2024 FORD SUPERDUTY WITH B&O AND 8 SPEAKERS

ENABLE A SEAMLESS AFTERMARKET AMPLIFIER INSTALLATION, WITHOUT CHANGING YOUR RADIO.

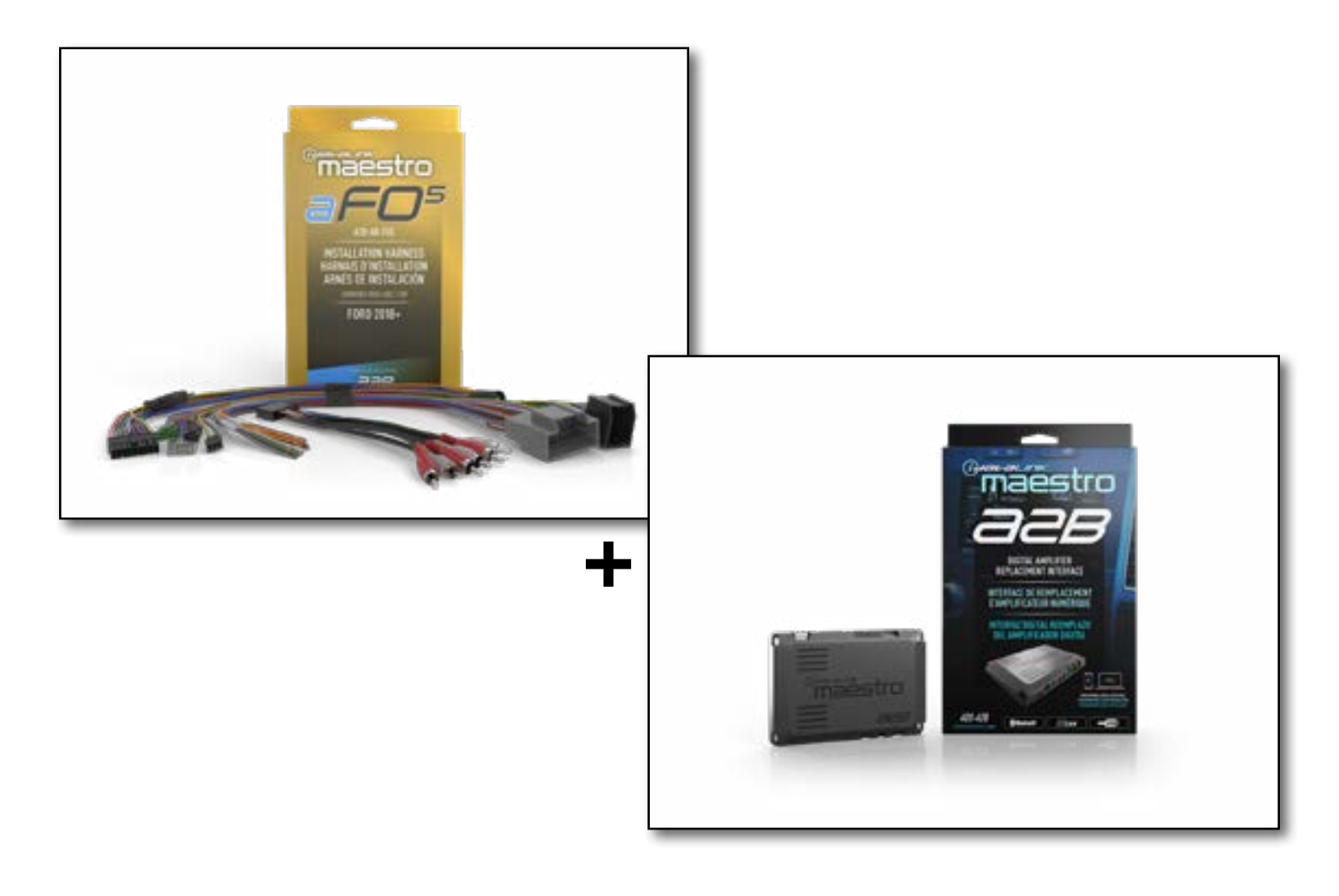

### **PRODUCTS REQUIRED**

iDatalink Maestro A2B Amplifier Replacement Interface iDatalink Maestro A2B-AR-F05 Installation Harness

PROGRAMMED FIRMWARE: F02-A2B-AR-AS

NOTICE: Automotive Data Solutions Inc. (ADS) recommends having this installation performed by a certified technician. Logos and trademarks used here in are the properties of their respective owners.

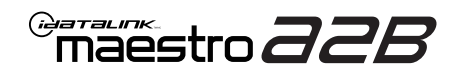

# **WELCOME**

Congratulations on the purchase of your iDatalink Maestro A2B amplifier replacement solution. You are now a few simple steps away from enjoying your new car amplifier.

Before starting your installation, please ensure that your iDatalink Maestro module is programmed with the correct firmware for your vehicle and that you carefully review the install guide.

# **ADDITIONAL INFORMATION AND ACCESSORIES**

TOSLINK cable (sold separately)

Amplifier installation kit: (power wire, ground, fuse, etc.) (sold separately)

Speaker wire (sold separately)

[Installation, product information, vehicle VIDEO HELP specific videos.

Last flash information, steering control configuration, vehicle information.

VERIFY FLASH

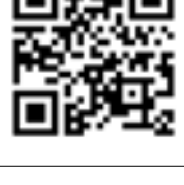

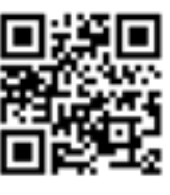

Software to program module.

WEBLINK

**NEED HELP?** 

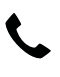

**L** 1 866 427-2999

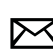

maestro.support@idatalink.com

# **INSTALLATION INSTRUCTIONS** P1/1

## **STEP 1**

Note:

If you are running your own speaker wires from the amplifier to the speakers, this step is not necessary.

• Connect amplifier outputs to wires labeled OUTPUT as desired. Refer to wiring diagram for outputs 1 through 9.

The diagram will explain what speaker each output is connected to in the vehicle. Spaces are provided in the diagram for notes (i.e. amp channel used, speaker connected, etc.) and are editable in the PDF.

• Locate the AUDIO CONTROL MODULE connector. If using factory wiring, cut each wire listed in yhe diagram. Insulate the radio/connector side, and route the speaker side of the cut to the appropriate aftermarket amplifier output channel.

## STEP 2

- Locate and unplug the factory DSP module harnesses.
- Connect all four aF05 harnesses to vehicle harnesses.

## **STEP 3**

- Connect either RCAs or TOSLINK (sold separately) to the aftermarket amplifier input.
- Run 12V B+ and Ground wires from amplifier to vehicle battery and chassis ground.

If using a low power (**less than 3 amp input**) DSP, connect its power and ground connections to the supplied **F** 2-pin black plug.

• Connect the amp turn on wire from the aF05 harness to the aftermarket amplifier remote turn on input.

## **STEP 4**

• Connect the plugs as shown on the diagram to the A2B module.

Configure your amplifier/DSP outputs, tune, and test the system.

## Terminology:

LF : Left Front
LR : Left Rear
RF : Right Front
RR : Right Rear
Kick panel : side panel near floor
I/P : Instrument panel/dash
Subwoofer 1 or 2 : Can be 2 discrete subwoofers or 1 dual voice coil subwoofer
C-pillar : behind rear door of 4-door vehicle
D-pillar : by taillight of a SUV

## Audio level adjust:

For Phone, voice prompt, or NAV audio, adjust volume knob while phone call, voice prompt, or NAV audio is playing. It will remember last set volume for the next prompt/audio interrupt.

### Chime volume adjust:

- 1. Set radio source to Audio OFF
- 2. Activate the chime
- Adjust chime level using the volume knob.
   Note: if radio is not in "Audio OFF" the volume knob will just adjust the music, not the chime. The volume knob will likely need to be turned further than you expect for chime to be adjusted.

11

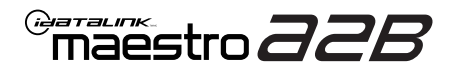

# WIRING DIAGRAM

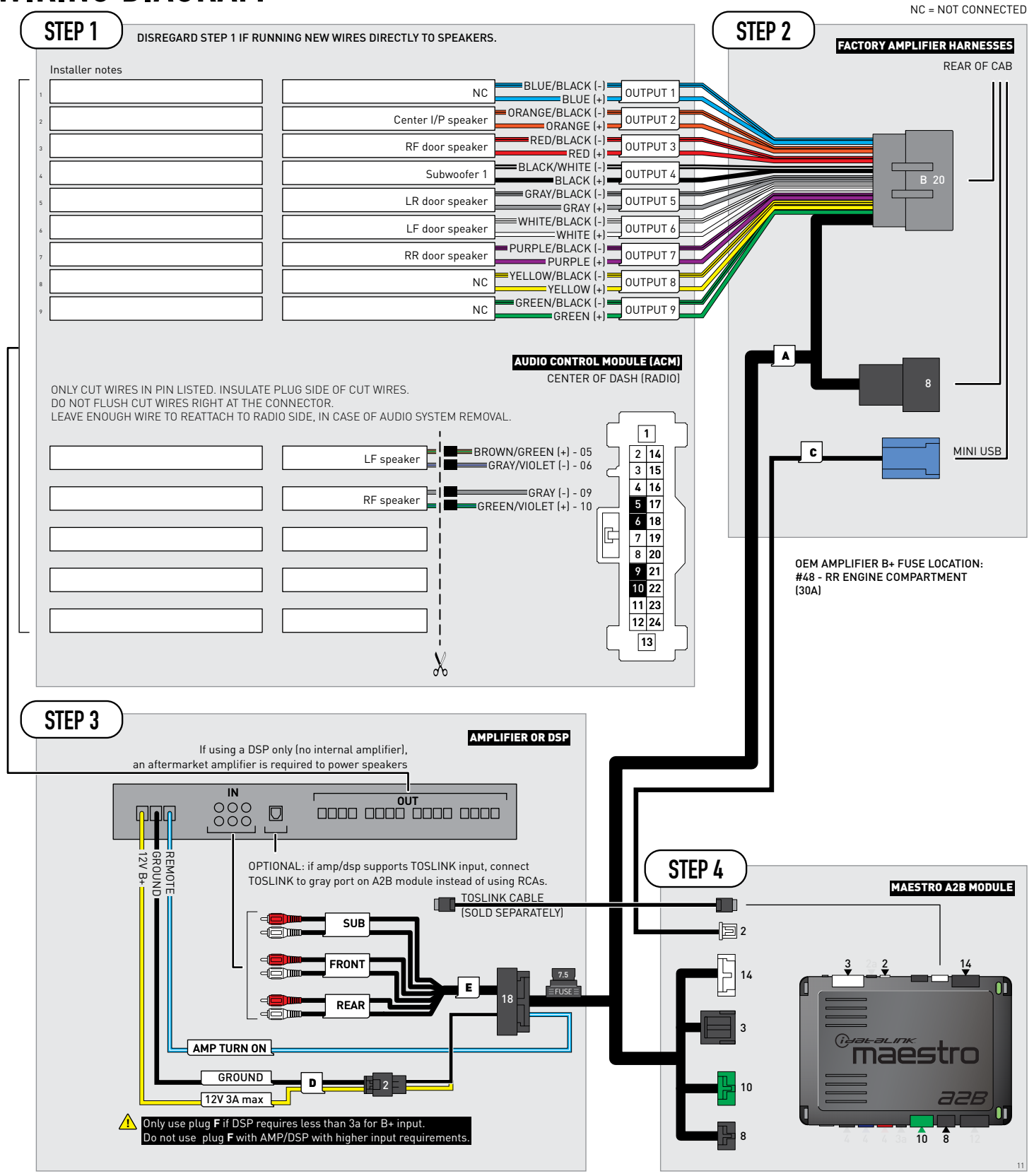

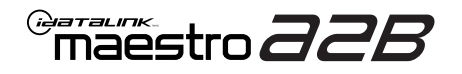

# **MODULE DIAGNOSTICS**

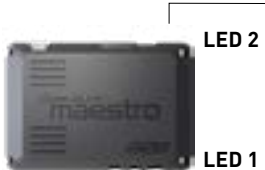

PROGRAMMING BUTTON

LED 1

| LED 1<br>Module/Firmware<br>status | LED 2 | LED STATUS          | DIAGNOSTIC                                                                                                    |
|------------------------------------|-------|---------------------|----------------------------------------------------------------------------------------------------|
| •                                  |       | 1 RED flash         | Module has no firmware.<br>Flash module using Weblink Desktop and log in. Do <u>NOT</u> use DEMO MODE.          |
|                                    | •     | 1 GREEN (5 seconds) | CAN wake up = normal.<br>(This will happen with door unlock, or if vehicle is unlocked with door opened, etc.). |
| ۲                                  | ۰     | OFF                 | Normal operation (inactive).                                                                                    |

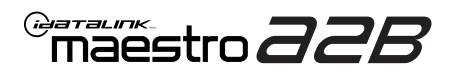

# **TROUBLESHOOTING TABLE**

| PROBLEM                                                                                                    | SOLUTION                                                                                                    |
|----------------------------------------------------------------------------------------------------|----------------------------------------------------------------------------------------------------|
| No LED response from A2B module.                                                                                                | Verify power/ground in factory harness.<br>Test pins 4 & 8 in the 8-pin connector, in the vehicle for 12V B+/constant power.<br>Check fuses noted on diagram if not reading 12V.                                                                                                    |
| Chimes play through cluster, not speakers in vehicle.                                                                           | Close/lock vehicle and let sit 15 minutes. Next, key cycle ON, chimes should play through the new amplifier/speakers as set up.                                                                                                    |
| Radio volume knob or tone controls (bass/mid/treble) not responsive.                                                            | Ensure the black 8-pin plug is fully connected.                                                                                                    |
| Radio not responsive, displays <b>AUDIO OFF</b> or volume knob doesn't function.                                                | Ensure the white A2B 2-pin connector is connected to the WHITE port, not the tan. Also, try unplugging/plugging back in the blue end to the vehicle.                                                                                                    |
| No audio and popping through speakers when volume is adjusted.<br>Volume does function on the radio display.                    | Verify the A2B was flashed for the correct year/make/model vehicle.                                                                                                    |
| No audio at all, but volume on radio display does function. No <b>AUDIO OFF</b> or other visible problems on the radio display. | Ensure the TOSLINK cable (if used) is plugged into the gray port on A2B module.<br>Check RCA connections and amplifier/DSP setup.<br>Test the wire in pin 3 of the 8-pin plug. This wire should read around 5V DC, if<br>connections are proper and module is programmed/installed properly. |
| DSP not turning on, using plug D for power.<br>Ov on yellow wire.                                                               | Ensure DSP requires 3A or less of input current. Check and replace 7.5A inline fuse near the 18-pin black connector if blown. If not blown, test vehicle OEM amplifier fuse(s).                                                                                                    |

### MAESTRO A2B RESET PROCEDURE:

Turn the key to the OFF position, then disconnect all connectors from the module.

Press and hold the module's programming button and connect all the connectors back to the module. Wait, the module's LED will flash RED rapidly (this may take up to 10 seconds).

Release the programming button. Wait, the LED will turn solid GREEN for 2 seconds to show the reset was successful.

### TECHNICAL ASSISTANCE

Phone: 1-866-427-2999 Email: maestro.support@idatalink.com

IMPORTANT: To ensure proper operation, the aftermarket radio needs to have the latest firmware from the manufacturer. Please visit the radio manufacturer's website and look for any updates pertaining to your radio.